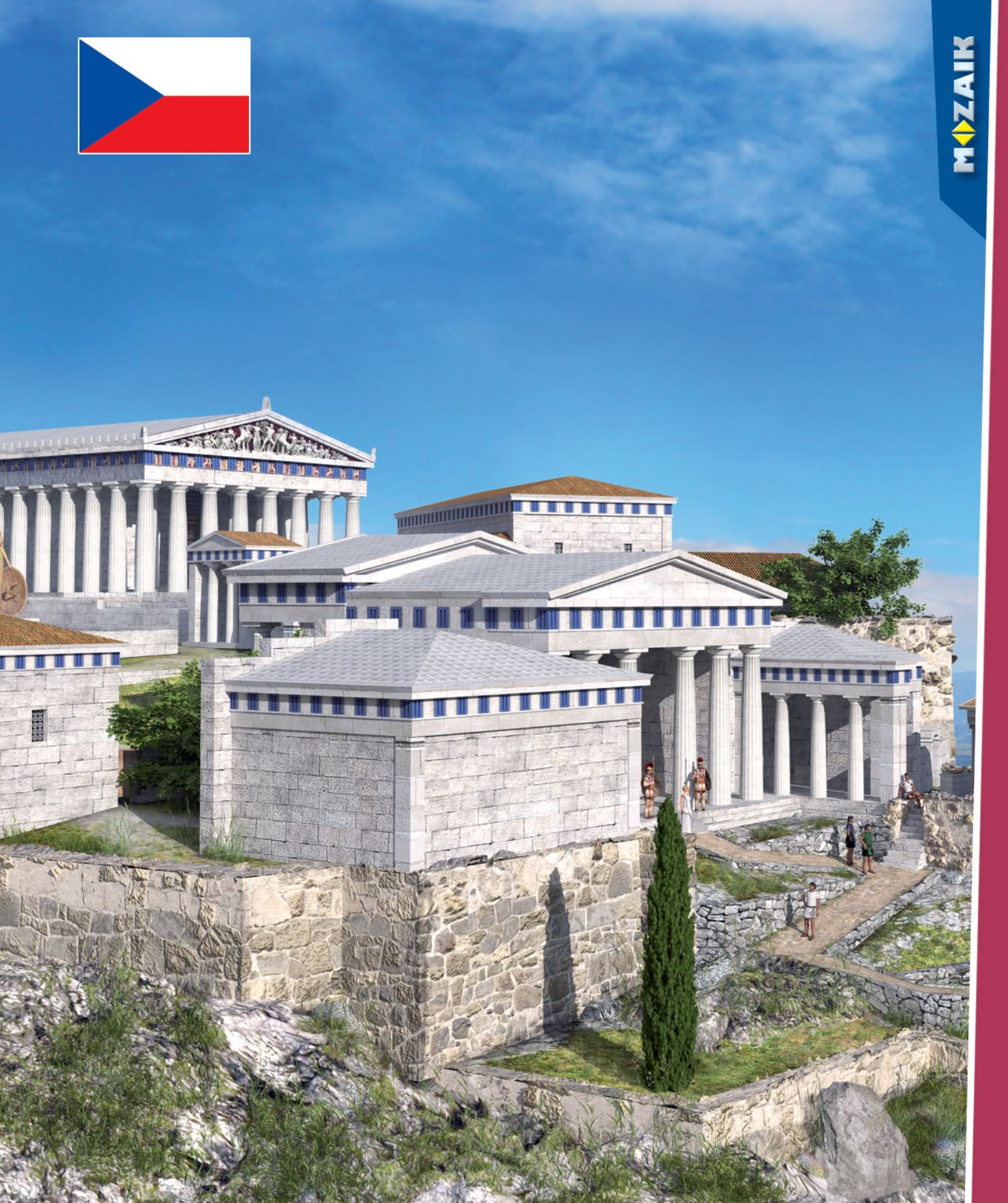

### mozaBook getting started

#### mozaBook

Instalace, spuštění, mapa obrazovky Otevření publikací Import PDF a PPT, navigace Aktualizace publikací, nové publikace

Extra obsahy

14

Dynamické extra, 3D modely Videa, vrstvy, nástroje, hry Kreslicí nástroje, editor úkolů

Sešity

34

Operace na listu v sešitu Schéma vztahů, animace Geometrické nástroje Poznámky, odkazy Synchronizace sešitů Šablony, sešity na mozaWebu

44

 Další možnosti Vyhledávání, používání nápovědy Multimediální záznamník Tisk, rozpoznání rukopisu Možnosti nastavení Domácí úkol, práce na hodině Platformách, mozaBook a mozaWeb Aktualizace programu, zpětná vazba

### mozaBook

### mozaBook nápověda

#### Co je mozaBook?

MOZAIK

mozaBook je interaktivní výukový prezentační software, který dělá vyučovací hodiny poutavými.

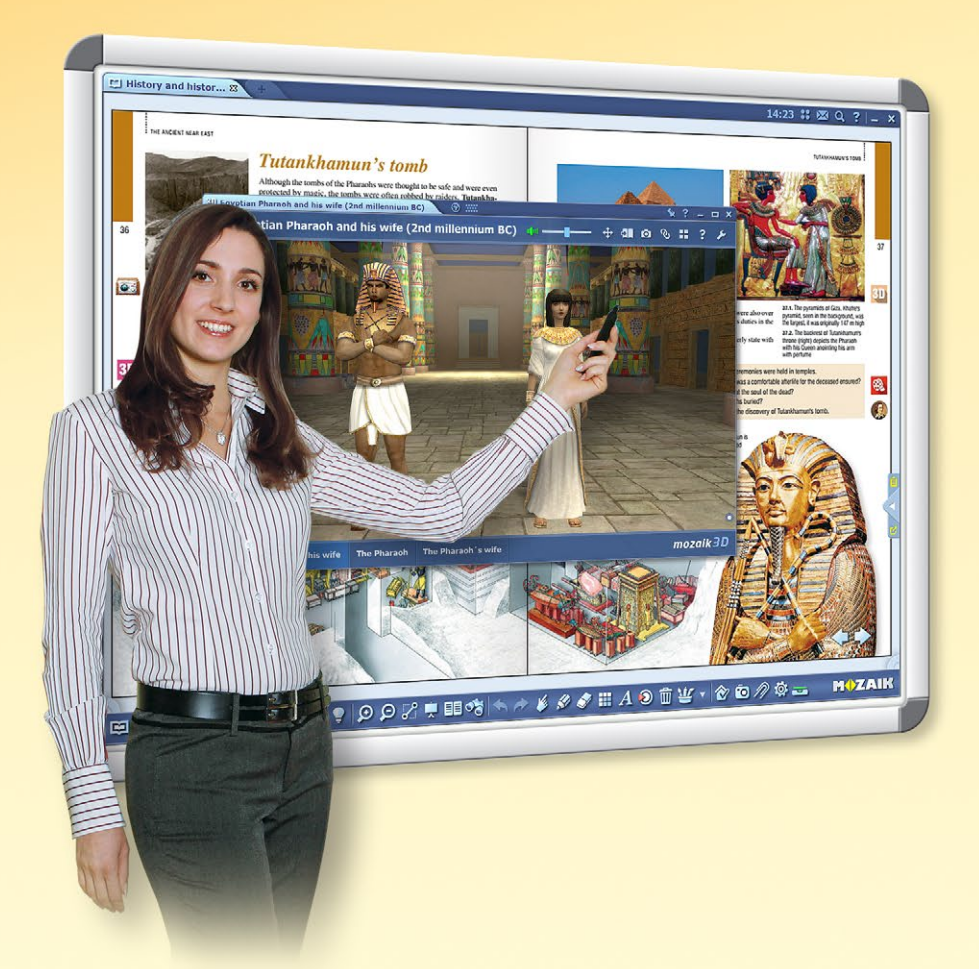

#### Jaké možnosti nabízí tento program?

na každém počítači,

mozaBook program.

V programu můžete vytvořit vlastní sešity, ale můžete také importovat PDF soubory. Můžete do nich psát, kreslit a udělat je poutavými pomocí interaktivního obsahu knihovny médií. Vytvořenou prezentaci můžete i animovat.

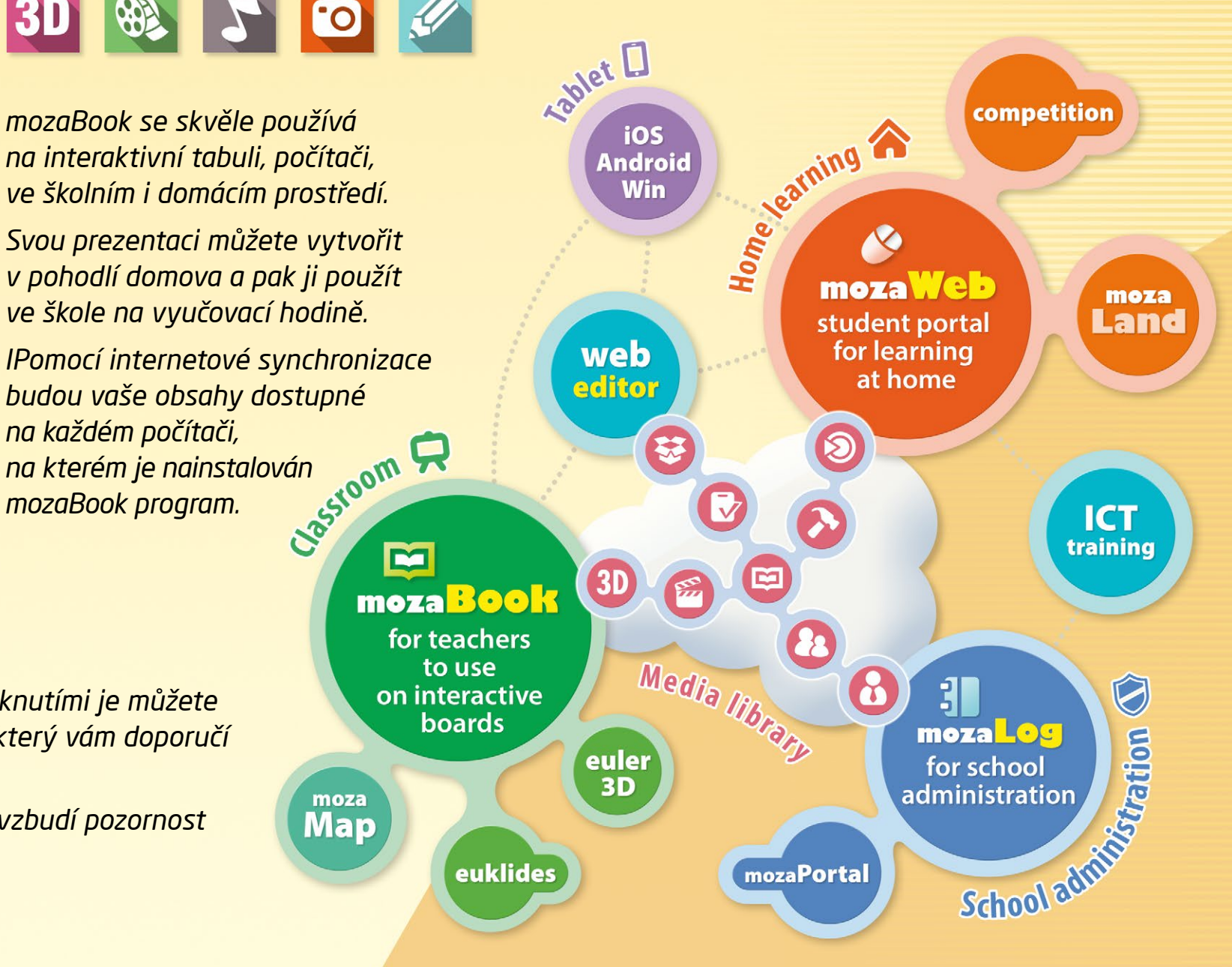

V mozaBooku můžete zobrazit digitální knihy a několika kliknutími je můžete doplnit o digitální obsah (videa, zvuky, 3D modely, úkoly), který vám doporučí i program.

Můžete připravit poutavé prezentace, osnovy, úkoly, které vzbudí pozornost žáků a usnadní porozumění daného tématu.

### mozaBook nápověda 3

### mozaWeb

#### Online platforma pro domácí učení

mozaWeb je součástí výukového systému mozaLearn a byl vyvinut pro domácí studium a přípravu. Žákům a učitelům poskytuje jedinečnou podporu. Díky němu se domácí studium stává zábavnějším a efektivnějším.

- Po jednoduché registraci můžete nahlédnout do poutavého, interaktivního světa mozaWebu, ale pokud máte zájem využívat všechny možnosti, které nabízí tato aplikace, budete potřebovat mozaWeb předplatné.
- Tentýž výukový obsah, se kterým se setkáte během používání mozaBooku je dostupný online pomocí jakéhokoli internetového prohlížeče.
- Své digitální učebnice můžete otevřít a prolistovat, můžete zvětšit dané části stran a přehrát interaktivní extra obsah (3D modely, vzdělávací videa, zvuky, úkoly) související s daným tématem.

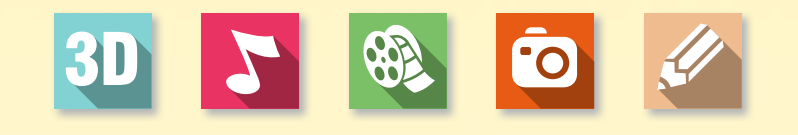

#### Knihovna médií

V knihovně médií si můžete vybírat z několika tisíců interaktivního extra obsahu rozdělených podle jednotlivých tematických okruhů, který můžete okamžitě přehrávat pomocí vestavěného mediálního přehrávače mozaWebu.

- Více než 1000 interaktivních 3D modelů,
- několik stovek videí,
- obrázky, zvukový materiál, úkoly a jiné doplňky.

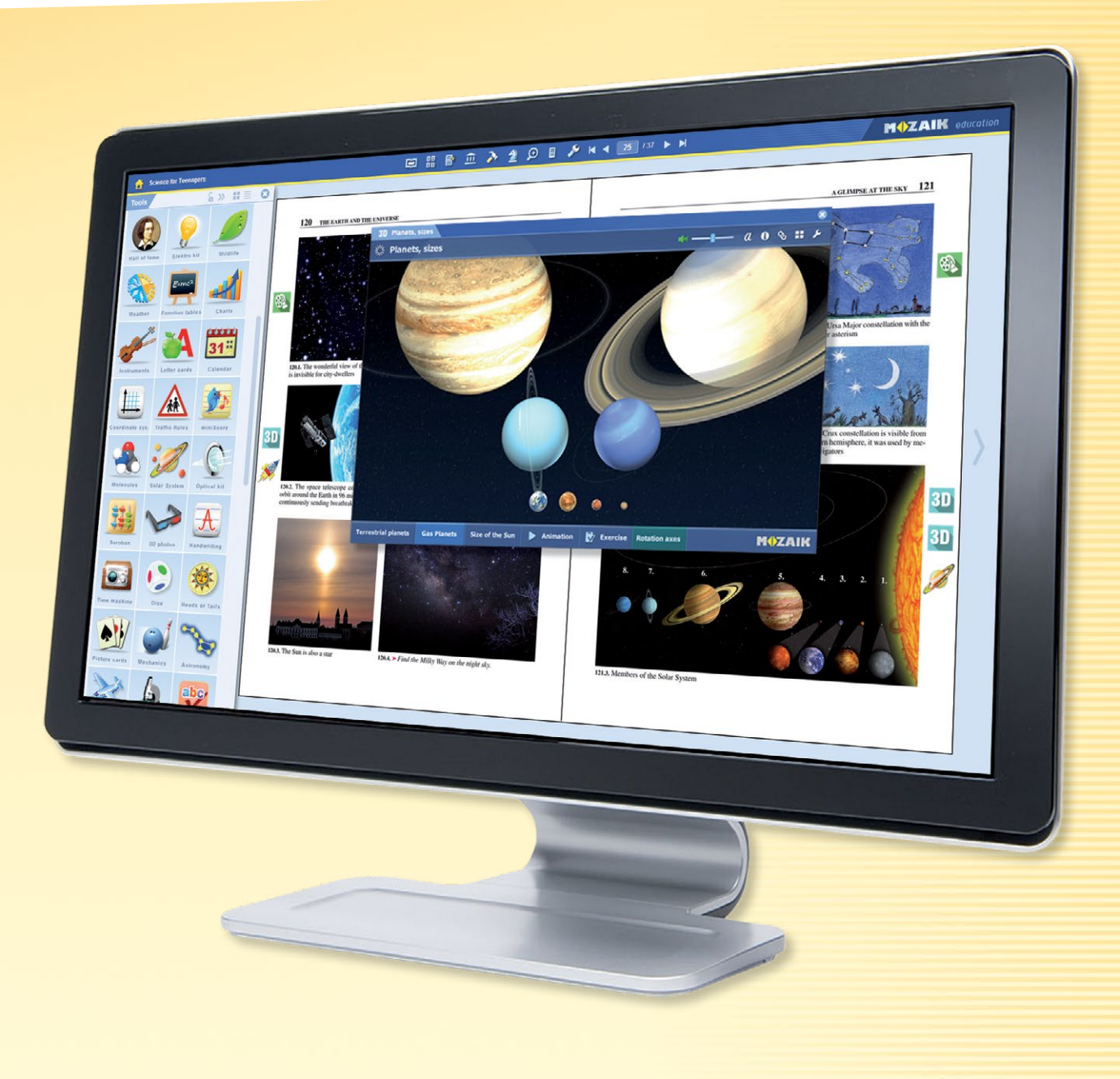

#### Nástroje, hry

Můžete mít přístup k více než 100 tematickým nástrojem a hrám, které jsou jedinečnou pomůckou při procvičování učiva a prohlubování získaných poznatků.

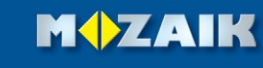

### Instalovat

#### Jednoduchá instalace

Instalační program mozaBooku si můžete stáhnout z webové stránky vydavatelství Mozaik Education. Spusťte jej a postupujte podle instrukcí ①! Po dokončení instalace program můžete spustit pomocí ikony umístěné na ploše.

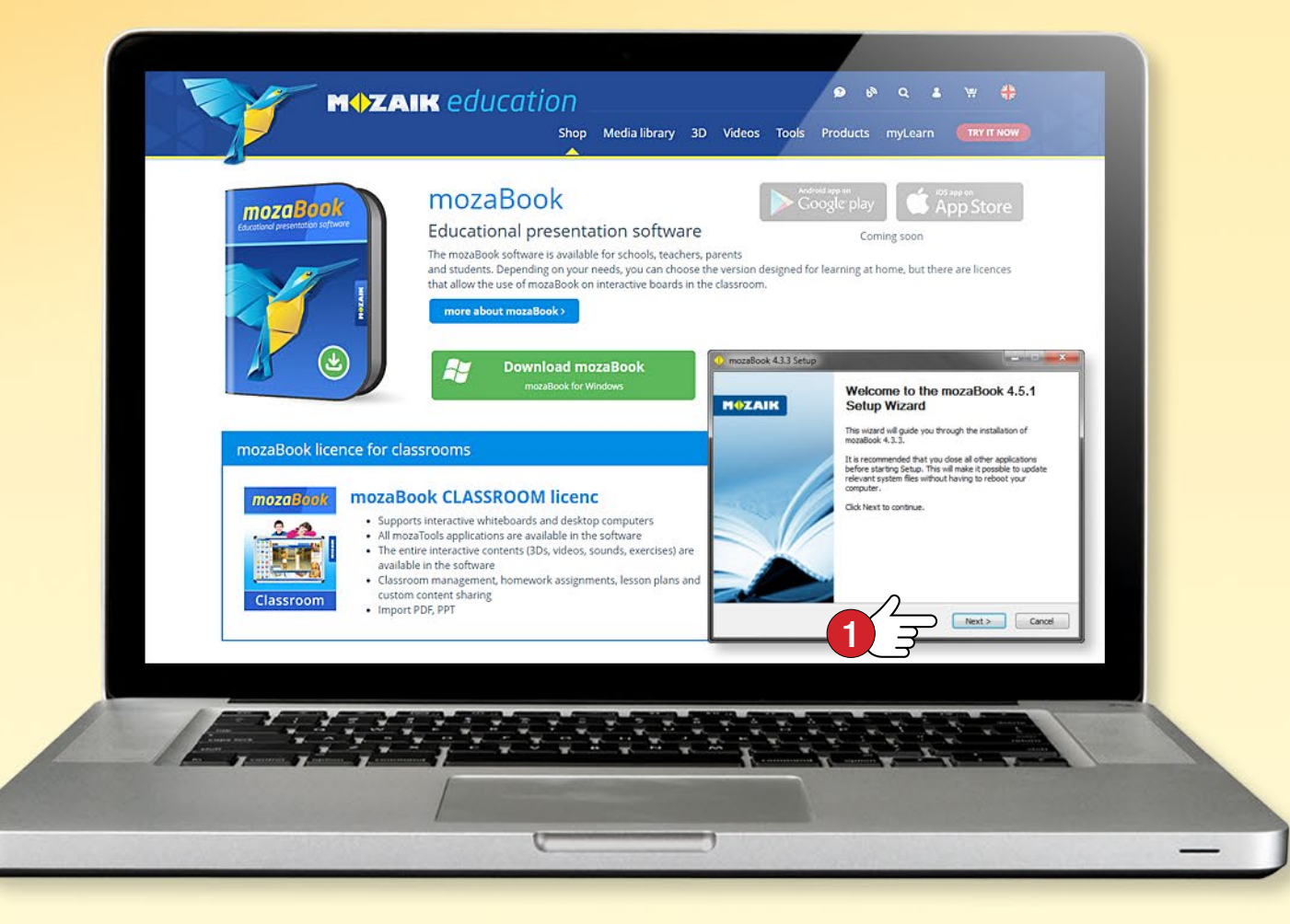

#### Tip

Při prvním spuštění mozaBooku musíte zadat licenční kód, který získáte při zakoupení softwaru ②. Pokud nemáte k dispozici tento kód, vyberte si demo režim ③. Chcete-li zadat licenční kód, potřebujete internetové připojení.

#### Systémové požadavky

#### mozaBook

- Stolní počítač nebo Notebook
- Microsoft Windows XP SP3 nebo pozdější verze
- Úložný prostor 200 MB při online nebo 2 GB při offline používání, bez knih.
   Knižní balíčky vyžadují v případě každé jedné knihy dalších 20–80 MB při online a 1–2 GB při offline používání
- Paměť (RAM): alespoň 1 GB
- Intel Pentium 4, resp. AMD Athlon nebo pozdější procesor (CPU)
- Grafická karta pro rychlé fungování 3D a videí
- Rozlišení displeje: min. 1024 x 768

#### Licenční kód pro mozaBook

Prostřednictvím licenčního kódu potvrdíte, že máte oprávnění používat mozaBook. S jedním licenčním kódem můžete v téže době používat mozaBook pouze na jednom počítači. (Více informací je uvedeno na 59. straně.)

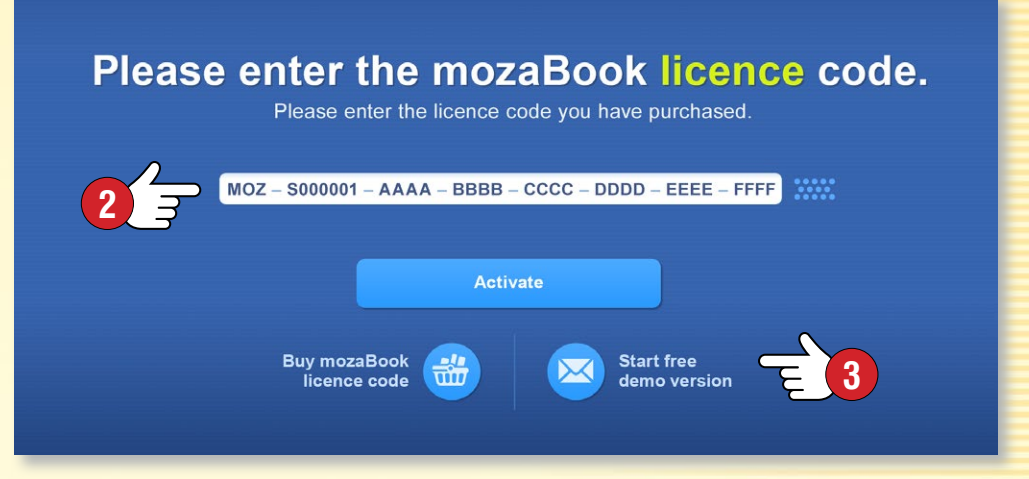

### mozaWeb account

#### Co je mozaWeb account?

MOZAIK

mozaWeb account je online uživatelský účet, pomocí kterého máte v rámci mozaBook programu přístup k interaktivnímu obsahu knihovny médií (3D animace, videa, zvuky, obrázky, interaktivní úkoly), respektive můžete sdílet své vlastní obsahy vytvořené na různých počítačích.

Můžete se pomocí něj přihlásit na mozaWeb, kde máte online přístup k digitálním učebnicím a interaktivním obsahem bez použití mozaBooku.

Pokud již máte mozaWeb účet, zadejte své uživatelské jméno a heslo ①!

Pokud ho ještě nemáte, vytvořte si svůj mozaWeb online uživatelský účet!

**Tip** • Své sešity můžete nahrát na svůj mozaWeb internetový účet, a tak je budete moci otevřít na jakémkoliv počítači, na kterém běží mozaBook. Můžete nastavit, aby se úpravy provedené v sešitu automaticky uložili na vašem uživatelském účtu, díky čemuž budou vaše sešity vždy synchronizovány.

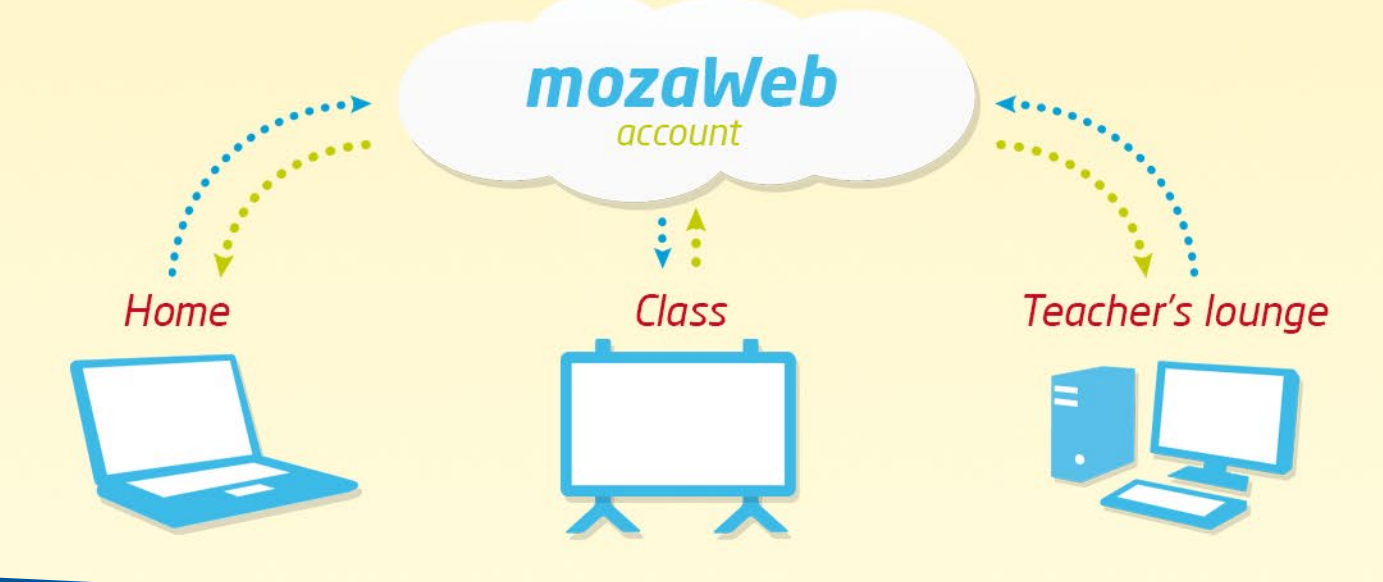

#### Vytvoření mozaWeb accountu

Při prvním spuštění mozaBooku kliknutím na tlačítko Vytvořit nový účet 2 vytvořte svůj mozaWeb internetový účet!

Zadejte své údaje 3, klepněte na tlačítko Vytvořit 4!

Vaše uživatelské jméno a heslo vám bude zasláno prostřednictvím e-mailu. Pomocí nich se budete moci přihlásit i na mozaWeb portál.

Při vytvoření mozaWeb accountu se uživatelské jméno a heslo vygeneruje automaticky, ale své heslo můžete změnit na mozaWebe po přihlášení v menu profil.

#### Add a mozaWeb account

Connect to your mozaweb account to access our online interactive content, 3D animations and videos. Via this account you can synchronise your own content created on different computers as well as content shared with you. You can access your online account at www.mozaweb.com.

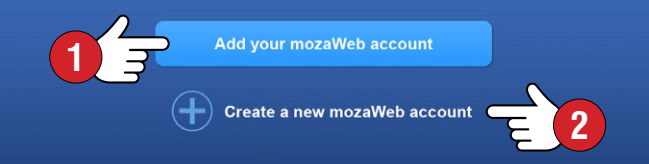

#### Create a new mozaWeb account

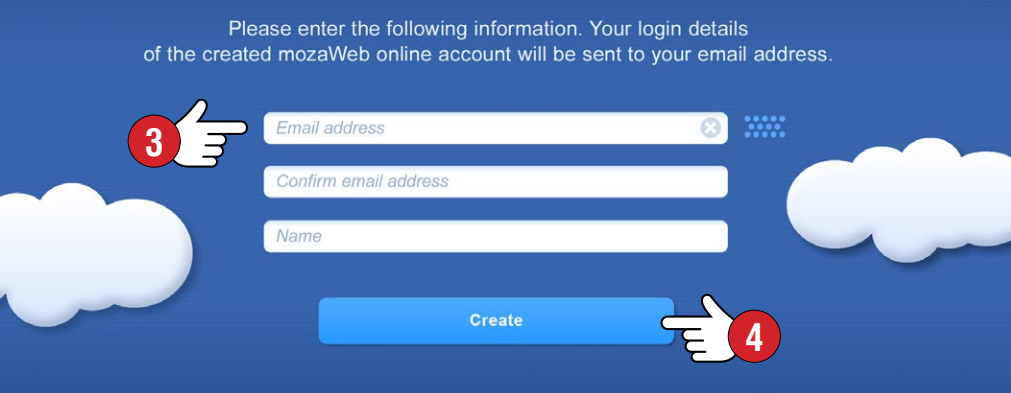

# mozaBook local user

#### Vytvoření mozaBook lokálního uživatelského účtu

Chcete-li používat mozaBook na svém počítači, musíte vytvořit lokální uživatelský účet. Program víte spustit po přihlášení se na tento účet. Následně můžete

- vytvořit vlastní sešity,
- uložit změny provedené v publikacích,
- přizpůsobit uživatelské rozhraní.

Zadejte, pod jakým jménem si přejete používat program ①, zadejte heslo ② a vyberte si avatara ③!

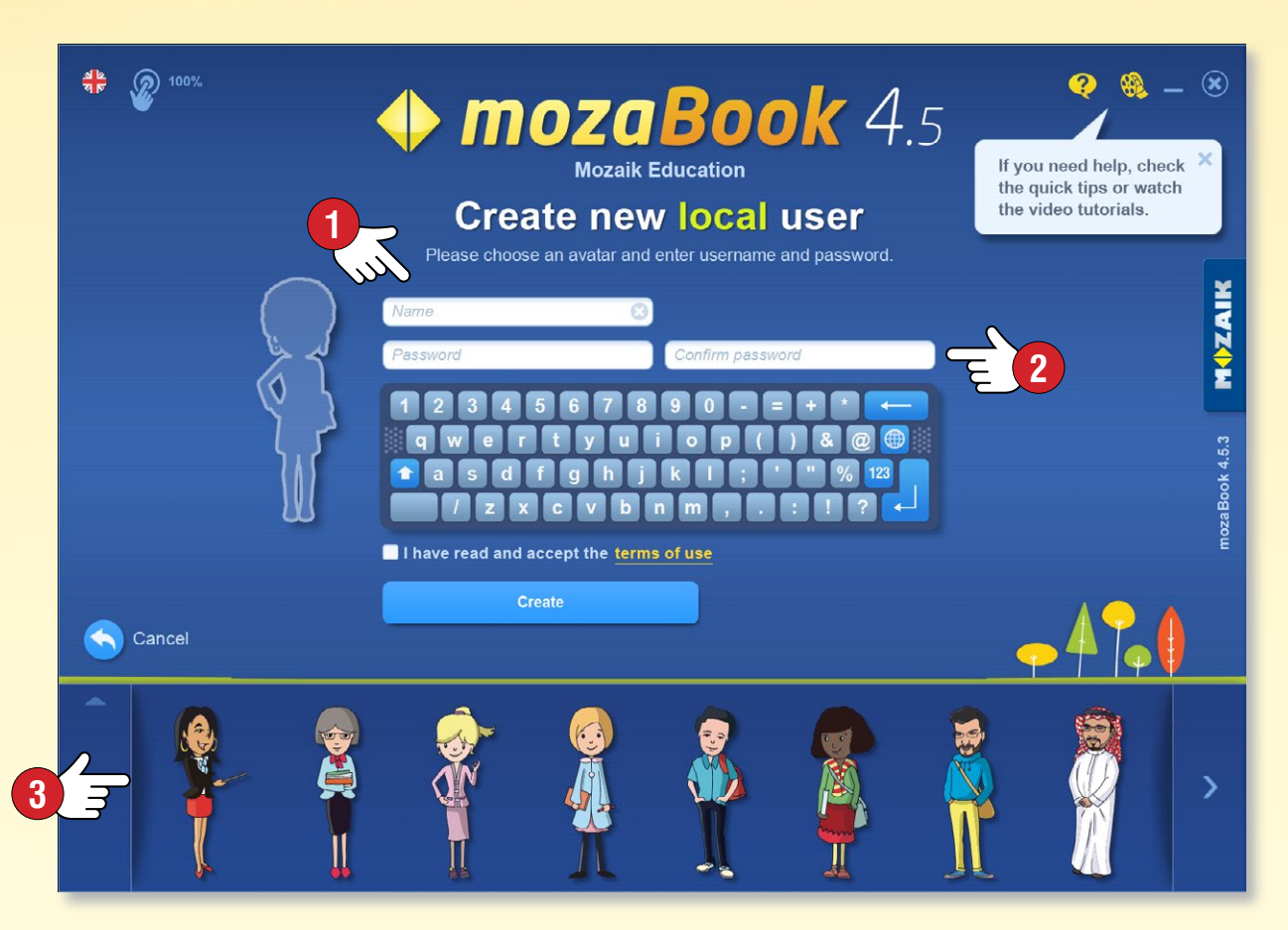

#### Několik mozaBook lokálních uživatelských účtů

Na stejném počítači můžete vytvořit více mozaBook lokálních uživatelských účtů. K uživatelům můžete připojit

- již existující mozaWeb účet ④,
- nový mozaWeb účet 5,

nebo můžete tento krok vynechat 6.

Svůj mozaWeb identifikátor můžete zadat i v mozaBooku na panelu s nastavením v menu mozaWeb účtu 🔊.

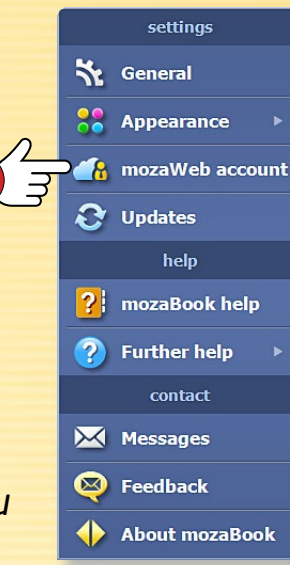

MOZAIK

#### Add a mozaWeb account

Connect to your mozaweb account to access our online interactive content, 3D animations and videos. Via this account you can synchronise your own content created on different computers as well as content shared with you. You can access your online account at www.mozaweb.com.

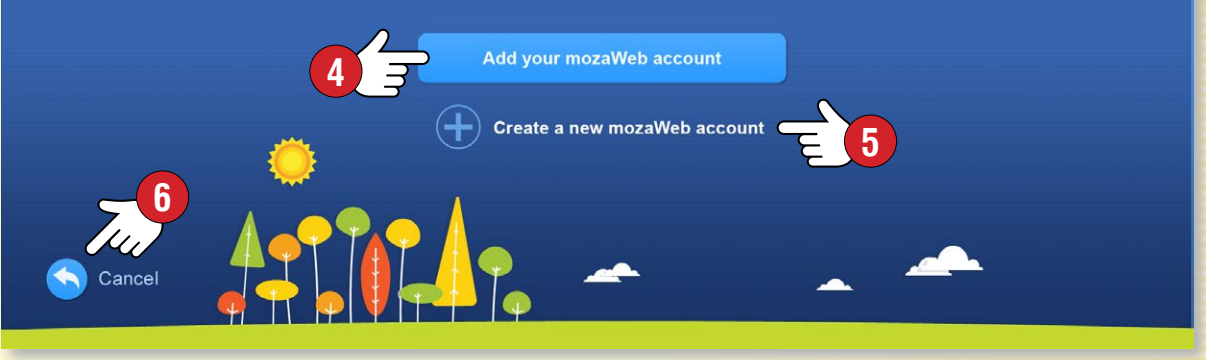

#### Тір

Pokud mozaBook používate na více počítačích, je užitečné lokálních uživatelů připojit k témuž mozaWeb účtu, abyste si mohli na každém počítači prohlédnout stejný obsah.

# Spuštění mozaBooku

#### Přihlášení

Vyberte jazyk, který chcete používat v rámci mozaBooku ①, v případě potřeby přizpůsobte zvětšení vašemu zařízení ②. Vyberte si avatara ③ a zadejte své heslo ④!

- Můžete si vybrat publikaci, kterou si přejete otevřít S.
- Můžete vytvořit nový sešit 6.
- Můžete pokračovat ve své práci, tam kde jste skončili Ø.
- Pokud si přejete, můžete vytvořit nového lokálního uživatele.

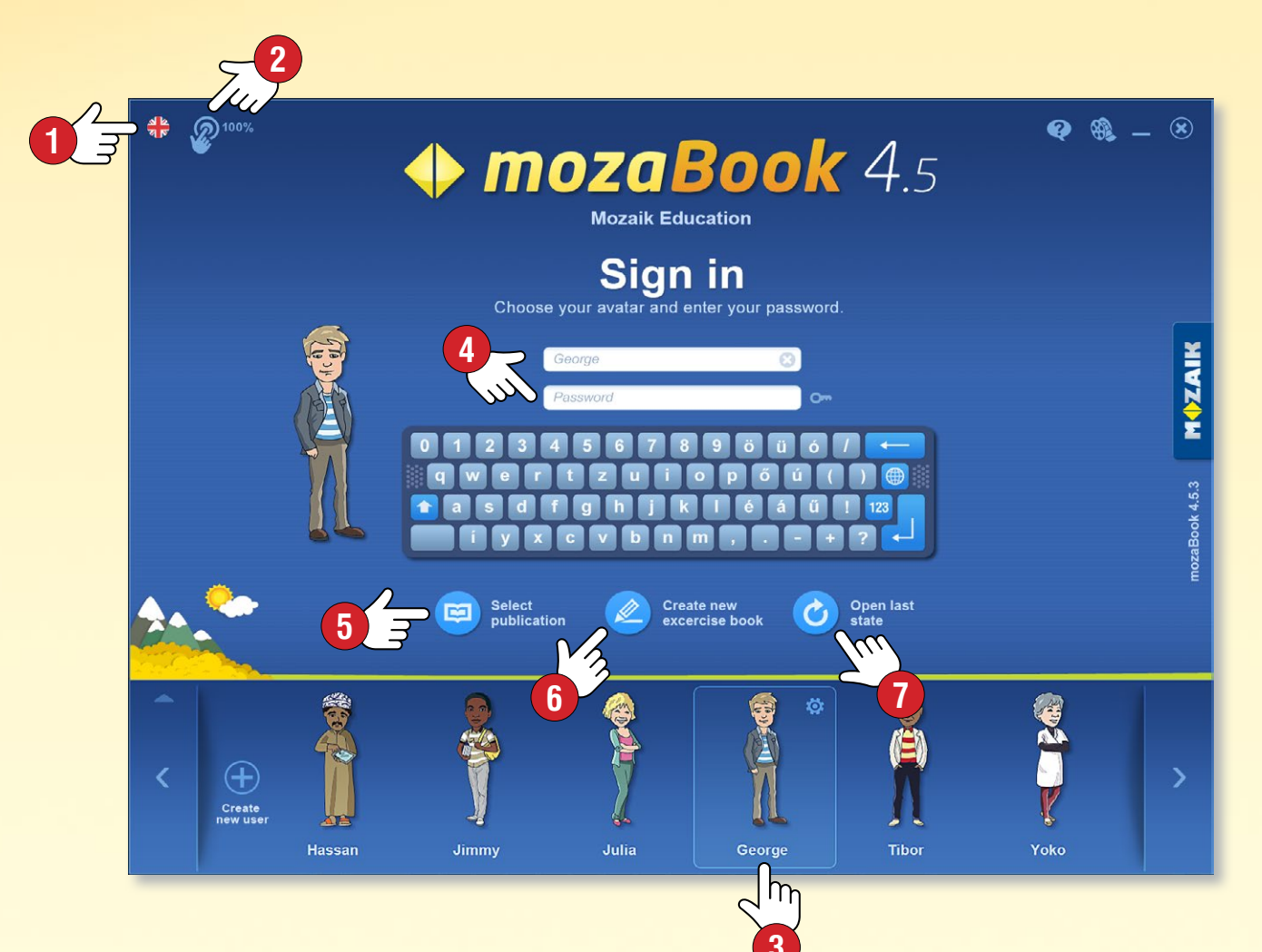

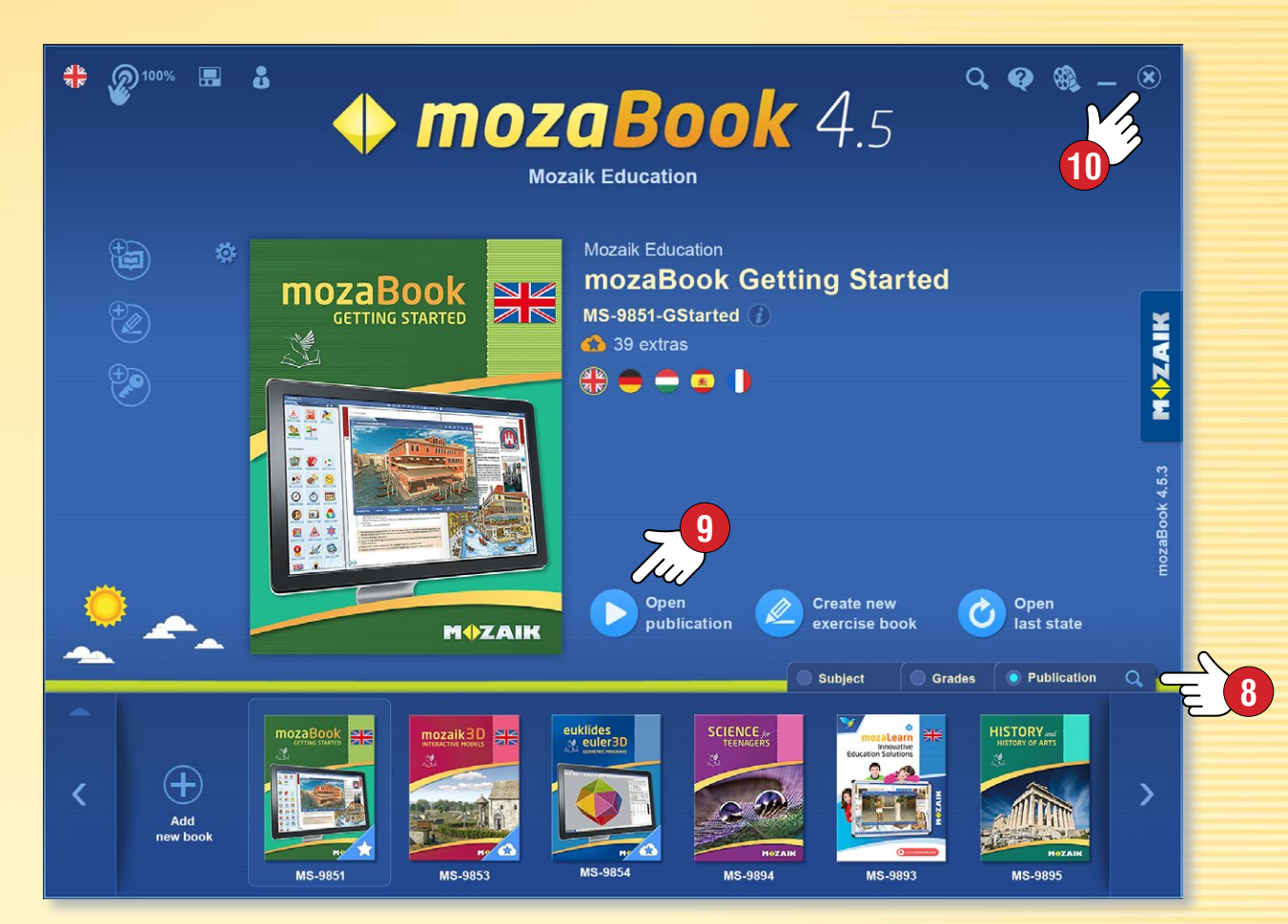

#### Výběr publikace

Vyberte si publikaci posouváním dostupných knih a sešitů ve spodní části okna. Pokud je seznam příliš dlouhý, můžete filtrovat podle tématu, ročníku nebo typu publikace (3).

Pokud si přejete otevřít danou publikaci, klepněte na její obal nebo na ikonu Otevřít publikaci (9). Můžete si vybrat i funkci Vytvořit nový sešit nebo funkci Poslední stav.

Chcete-li zavřít program nebo se vrátit na přihlašovací stránku, klikněte na x v horním rohu 10!

# Mapa obrazovky

#### 1. Ouška publikací

Najednou můžete otevřít i několik publikací. Kliknutím na ouška můžete zvolit, která publikace má být aktivní.

#### 2. Nástroje

Tématické pomůcky, hry na rozvoj dovedností a logické hry, které umožňují ilustraci a testování. Textový a vizuální obsah nástrojů lze přesunout do mozaBook sešitů a publikací.

#### 3. Nastavení

Tento panel umožňuje přizpůsobení programu tak, aby co nejvíce vyhovoval vašim potřebám, zjednodušil a urychlil vaši práci.

#### 4. Toolbar

Na Toolbaru najdete důležité funkce programu.

#### 5. Nový list v sešitu

Zde můžete vytvořit nový sešit nebo vložit do otevřeného sešitu nový list.

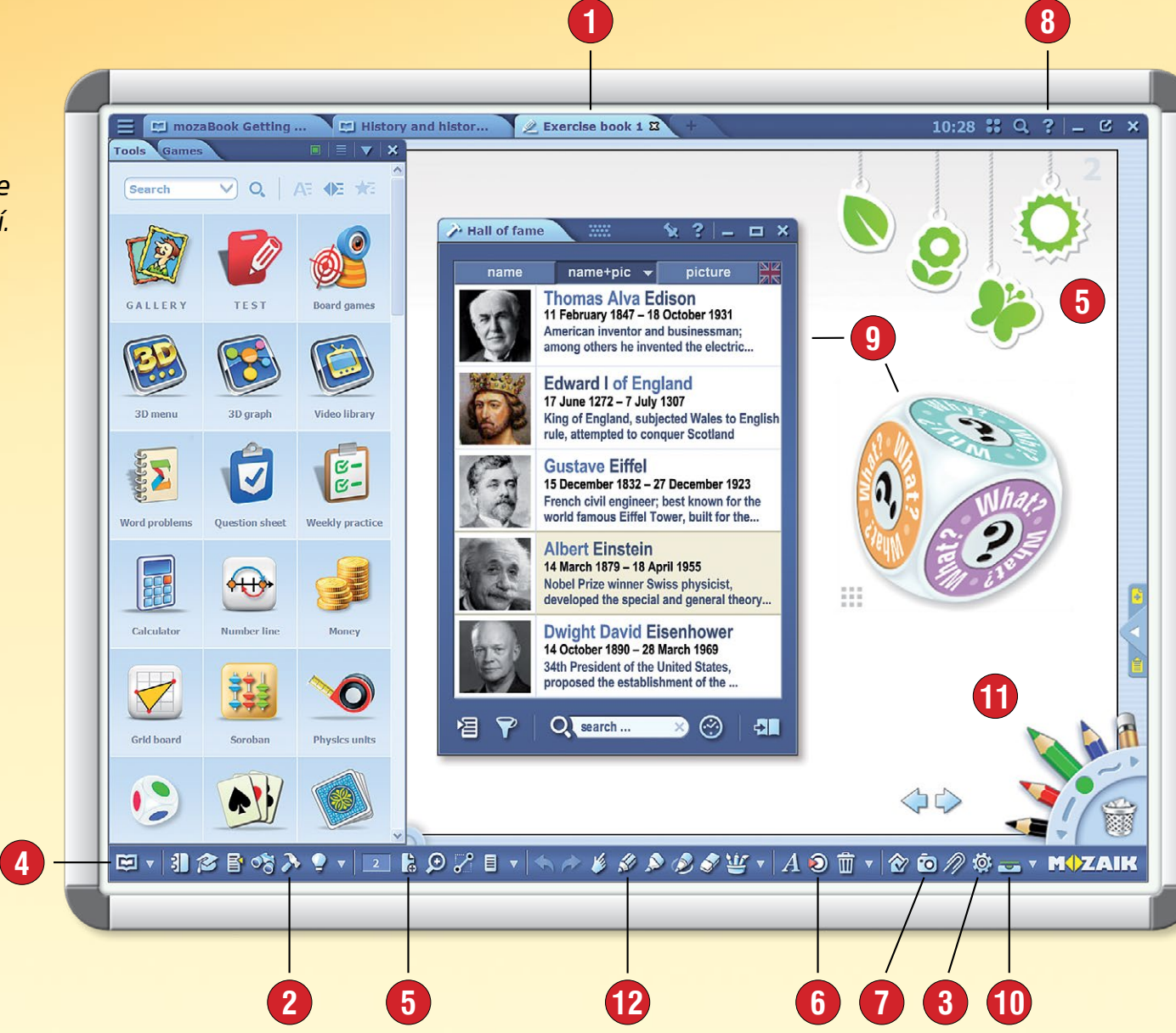

#### 8. Nápověda

V mozaBook nápovědě najdete užitečnou textovou pomoc ke všem funkcím programu. Video nápověda vás naučí ovládat program a jednotlivé nástroje.

#### 9. Aktivní nástroje

Zvolené aplikace lze vložit do knih a sešitů ve formě ikony nebo zmenšeného obrázku a lze je tam pak otevřít.

#### 10. Nabídka

Otevřené publikace a okna jsou vždy dostupné v nabídce.

#### 11. Penál

V penálu máte jednodušší přístup ke kreslícím nástrojem. Označený obsah na obrazovce můžete jednoduše vymazat přetažením do koše.

#### 12. Kreativní kreslicí nástroj

Pomocí vestavěných kreslících nástrojů můžete libovolně ilustrovat knihy a sešity.

MOZAIK

#### 6. Knihovna médií

Můžete zde vyhledávat interaktivní obsahy, 3D modely, obrázky, videa, zvukový materiál.

#### 7. Multimediální záznamník

Můžete uložit snímek obrazovky nebo její část, zaznamenat zvukový materiál nebo videonahrávku.

# Otevřít publikací

#### 1. Kde najdete publikace?

Stiskněte ikonu Otevřít 1 na Toolbaru. Klikněte v menu na položku Knihy 2 a zobrazí se vám dostupné publikace.

Pomocí oušek zvolte, zda se v okně mají zobrazit vaše knihy nebo sešity 3.

#### 2. Jak můžete otevřít publikaci?

Chcete-li otevřít publikaci, klikněte na ni ④! Pokud je v seznamu příliš mnoho publikací, pomocí filtrů v hlavičce můžete filtrovat podle předmětu a ročníku ⑤.

<mark>کر</mark> PDF V menu Import/Export publikace **G** můžete otevřít i PDF soubory, následně je můžete používat podobně jako sešity.

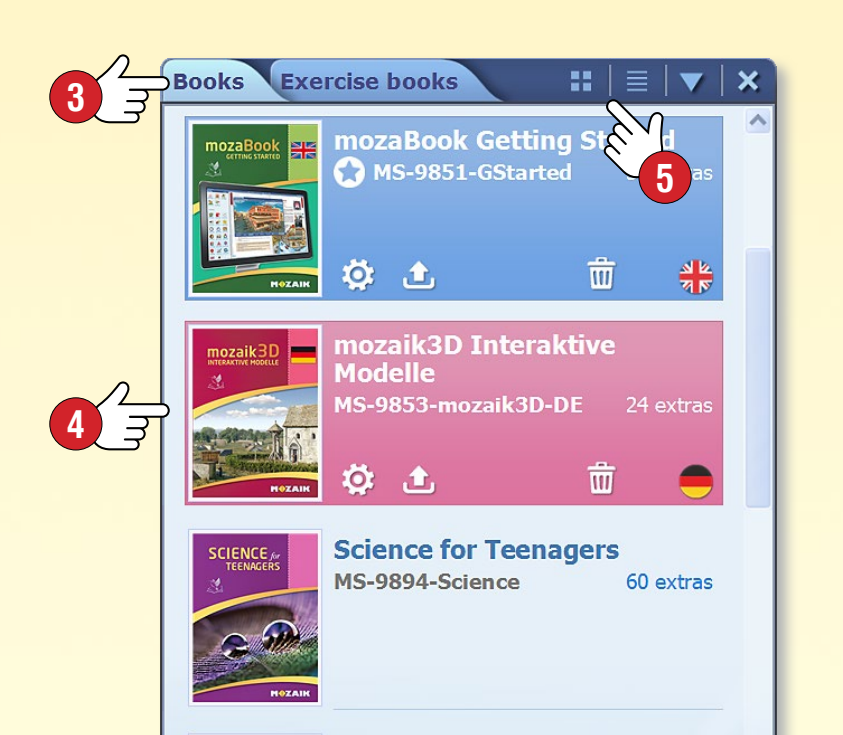

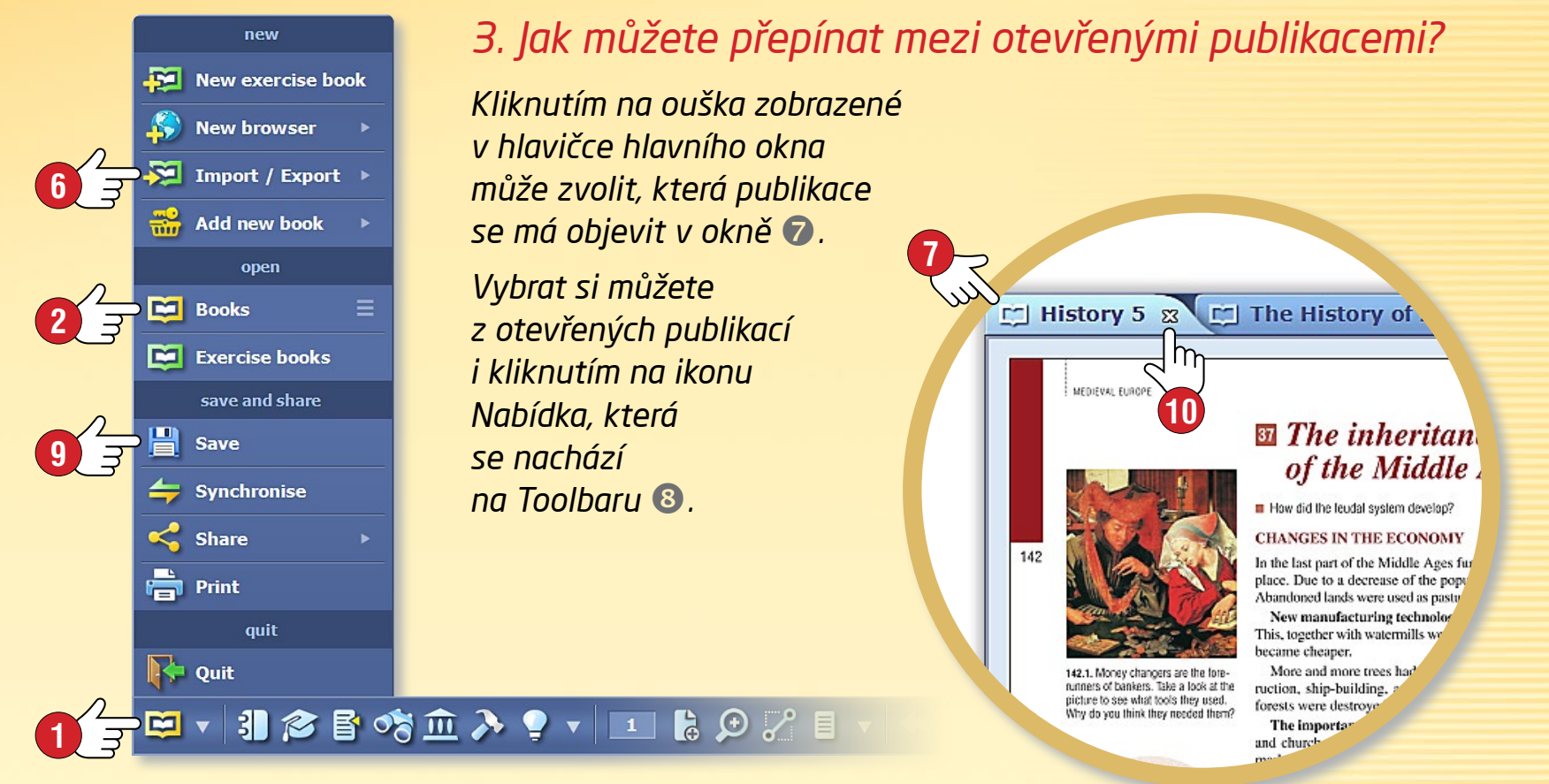

#### 4. Jak víte uložit své publikace?

Klikněte na Toolbaru na ikonu Otevřít a na vyskakovacím panelu zvolte v menu položku Uložit 9!

Změny můžete uložit i výběrem ikony Nabídka 🔞 a následným kliknutím na ikonu Uložit, která se nachází při názvu publikací.

#### 5. Jak můžete zavřít své publikace?

Na oušku označujícím danou publikaci klikněte na x zobrazeno při názvu publikace (1)! Publikace můžete zavřít i z Nabídky (1).

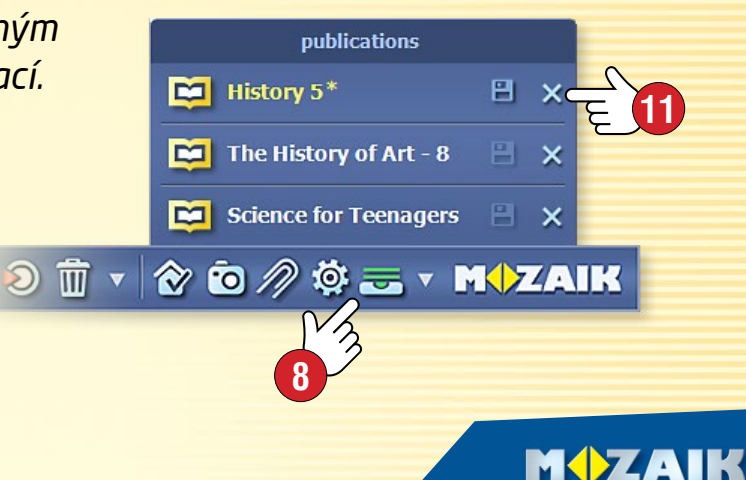

# Import PDF a PPT

### mozaBook nápověda 10

#### Možnost importu PDF a PPT

V mozaBook programu existuje možnost importu PDF a PPT (PowerPoint) souborů. Načteny soubory fungují podobně jako mozaBook knihy a sešity vytvořené v programu. Lze je promítat, listovat, zvětšit části jejich stran. Na jejich stránky lze vložit interaktivní obsah z mozaBook knihovny médií.

- Snímky (strany) importovaných PPT souborů můžete dále editovat.
- Pokud je učebnice, kterou používáte, dostupná v PDF formátu, můžete ji importovat a následně ji používat i v mozaBook programu.

#### ^\_\_\_ ♥ ▾ | ३) ☎ 昏 ☜ ≫ ♀ ▾ | ≖ ฿ ᅇ ?² 目 ▾ | ∽ ๙ ∥

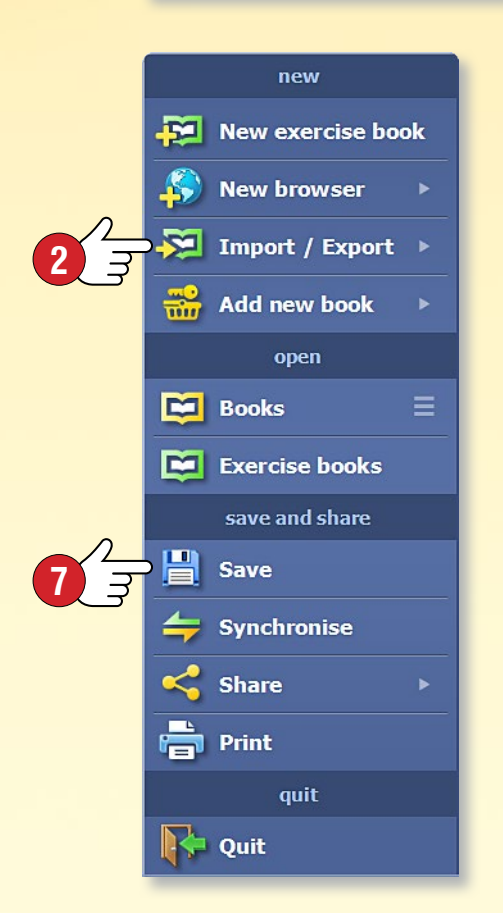

#### Import PDF

Stiskněte na Panelu nástrojů ikonu Otevřít **1**. Klikněte v menu Import / Export **2** na položku Import PDF.

Ve vyskakovacím okně Knihovny médií vyhledejte soubor, který chcete otevřít ③. Vyhledávání můžete uskutečnit na svém počítači ④ nebo i na internetu ⑤.

Vybraný PDF soubor můžete otevřít kliknutím na tlačítko Import nebo Stahování 6.

#### Uložení PDF souboru jako mozaBook sešit

Importované pdf soubory lze uložit jako sešit 🕢.

Pojmenujte je, zvolte k nim obrázek obalu, téma, ročník a zadejte několik informací souvisejících s jejich obsahem.

PDF soubor následně najdete mezi sešity, které můžete otevřít.

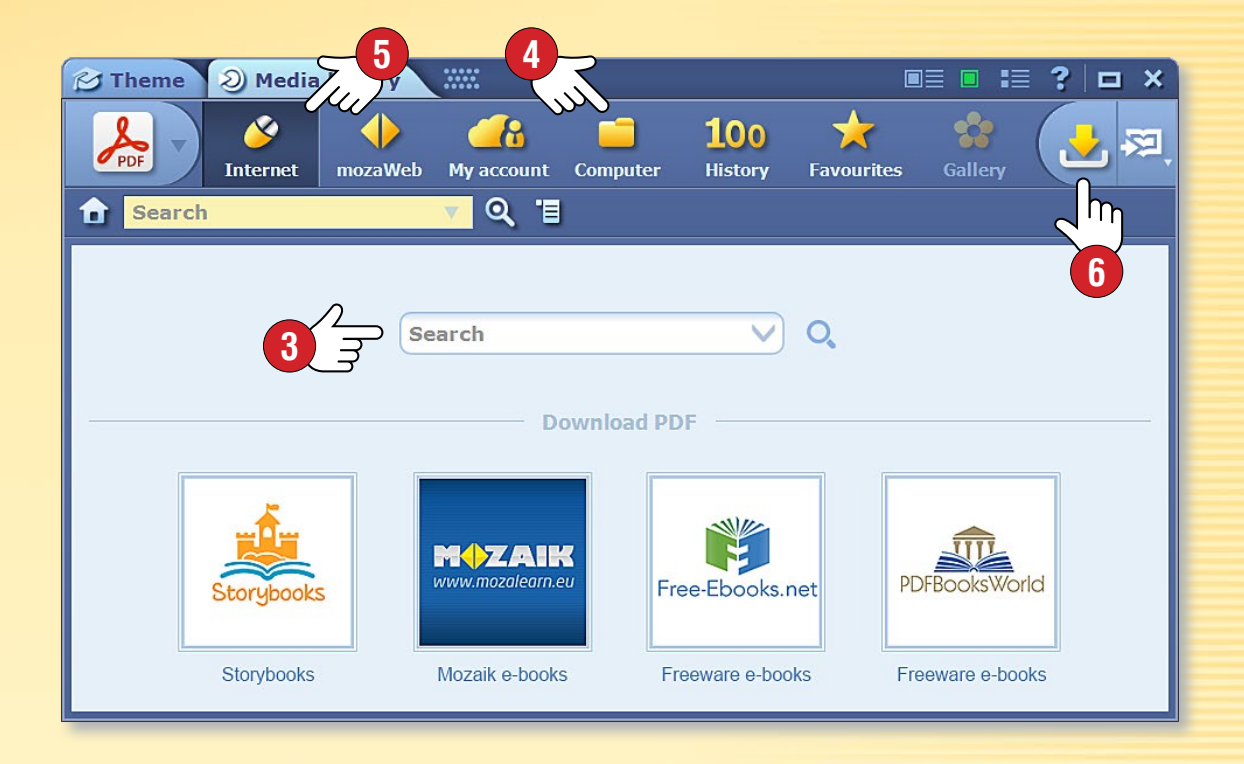

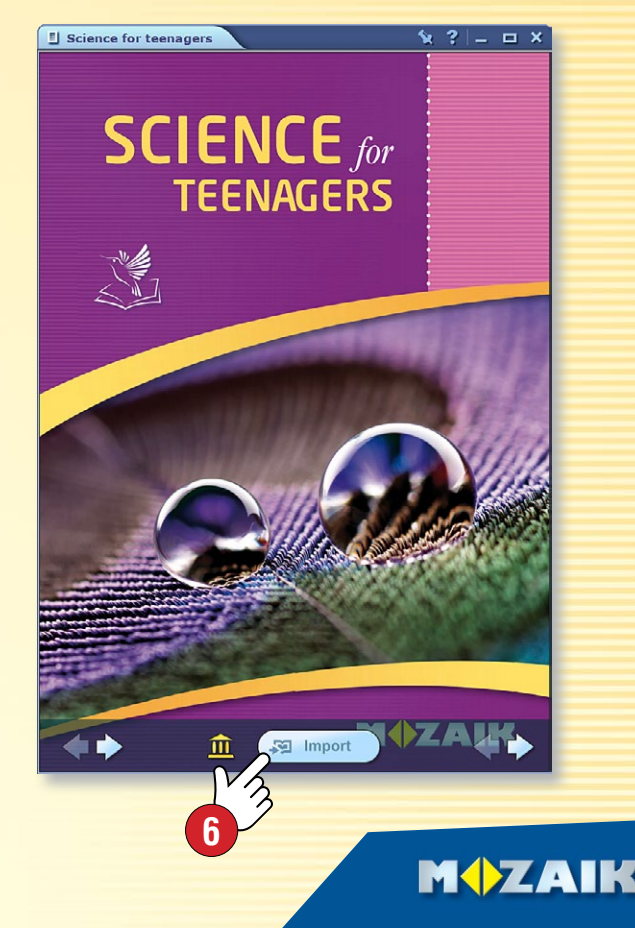

# Navigace v publikacích

### mozaBook nápověda 11

#### 1. Základní navigační funkce

Po otevření publikací můžete pomocí šipek 1 listovat směrem dopředu a dozadu a na danou stranu můžete skočit přes Toolbar pomocí menu Číslo strany 2.

#### 2. Obsah, zmenšené obrázky stránek

Kliknutím na ikonu Obsah 3 v Toolbaru se otevře aktuální obsah. Kliknutím na název dané kapitoly program nalistuje danou stranu.

Pomocí oušek v hlavičce ④ si můžete vybrat mezi zobrazením Obsahu a Stran (zmenšených obrázků stránek). Kliknutím na zmenšený obrázek vybrané strany ⑤ můžete nalistovat tuto stranu.

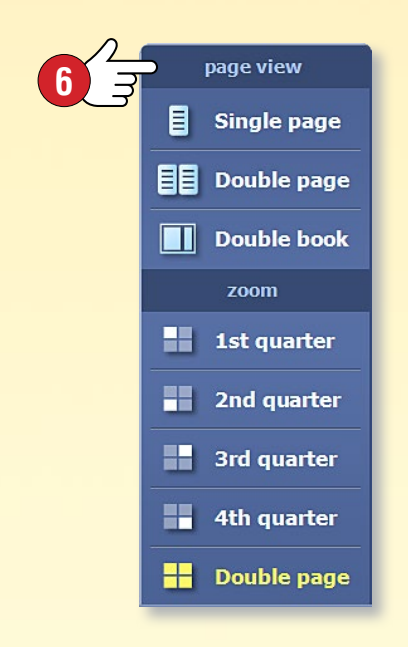

#### 3. Náhledy, zvýraznění

Jednotlivé odstavce, textová pole, obrázky (části stránek) můžete zvýraznit nebo zvětšit kliknutím na ně.

Na panelu Náhled stránky 🌀

- můžete zvětšovat části stránky,
- můžete si vybrat jednostránkový nebo dvoustránkový náhled,
- pokud máte otevřené několik publikací, můžete nastavit náhled dvou knih.

V náhledu dvou knih můžete knihy zaměnit kliknutím na šipku v hlavičce 😨 . Najednou můžete mít otevřených nanejvýš 6 publikací.

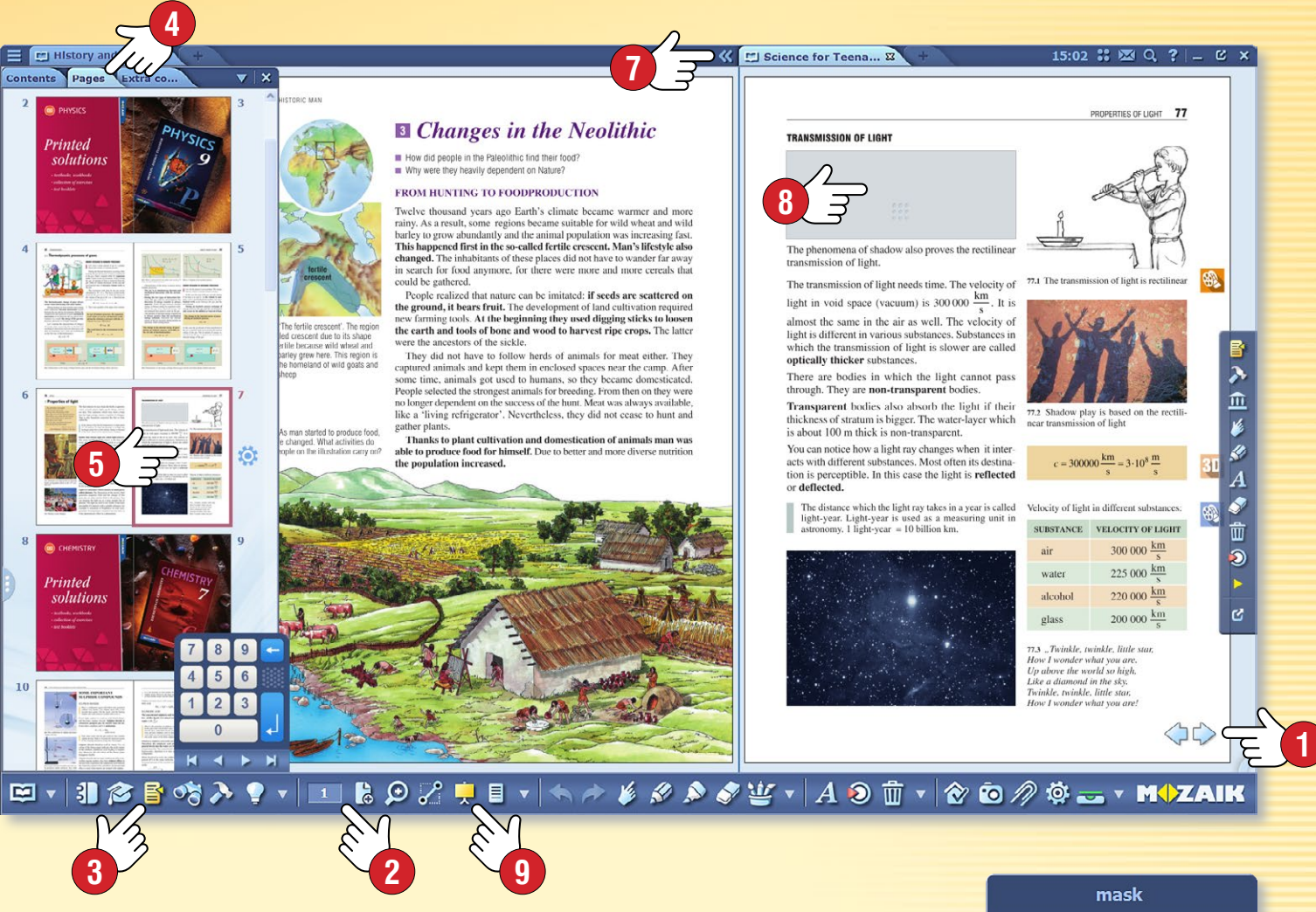

#### 4. Překrytí

Při prezentacích může být užitečné překrýt některé části strany nebo dokonce celou stranu <sup>(3)</sup>, skrýt nebo ztmavit pozadí. Tyto funkce jsou dostupné přes ikonu Překrytí na Toolbaru <sup>(9)</sup>.

Můžete si zvolit překrytí ve tvaru obdélníku nebo elipsy, jejich velikost můžete přizpůsobit, kdekoliv je můžete umístit na dané straně, nebo můžete vytvořit obrácené překrytí <sup>(10)</sup>.

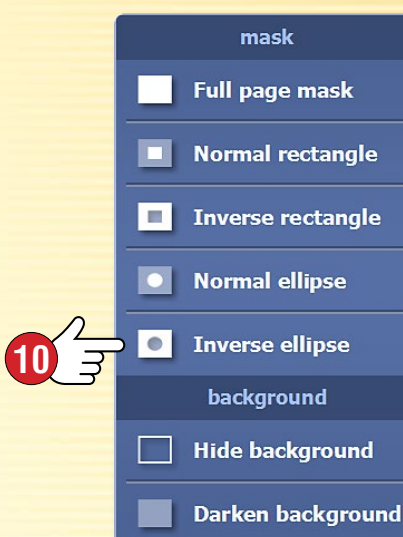

# Aktualizace publikací

### mozaBook nápověda 12

#### Aktualizace publikací

Může se stát, že se změní obsah (např. je rozšířen o nové poznatky a extra) jednotlivých mozaBook publikací, proto je nutná aktualizace těchto publikací.

mozaBook vás po přihlášení upozorní na rozhraní pro výběr publikací, pokud v případě některé mozaBook publikace nacházející se na vašem počítači je dostupná aktualizovaná verze, kterou si můžete stáhnout ①.

Publikaci můžete jednoduše aktualizovat tak, že si zvolíte danou publikaci a následně kliknete na Stažení 2.

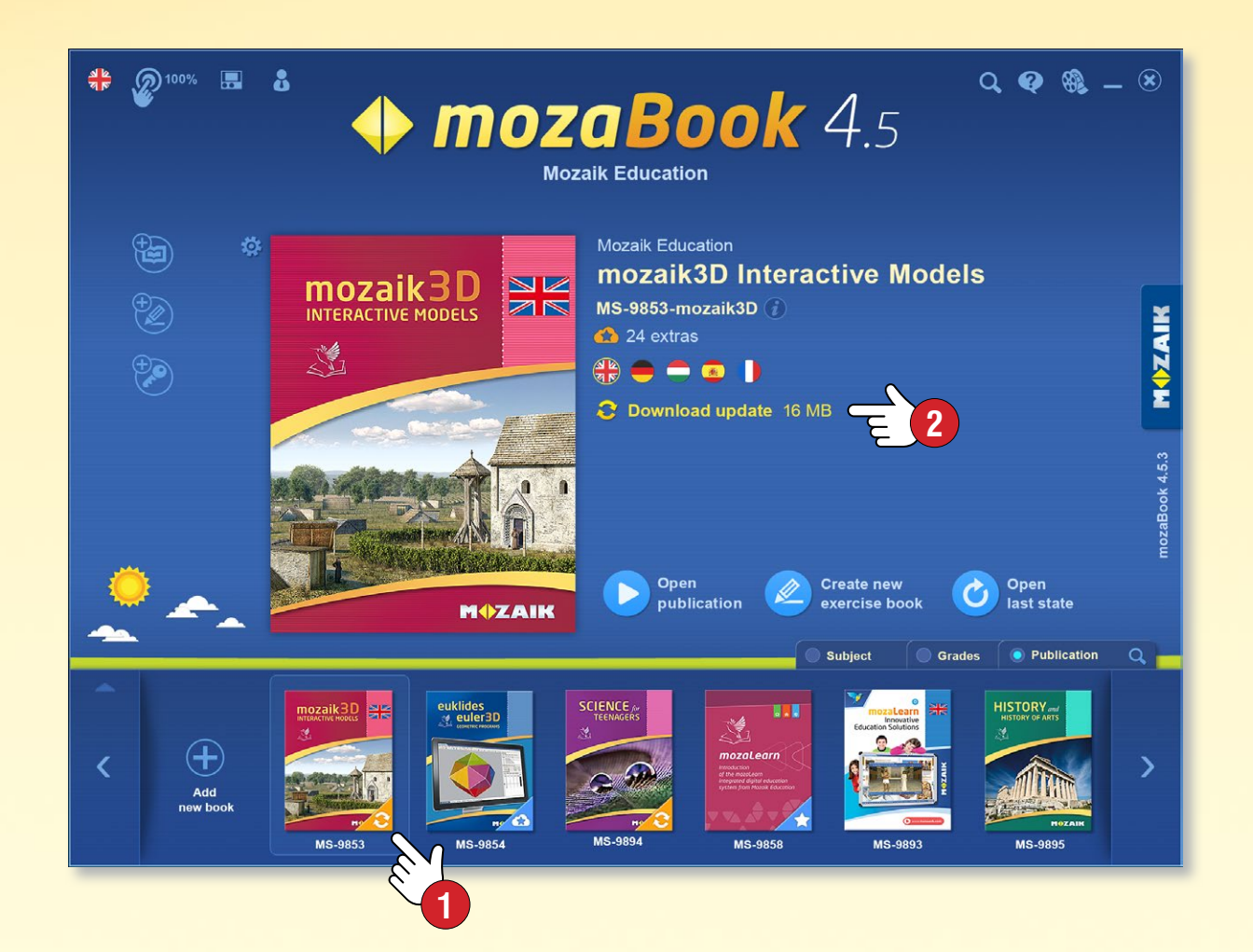

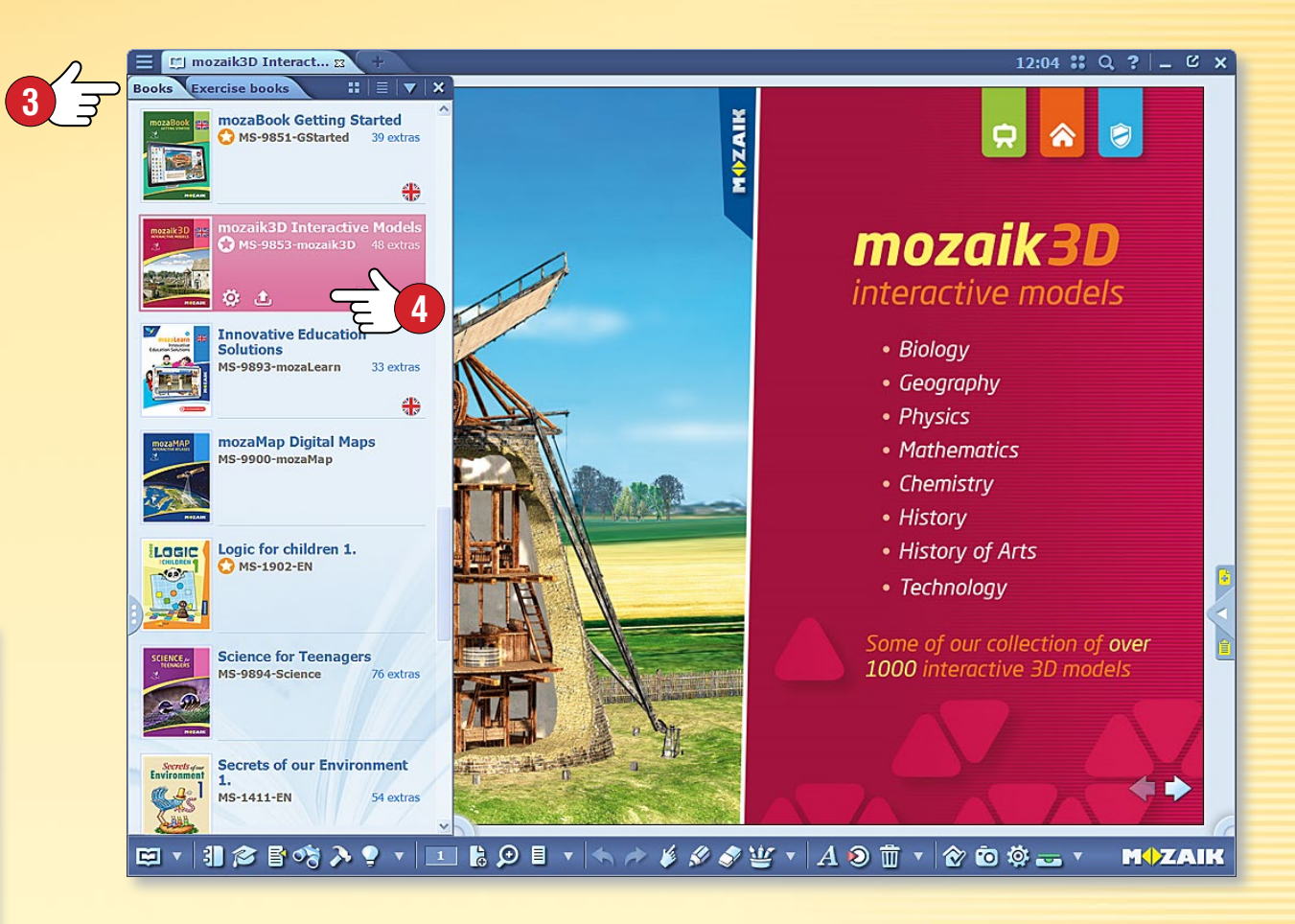

**Tip** • Aktuální stav svých publikací můžete sledovat tak, že si vyberete na panelu Otevřít menu Knihy **3**. Můžete také spravovat aktualizace a stahování **4**.

#### Aktualizace (synchronizace) sešitů

Pokud používáte v případě sešitů funkci automatické synchronizace, program vás upozorní – stejně, jako při aktualizaci knih –, pokud na vašem internetovém účtu existuje novější verze z některého sešitu.

Takovým způsobem můžete mít své sešity vždy synchronizovány.

# Nové publikace

#### Zakoupení nové publikace

Nové mozaBook publikace si můžete zakoupit v internetovém obchodě mozaWebu, pak je můžete stáhnout na svůj počítač pomocí mozaBook programu, abyste je mohli používat na svém počítači.

- Pokud máte zájem o nákup, přihlaste se se svým uživatelským jménem a heslem na svůj mozaWeb internetový účet.
- Vyberte si v internetovém obchodě z digitálních publikací určených k prodeji a zakupte je tak, že budete postupovat podle instrukcí.
- Po úspěšném zakoupení publikací aktivační kód vám bude doručen prostřednictvím e-mailu.

#### Тір

Pokud si přejete v mozaBooku otevřít internetový obchod, klikněte na ikonu Přidat novou publikaci ① a v rámci menu zvolte položku Nákup na internetu ②.

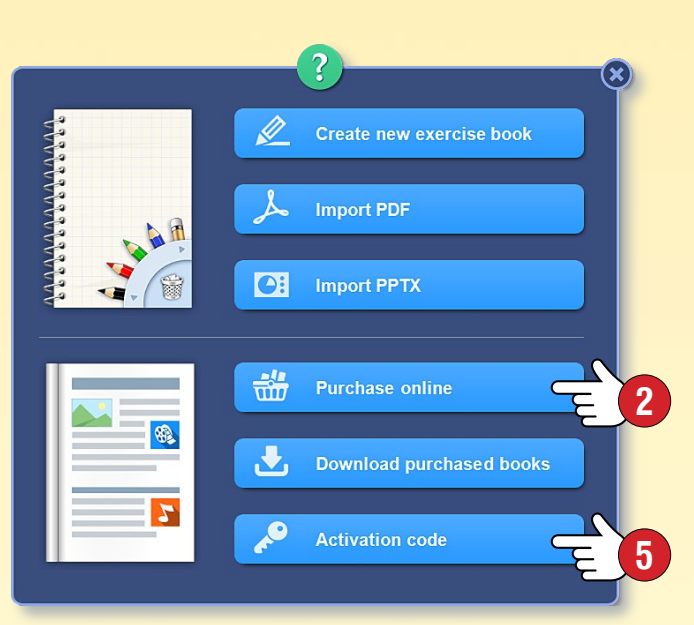

#### Stažení nové publikace do mozaBooku

 Pokud jste po nákupu přiřadili aktivační kód publikace ke svému mozaWeb účtu, přihlaste se do mozaBooku přes lokálního uživatele, který patří k účtu.

Program vás upozorní - jakož i v případě aktualizace publikace na rozhraní pro výběr publikace, že je pro vás dostupná nová publikace ③. Zvolte danou publikaci a klikněte na ikonu Stáhnout ④.

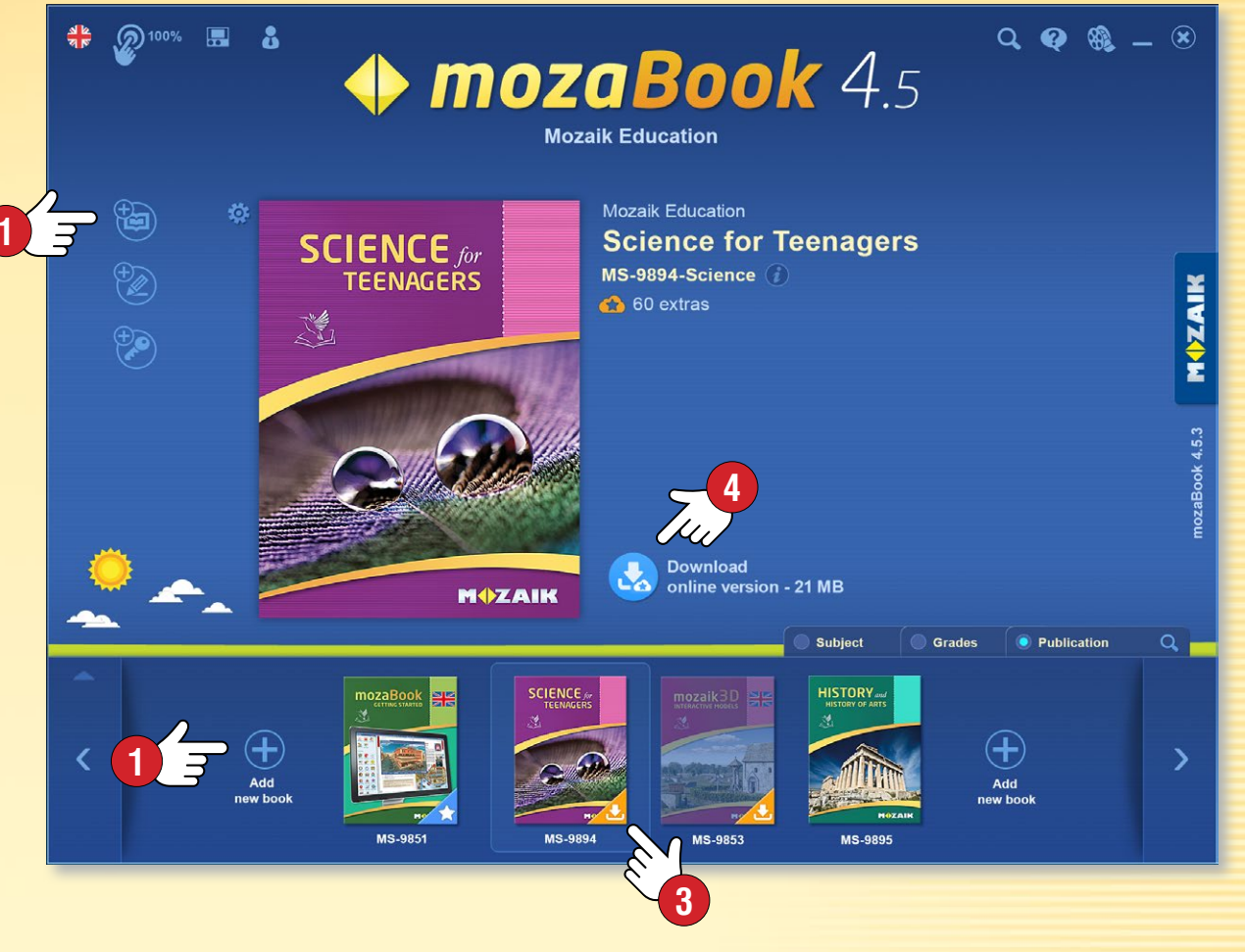

 Pokud doručený aktivační kód nemáte ještě přiřazen ke svému mozaWeb účtu, v menu Přidat novou publikaci zvolte funkci Zadat aktivační kód S. Na vyskakovacím panelu zadejte kód publikace G a pak ji stáhněte. Publikace bude připojena k vašemu mozaWeb účtu, díky tomu budete mít k ní přístup i na jiném počítači.

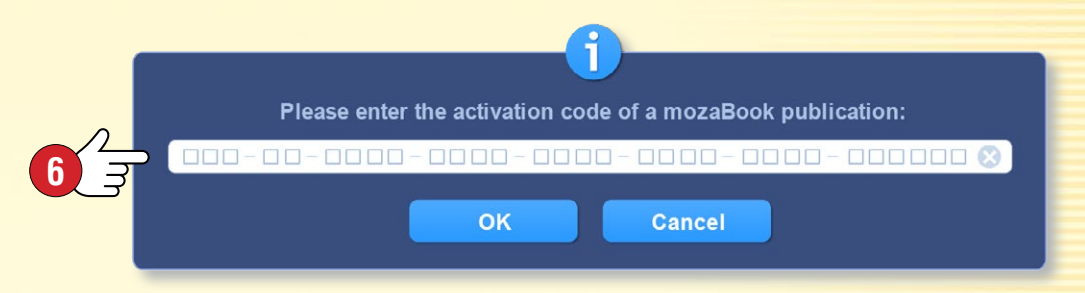

# Extra obsaby

### mozaBook nápověda 14

#### Extra obsahy publikací

mozaBook publikace obsahují ikony předpřipravených ilustračních materiálů, digitálního obsahu (3D modely, filmy, zvukový materiál, obrázky, interaktivní úkoly...) ①, které lze otevřít kliknutím na ikonu.

 Extra obsah dělá vyučovací hodinu poutavější, zvyšuje úroveň znázornění a úspěšnost vyučovacího procesu.

#### 3D modely 2

Pomocí nich můžete poznat dávné a dnešní pracovní nástroje, stroje, můžete se procházet v dobách minulých, nahlédnout do záhad lidského těla a světa chemie.

- Modely lze zvětšovat a otáčet.
- Jednotné uživatelské rozhraní, které se snadno naučíte ovládat.
- Několik modelů lze probádat i pomocí animace s vyprávěním.

#### Videa 🛽

Videa vložené do publikací obsahují:

- pokusy z fyziky, chemie, biologie,
- přírodopisné, dokumentární a vzdělávací filmy,
- pohádky, literární díla, ukázky filmů a jiné videa.

Publikace mohou obsahovat i zvukový materiál, obrázky, kresby, výkladové ilustrace a interaktivní úkoly.

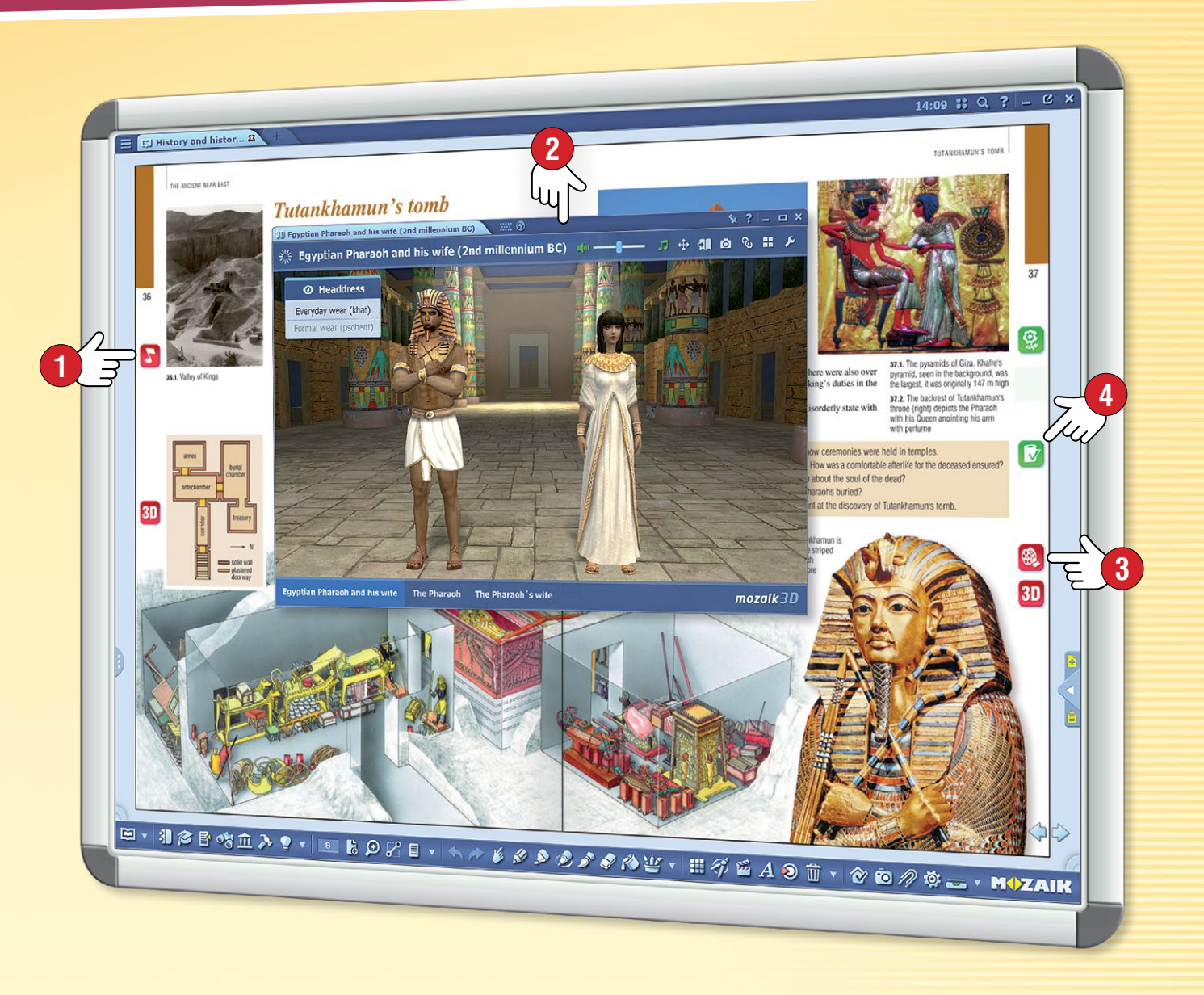

#### Vlastní obsah a úkoly

K existujícím extra můžete pomocí Knihovny médií vložit i svůj vlastní obsah. Použitím editoru úkolů nebo nástrojů můžete jednoduše vytvořit zajímavé pracovní listy ④, které také můžete vložit do svých publikací, nebo je můžete zadat jako domácí úkol.

# Dynamický extra obsah

### mozaBook nápověda 15

MOZAIK

#### Dynamická extra

mozaBook je schopen automaticky doplnit otevřenou publikaci, PDF soubor o extra obsah související s obsahem publikace.

Na Toolbaru klikněte na ikonu Extra **1**, následně na vyskakovacím panelu zapněte zobrazení Dynamických extra **2**.

#### Jak si vybrat?

Program v okně Dynamické extra S nabízí extra související s danou publikací.

Dvojklikem můžete otevřít prvky seznamu ④ a vyhledat obsah, který potřebujete.

#### Jak zlepšit účinnost vyhledávání

- Ohodnoť te výsledky vyhledávání tak, že změníte barvu hvězdy, která je zobrazena při nich S!
- Zadejte nová klíčová slova 6 a aktualizujte seznam 7 !

Zvolené extra můžete přímo přetáhnout ⑧ na stránky svého sešitu nebo knihy a následně je tam otevřít.

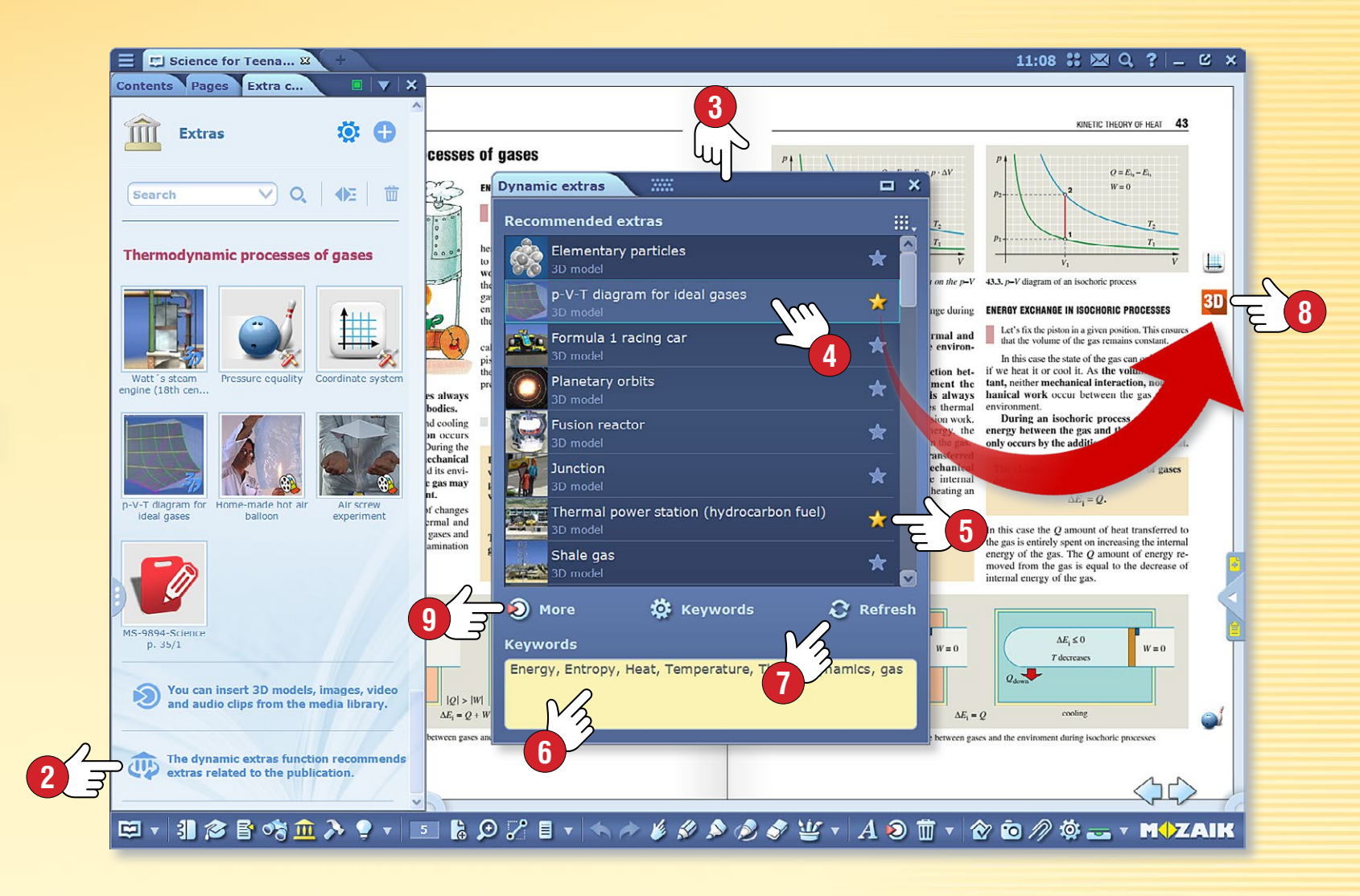

#### Тіру

- Pokud jste mezi doporučeným extra obsahem nenašli ten, který potřebujete, na panelu můžete přímo otevřít Knihovnu médií (9) a provést vlastní vyhledávání.
- Pokud při importu PDF souborů aktivujete funkci dynamické extra, tak po otevření budete mít okamžitý přístup k seznamu automatických extra.

# 3D modely

#### 1. Kde najdete 3D obsah?

Na panelu nástrojů klikněte na ikonu Knihovna médií 1 a vyberte menu 3D model 2! V zobrazeném okně knihovny médií dvojklikem spusťte zvolenou 3D aplikaci, nebo ji přímo přetáhněte do otevřené publikace.

Ancient Egyptian

house

Ancient Greek

house

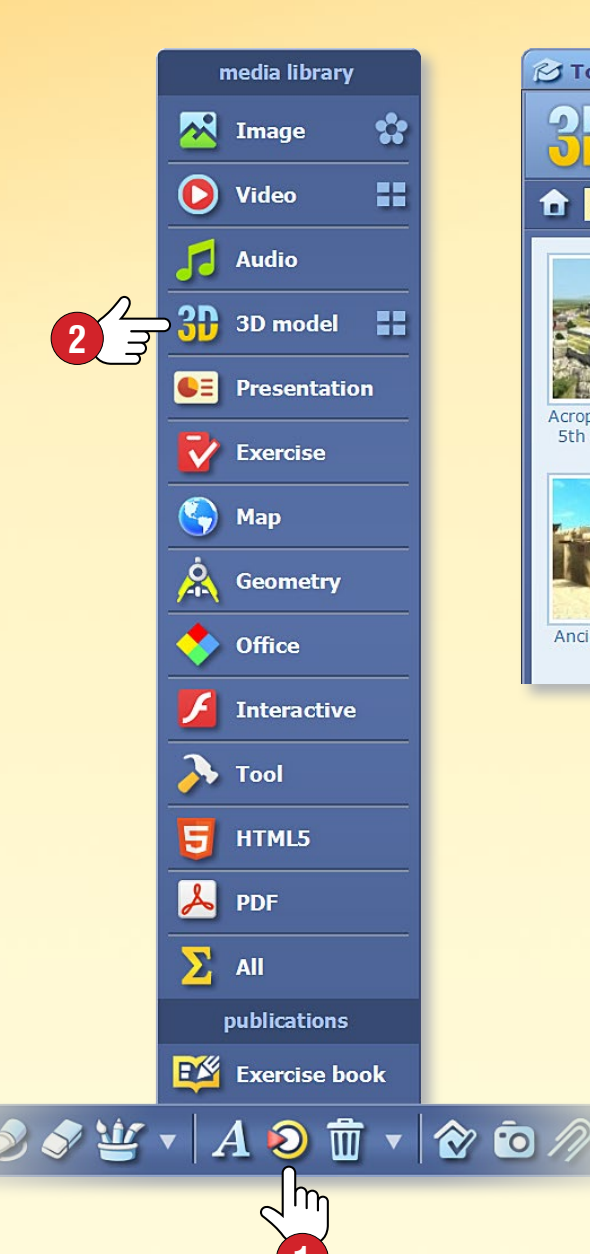

■≡ ■ **:**≣ ? □ × 2) Media library ..... **M** Topics **9**h 100 2 8 X mozaWeb My account History Favourites Computer Q 🗉 Search History Acropolis (Athens, Kaaba (Makkah) Nizwa Fort (Oman, Stonehenge (Great Viking stave church African village 5th century BC) 17th century) Britain, Bronze A... (Borgund, 13th c..

Ancient Roman

aqueduct and road

Ancient Roman

domus

Atomic bombs

(1945)

#### 2. Filtr a vyhledávání

Filtrovat obsah, který se objeví, podle témat 🕄 a ročníků v rozbalovacím menu. Pokud hledáte určitý 3D model,

zvolte Vyhledávání ④!

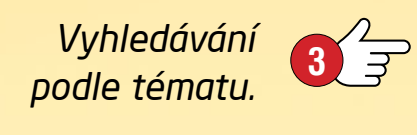

~

🐴 🕄

(Sudan)

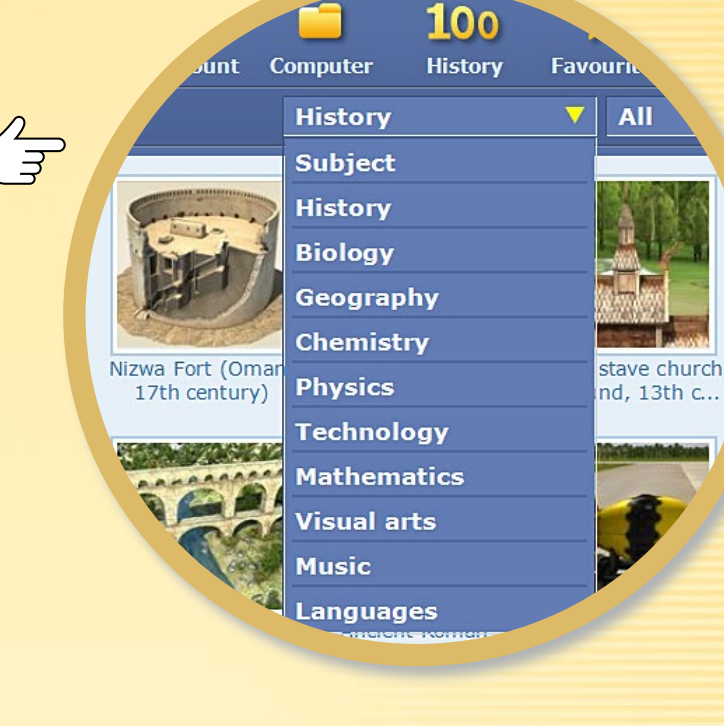

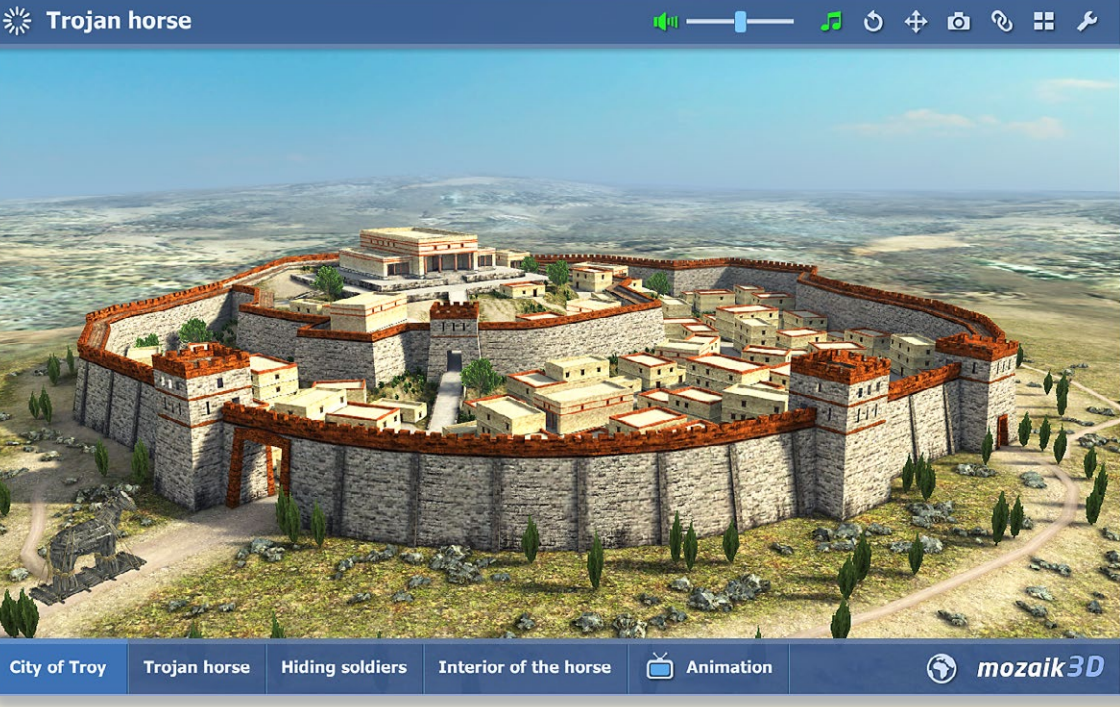

# 3D modely • menu

### mozaBook nápověda 17

#### 1. Kde najdete 3D obsah?

Na panelu nástrojů klikněte na ikonu Nástroje 🕕 a vyberte 3D menu 2! 3D modely můžete vyhledávat tak, že prstem budete posouvat na animační stěně.

#### 2. Jak vyhledávat?

Vyberte si téma prostřednictvím ikon nacházejících se ve spodní části okna 🕄 ! Animační stěna se posune k 3D obsahu zvolené kategorie. Kliknutím na název kategorie můžete procházet mezi dalšími modely daného tématu ④.

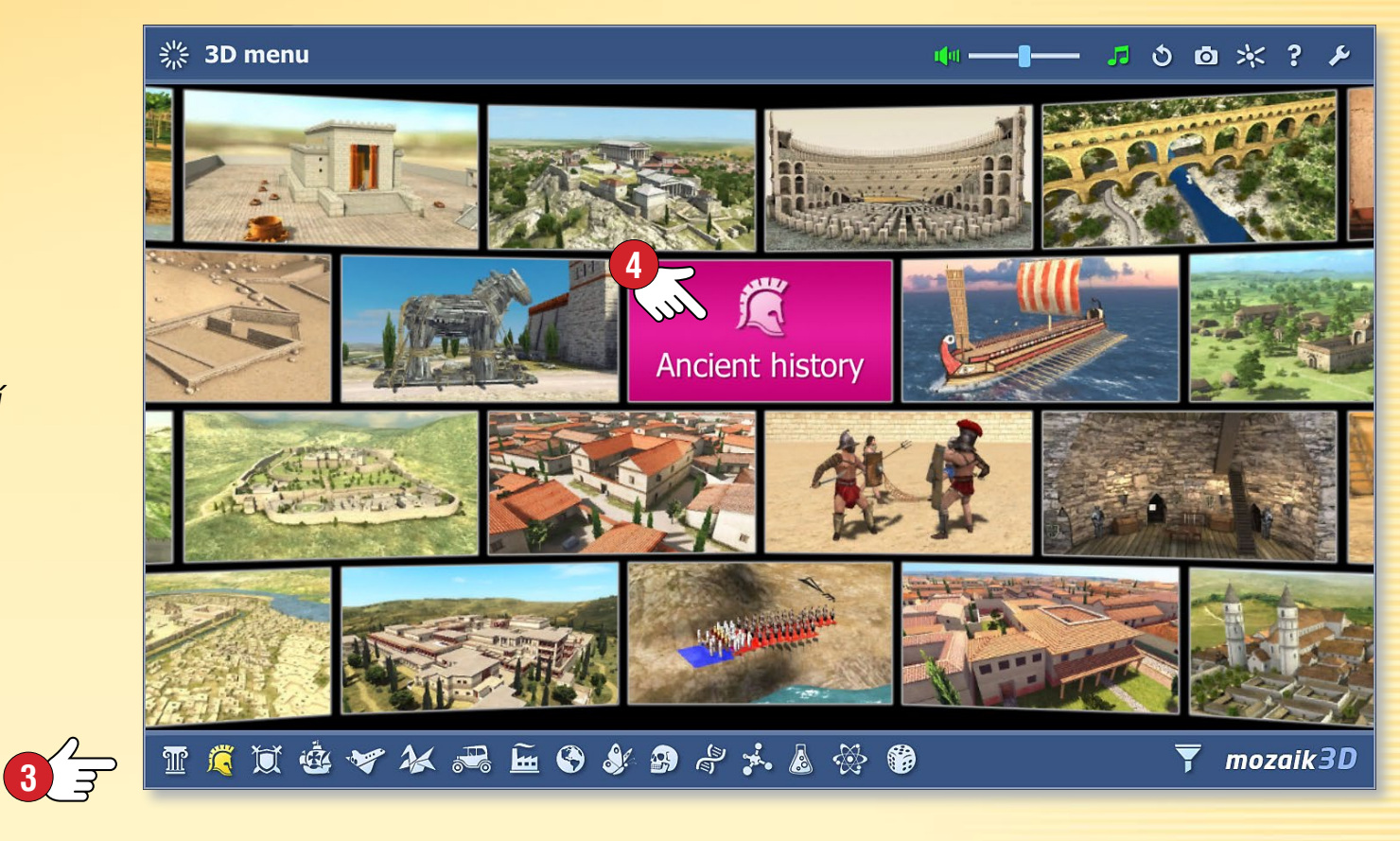

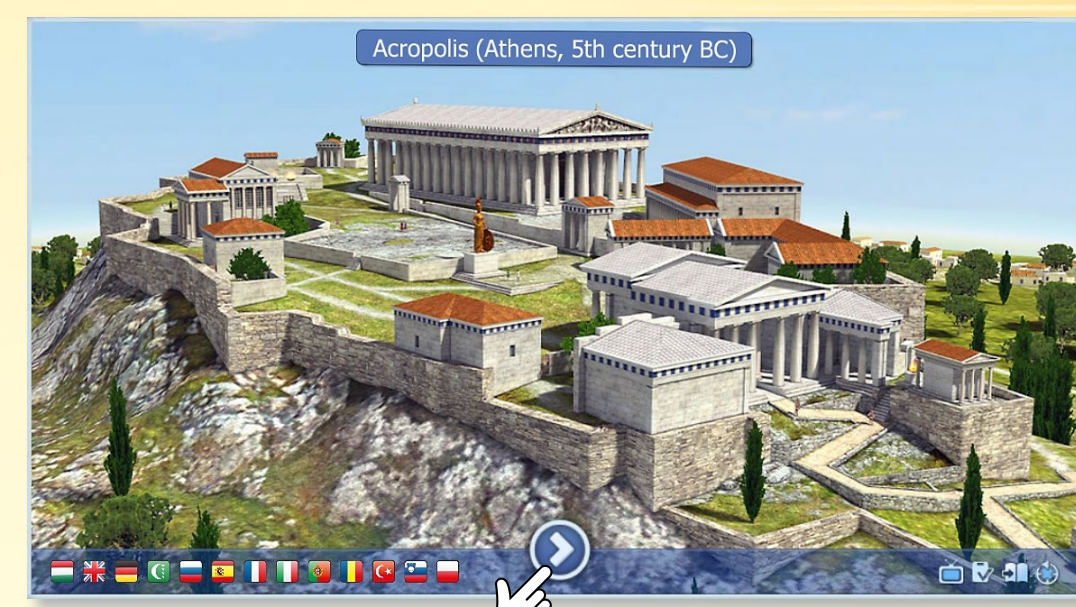

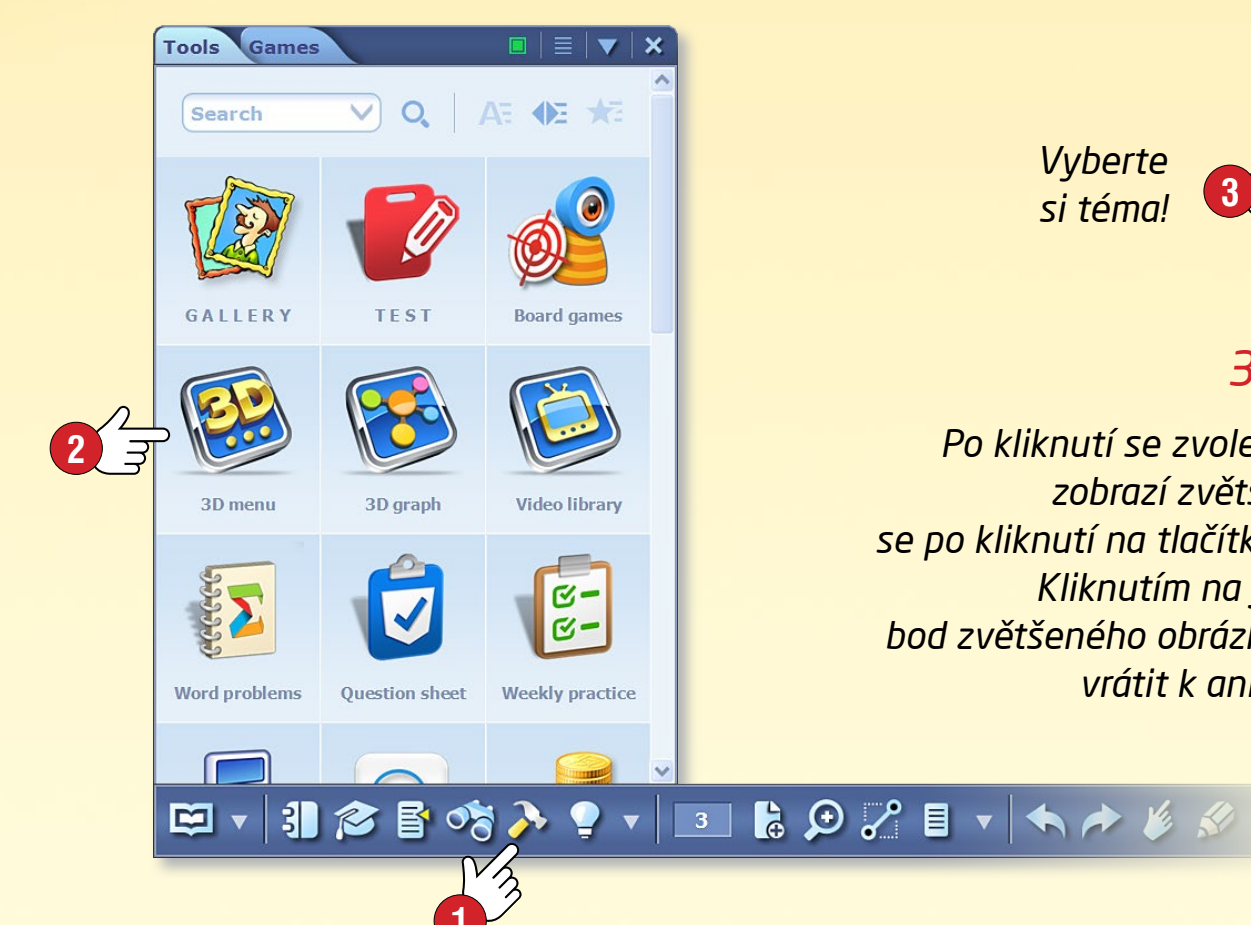

Vyberte si téma!

#### 3. Spuštění

Po kliknutí se zvolený 3D obsah zobrazí zvětšený a spustí se po kliknutí na tlačítko Spustit **5**. Kliknutím na jakýkoliv jiný bod zvětšeného obrázku se můžete vrátit k animační stěně.

# 3D modely • přebrávání

### mozaBook nápověda 18

**Σ** 1/5

0

0

#### Různé možnosti nastavení

Nastavení 3D nástrojů můžete upravovat.

- Jas můžete regulovat vertikálním tažením levého resp. pravého horního rohu 1.
- Model můžete zvětšit nebo zmenšit vertikálním tažením levého respektive pravého okraje okna 2, nebo pomocí dvou prstů.
- Model můžete otáčet pohybováním střední části okna 3 a nastavit potřebný náhled.
- Na dolní liště si můžete vybrat i další modely a přednastavené náhledy 4.
- Další možnosti najdete v rychlém menu, které se objeví po kliknutí na levý nebo pravý dolní roh, respektive delším podržením prstu na kterémkoliv bodě okna S.

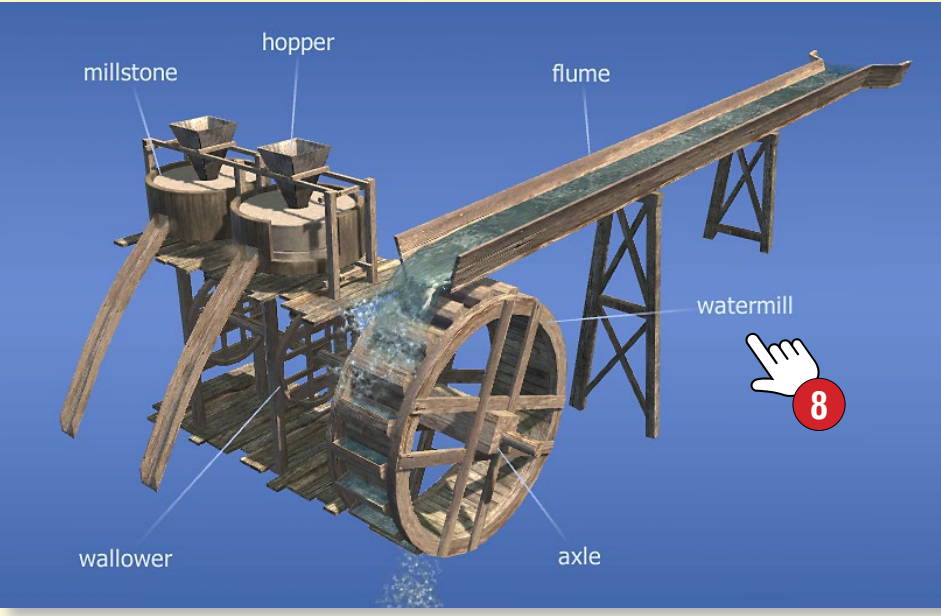

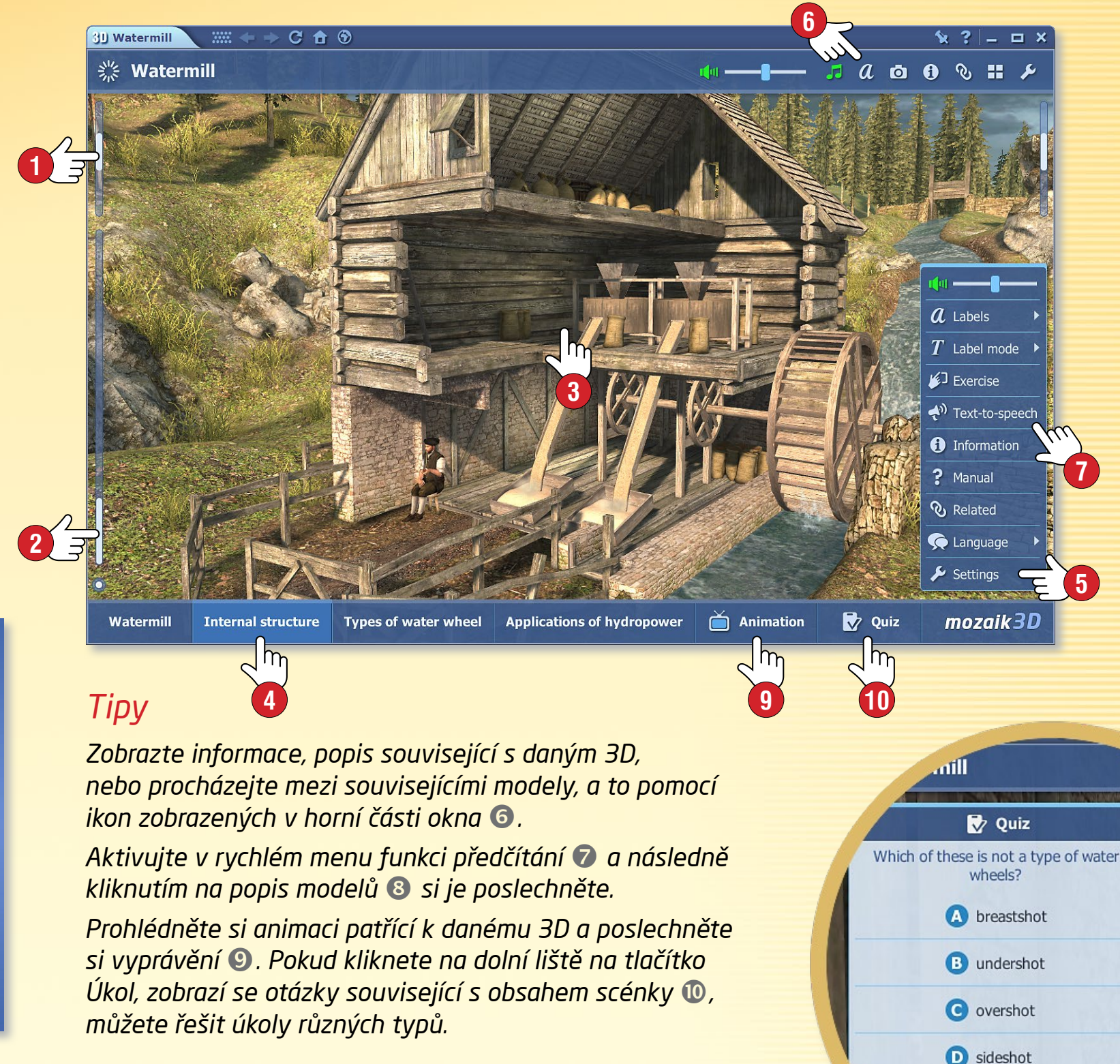

# 3D modely • extra

### mozaBook nápověda 19

#### Funkce Procházka

U některých 3D animací kliknutím na ikonu Procházka 1 danou scénku můžete projít pěšky.

- Pomocí joysticku 2 nacházejícího se v dolní části obrazovky můžete projít například Akropoli, nebo se podívat, jaký je výhled z Bastily.
- Pokud klepnete na jeden bod v scénce, můžete se projít k vybranému cíli bez ovládání.

**Tip** • Pokud při přehrávání 3D animace kliknete na ikonu Fotoaparát **3**, aktuální scénku můžete vložit v podobě obrázku na stránku svého sešitu nebo knihy. Velikost obrázku můžete přizpůsobit, obrázek můžete přemístit nebo jej otevřít v lokálním menu.

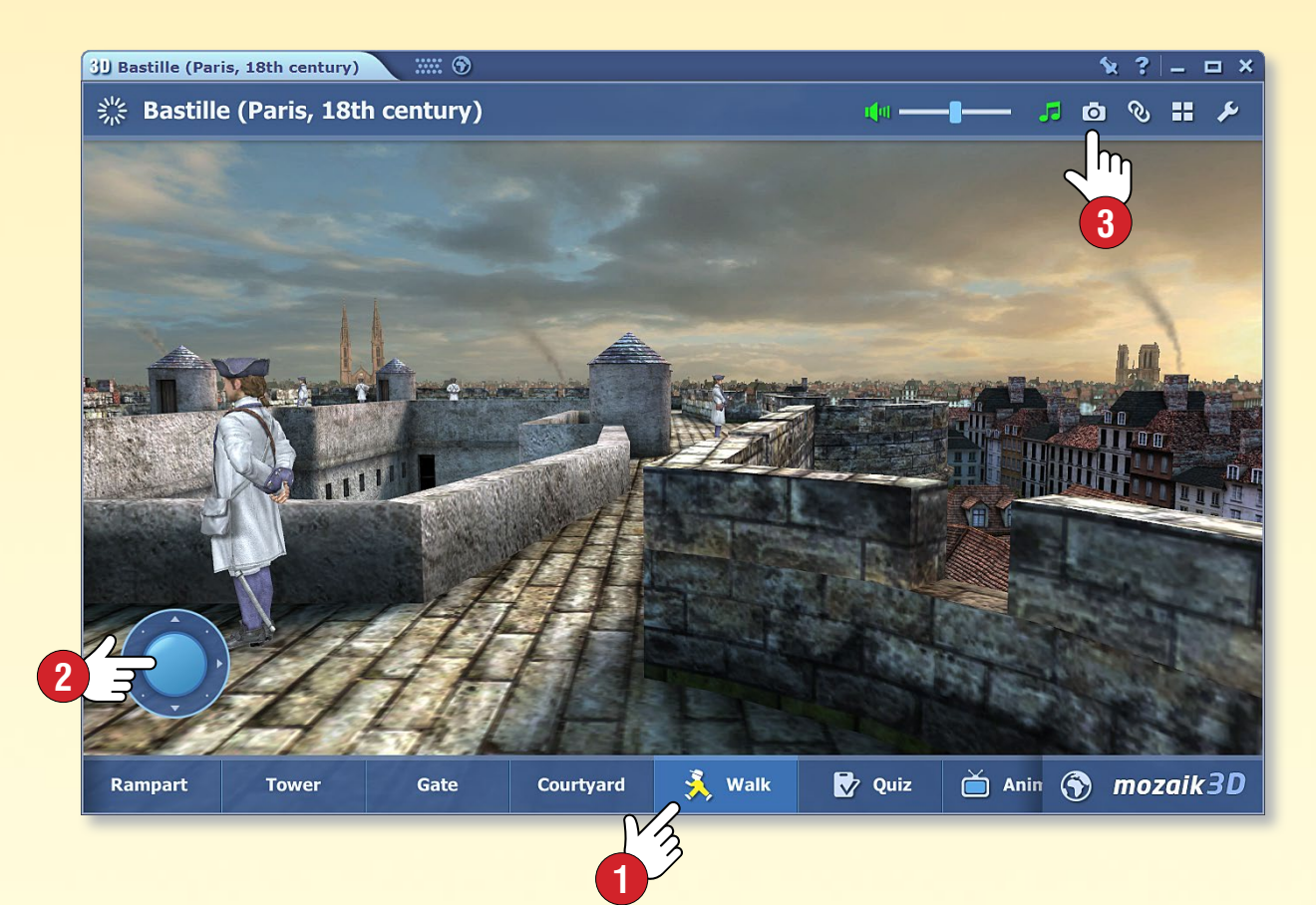

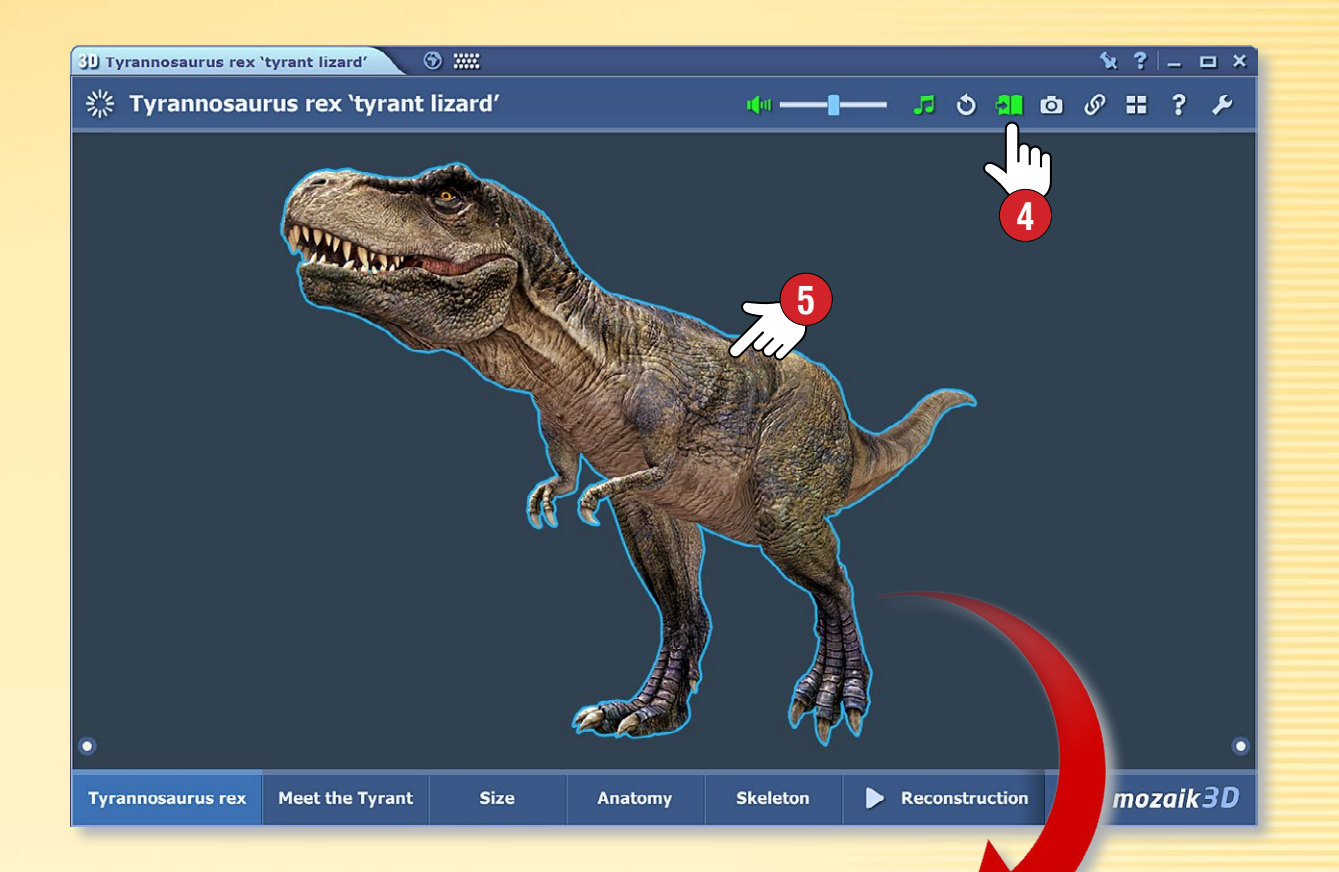

#### Interaktivní modely na stránkách publikací

Některé interaktivní prvky trojrozměrných modelů, které se dají otáčet, můžete přesunout na stránky sešitů a učebnic. Tyto prvky fungují jako nezávislé komponenty bez pozadí nebo hranice.

Klikněte na ikonu Kniha ④ v záhlaví modelu a přetáhněte prvek, který jste zvolili ⑤, na jednu ze stránek publikace ⑥!

# Videa • knihovna médií

### mozaBook nápověda 20

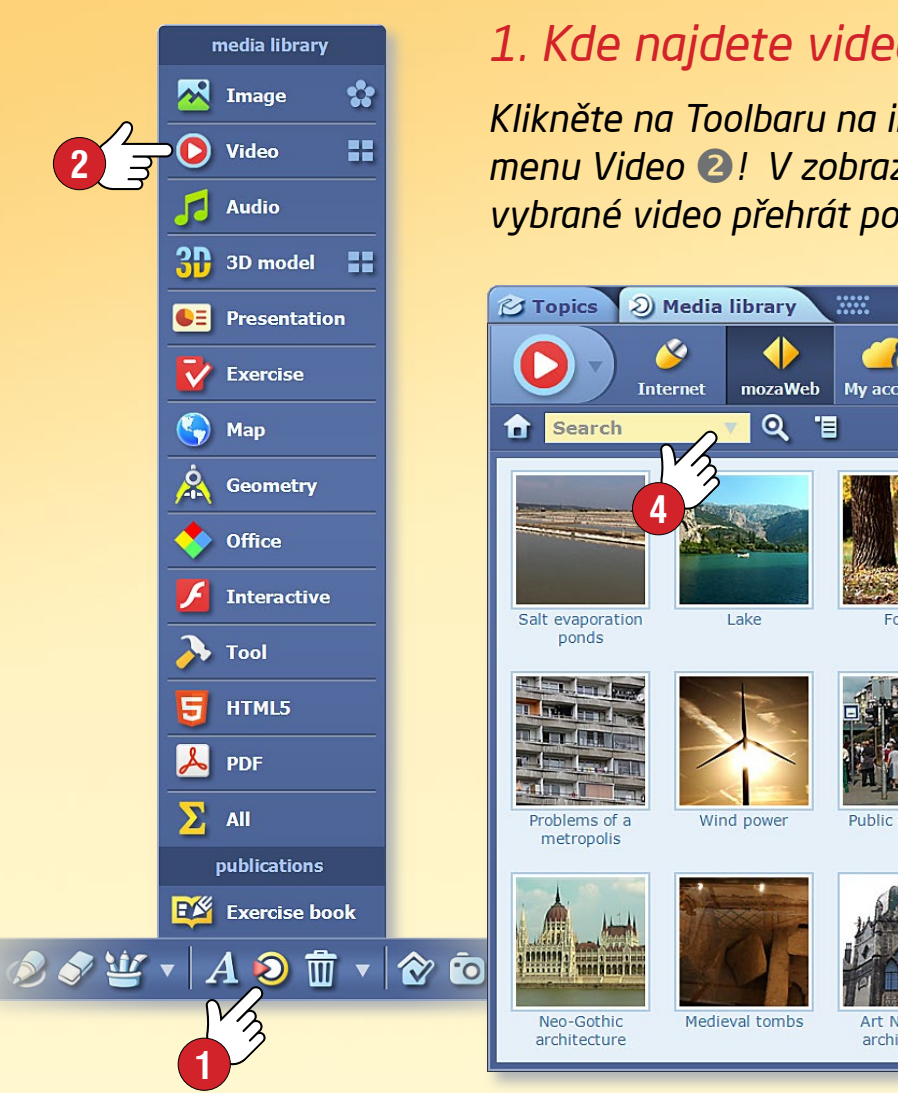

#### 1. Kde najdete videa?

Klikněte na Toolbaru na ikonu Knihovna médií 🕕 a vyberte menu Video 2! V zobrazeném okně knihovny médií můžete vybrané video přehrát pomocí dvojkliku.

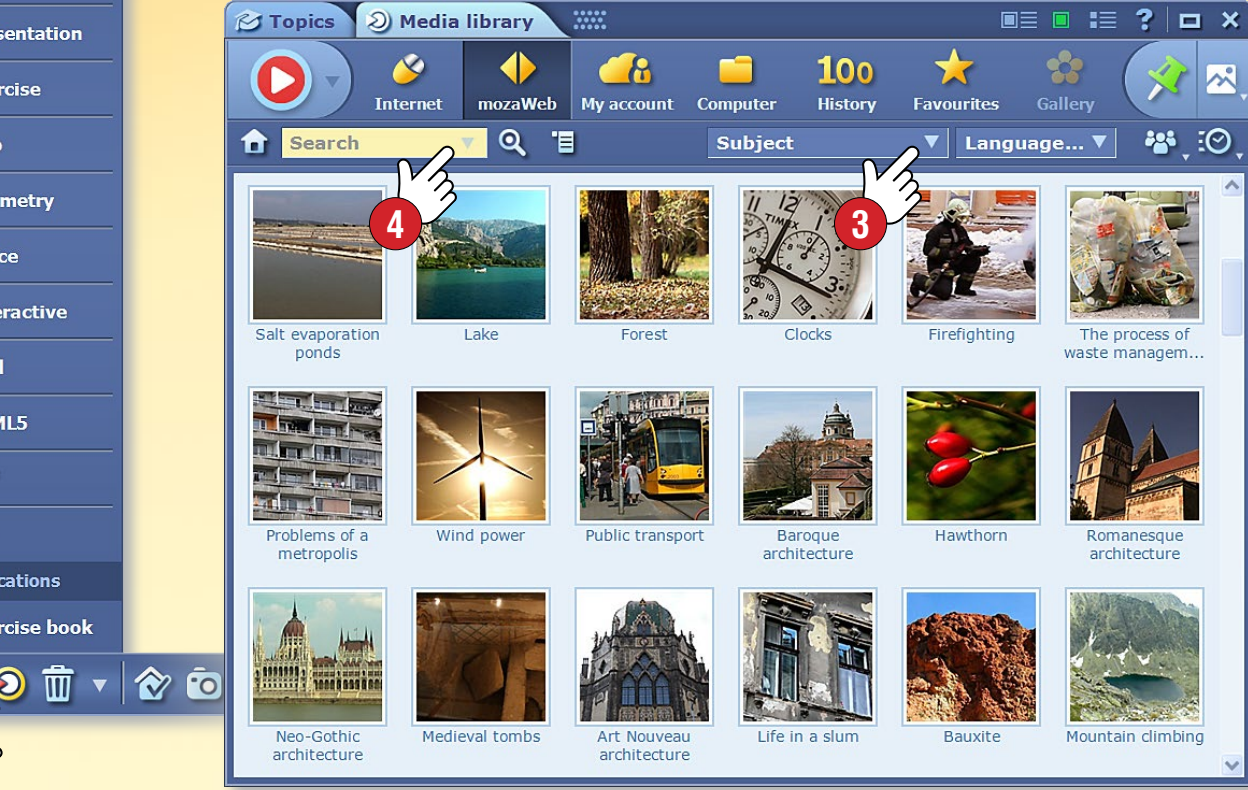

#### 2. Vyhledávání, přehrávání

Vyhledávejte podle tématu v menu Téma... 🕄 . Pokud hledáte konkrétní video, použijte Vyhledávací políčko ④, resp. můžete použít i vyhledávač přehrávacího panelu ⑤. Video můžete přehrát pomocí dvojkliku, nebo jej můžete přetáhnout, respektive vložit 6 do otevřeného sešitu, publikace.

Mezi souvisejícími videi můžete vyhledat další zajímavý obsah 🕢.

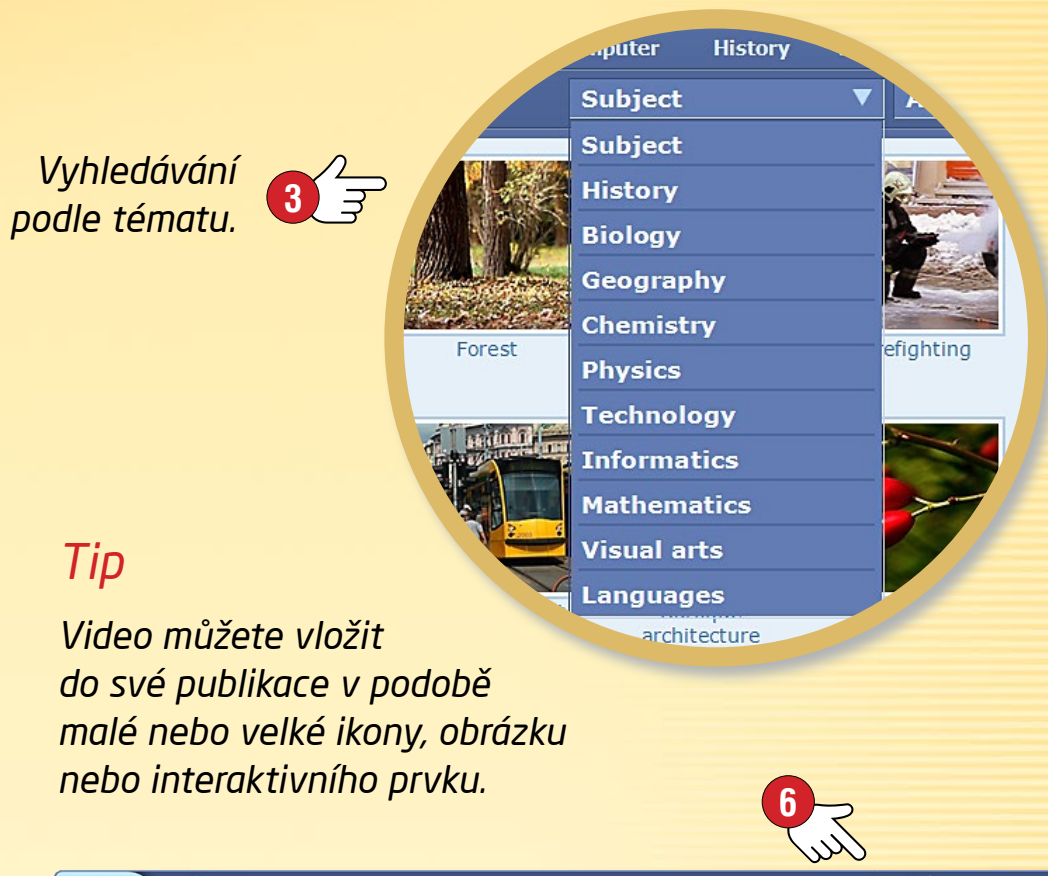

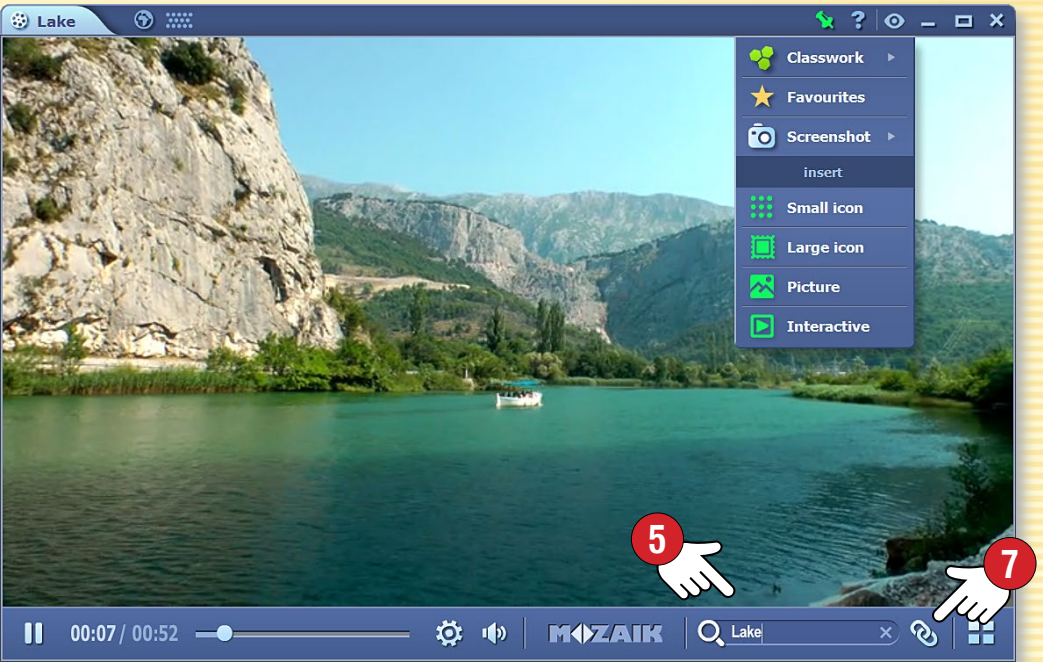

# Videa • animační stěna

### mozaBook nápověda 21

#### 1. Kde najdete videa?

Klikněte na Toolbaru na ikonu Nástroje **1** a vyberte menu Videoknihovna **2**!

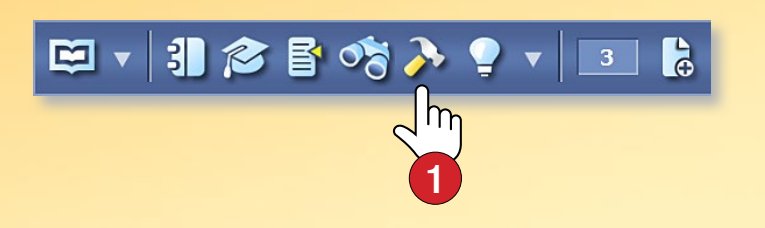

Na animační stěně můžete videa procházet posouváním, přehrávání spustíte kliknutím 3.

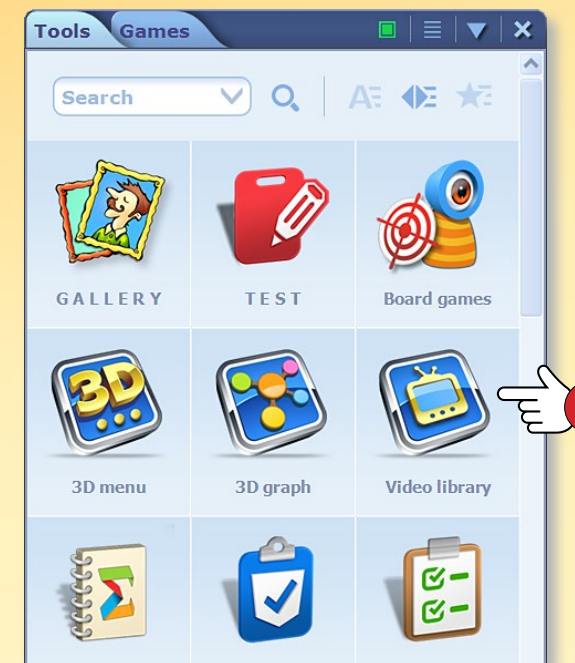

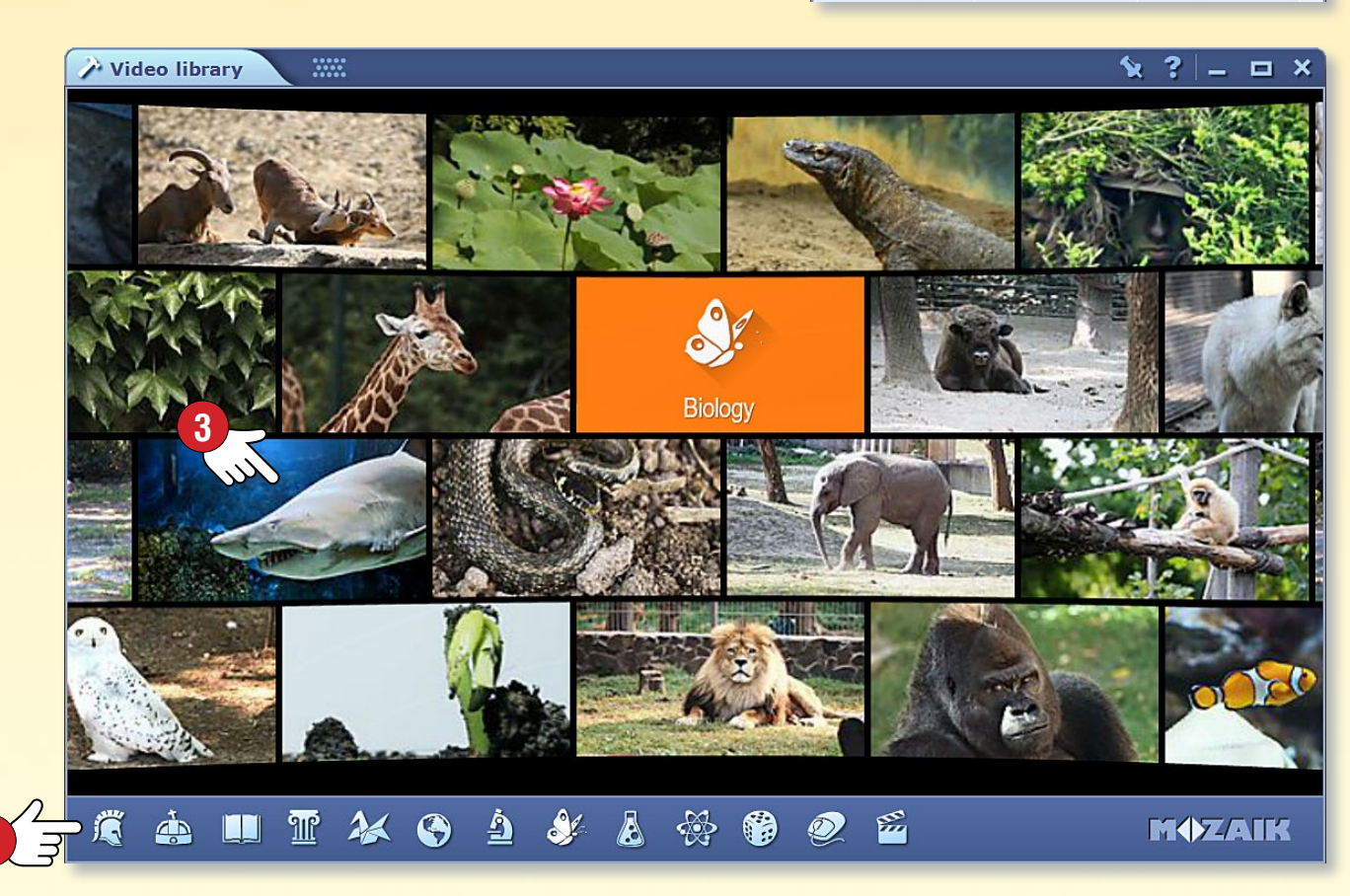

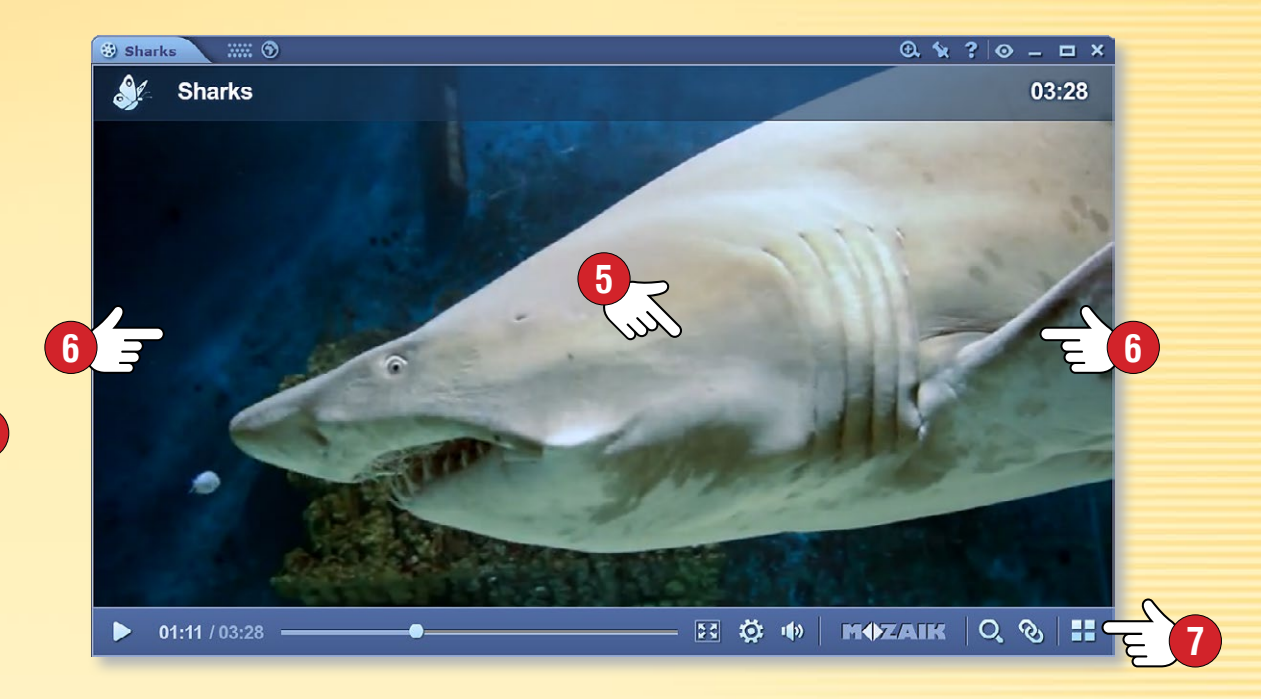

#### 2. Vyhledávání, přehrávání

Ve spodní části animační stěny si můžete vybrat z ikon a zvolit si téma, stěna se tak posune k obsahu vybrané kategorie ④. Kliknutím na název kategorie můžete procházet mezi dalšími videi daného tématu.

Pokud si přejete přehrát dané video, klikněte na něj! Přehrávání můžete pozastavit a znovu spustit tak, že kliknete na střed obrazovky **5**. Pokud si přejete video přetočit dopředu nebo dozadu, klikněte na pravou nebo levou stranu okna **6**.

#### Tipy 🔊

- Můžete přepnout do režimu celé obrazovky.
- Můžete zobrazit související videa.
- Můžete se vrátit k animační stěně.

### mozaBook nápověda 22

# Vrstvy

#### 1. Vrstvy v publikacích

Vrstvy, které jsou uloženy jedna na druhé a které lze vypnout a zapnout, mohou rozšířit základní publikaci o rozmanitý obsah.

- Na takové vrstvě připojené k publikaci (Mozaik extra) 1 mozaBook uschovává různý extra obsah (obrázky, videa, 3D modely, úkoly atd.).
- Jednotlivé publikace mohou obsahovat i vrstvu s řešeními (Řešení).
- Můžete vytvořit i vlastní vrstvy (Moje vrstva) 2 tak, že něco nakreslíte nebo zvýrazníte v publikaci, nebo ji doplníte o extra obsah.
- Můžete použít i vrstvy sdílené jinými uživateli (Vrstvy uživatelů) 3.

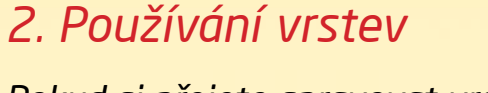

Pokud si přejete spravovat vrstvy, klikněte na Panelu nástrojů na ikonu Vrstvy **4**.

V menu můžete vidět ty vrstvy připojené k publikaci, které jsou dostupné a můžete zobrazit.

ं 🛯 🎓 皆 🗞 ≽ 🍦 🔻

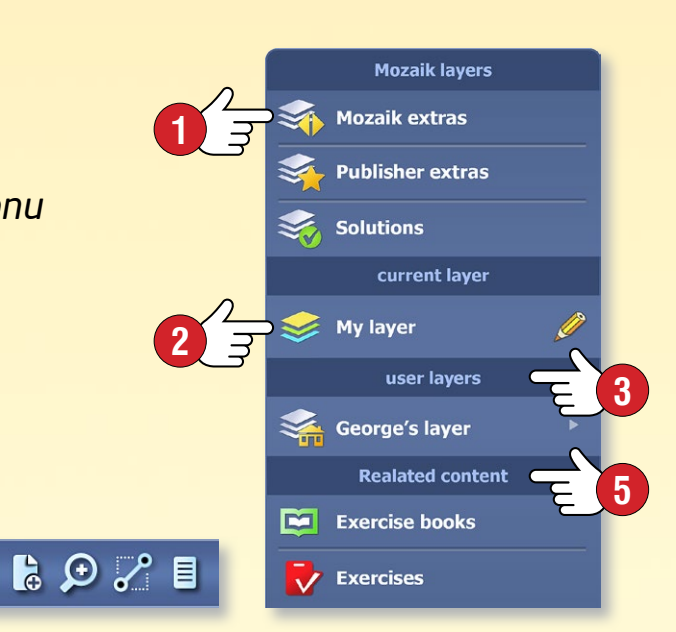

**Tip** • V podmenu Související obsahy **S** můžete otevřít prostřednictvím Knihovny médií další sešity a úkoly související s obsahem publikace.

13

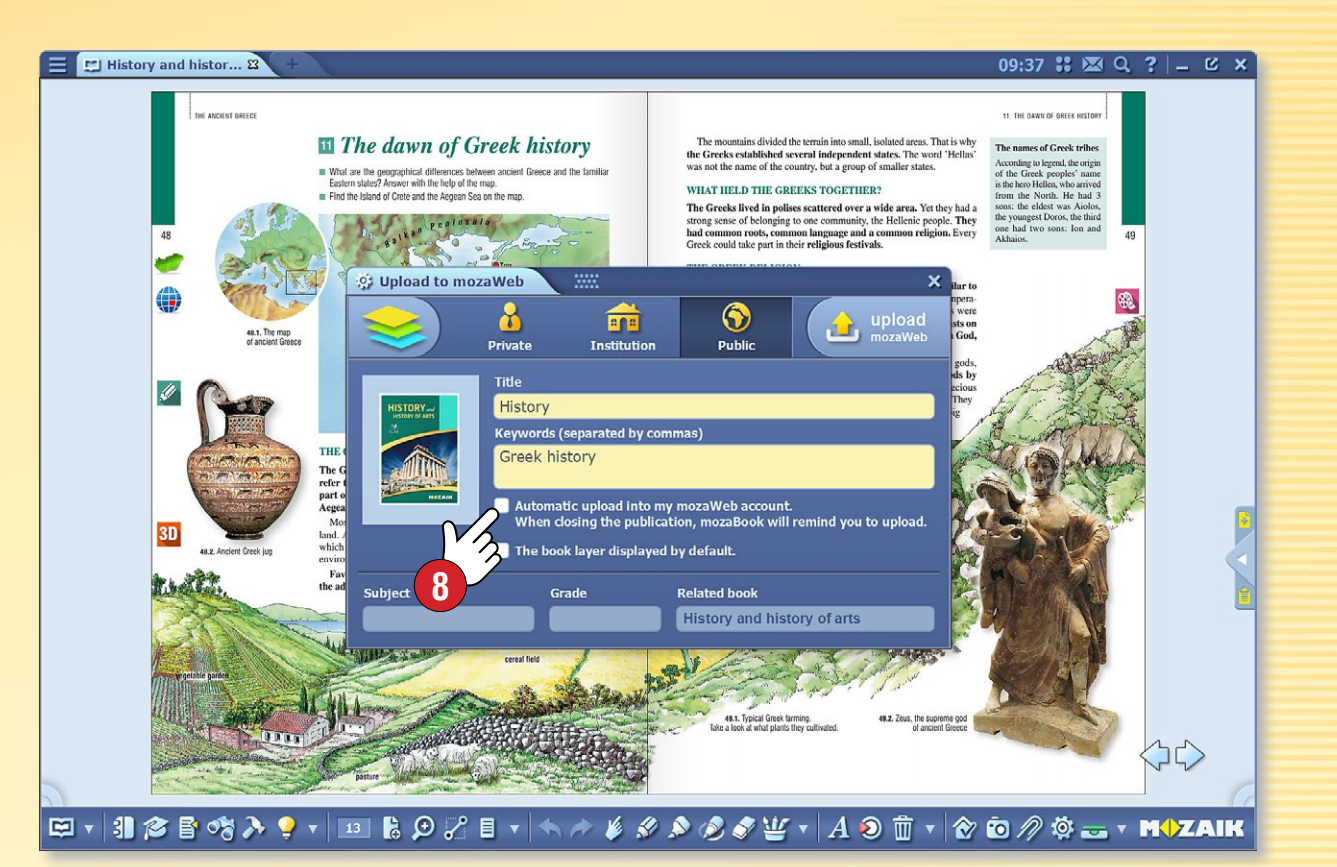

#### 3. Synchronizace a sdílení

Vlastní vrstvy připojené k publikacím můžete sdílet i s ostatními uživateli, pokud je nahrajete na mozaWeb a publikujete je. Pokud je chcete sdílet, klikněte na Toolbaru na ikonu Otevřít a vyberte menu Sdílet 7.

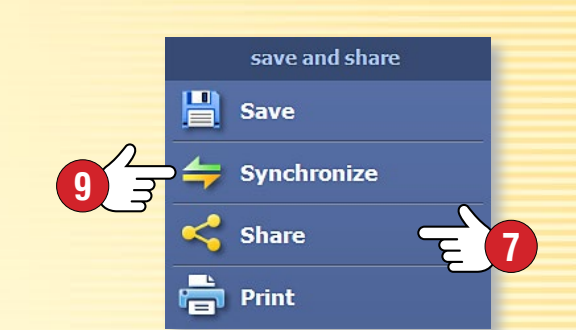

Pokud si zvolíte automatickou synchronizaci (8), vaše vlastní vrstvy budou automaticky uloženy na vašem mozaWeb internetovém účtu, a tak budou vaše publikace vždy synchronizovány.

Své publikace můžete synchronizovat i bez internetového připojení, a to pomocí USB klíče v menu Synchronizace (9).

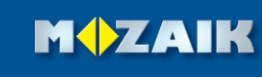

# Nástroje

### mozaBook nápověda 23

#### 1. Kde najdete Nástroje?

Klikněte na Toolbaru na ikonu Nástroje ①!

#### 🖾 🛪 🕄 🎓 🗣 🔹 🔹 🔊 🖉 🗸 🗐 🖉 🖾 🖉 🏸 🖺 🔹 🦘 🎓 🔌 🖉

Pomocí oušek si můžete vybrat, zda se mají v okně zobrazit nástroje nebo hry 2.

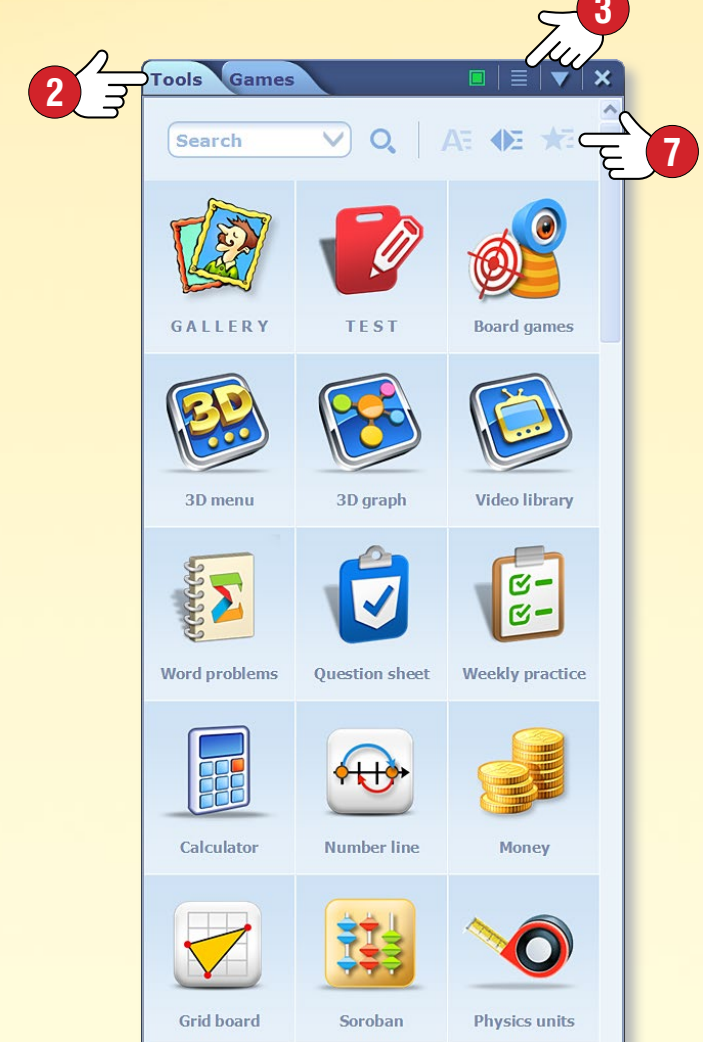

#### 2. Najděte potřebnou aplikaci!

Filtrujte aplikace podle tématu nebo ročníku 3.

Změňte náhled ④ a použijte textového pomocníka nebo video nápovědu ⑤, pokud potřebujete pomoc k používání nástrojů.

Pokud daný nástroj označíte za oblíbený ⓒ a zvolíte vhodné uspořádání ⑦, nástroj se objeví na začátku seznamu.

#### 3. Uložení stavu a vložení funkce

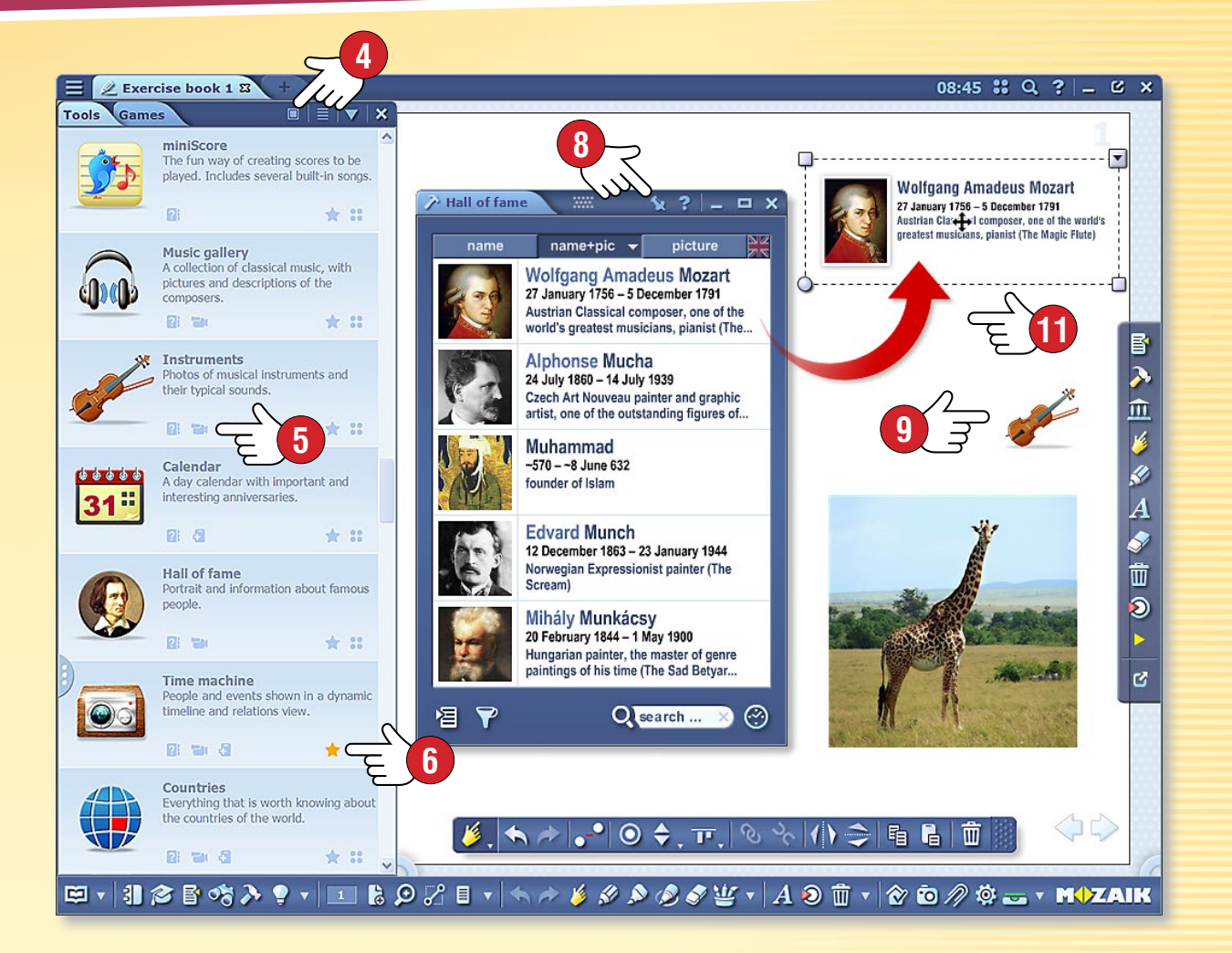

# Classwork Add state to favourites Add state to favourites Cock on desktop Screenshot Insert Small icon Cock Picture Interactive Cock Interactive Interactive Interact

**M** 

Aktuální stav nástroje (např. připravený experiment nebo nastavený náhled) můžete uložit tak, že ho vložíte do otevřené publikace prostřednictvím menu Vložit nástroj ⑧. Nástroj můžete vložit v podobě malé nebo velké ikony ⑨ nebo jako obrázek, a později jej můžete otevřít. Pokud nástroj uložíte interaktivní ⑩, můžete jej používat na stránce svého sešitu.

*Tip* • Textový a obrázkový obsah nástrojů můžete přetáhnout do svého sešitu, učebnice a použít jej při přípravě prezentací **1**.

Typy nástrojů

### mozaBook nápověda 24

#### Hry pro rozvoj dovedností 🔻

Tyto nástroje pomáhají rozvíjet schopnosti nejmladších žáků. Vzbuzují jejich zájem a získané poznatky si mohou díky nim procvičit v hravé formě.

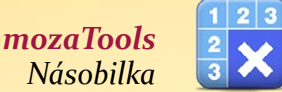

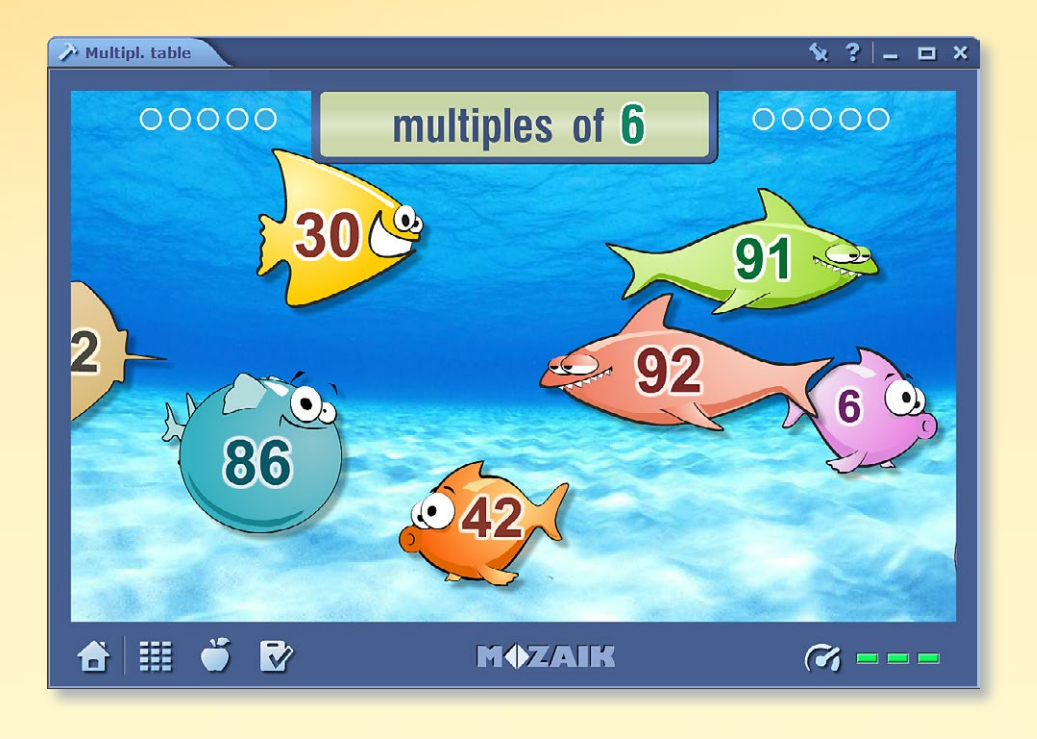

#### Nástroje na procvičování

Tyto nástroje umožňují žákům procvičit si a uplatnit poznatky získané na vyučovací hodině. Program vyhodnocuje a uschovává úspěšnost vyřešených úloh a žáci dostávají okamžitou zpětnou vazbu.

#### Vizuální nástroje 🕨

Sbírky, které umožňují cílené použití podle předmětu. Nachází se zde každý nástroj, který je potřebný k vyučování jednotlivých předmětů.

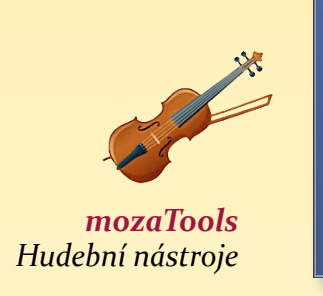

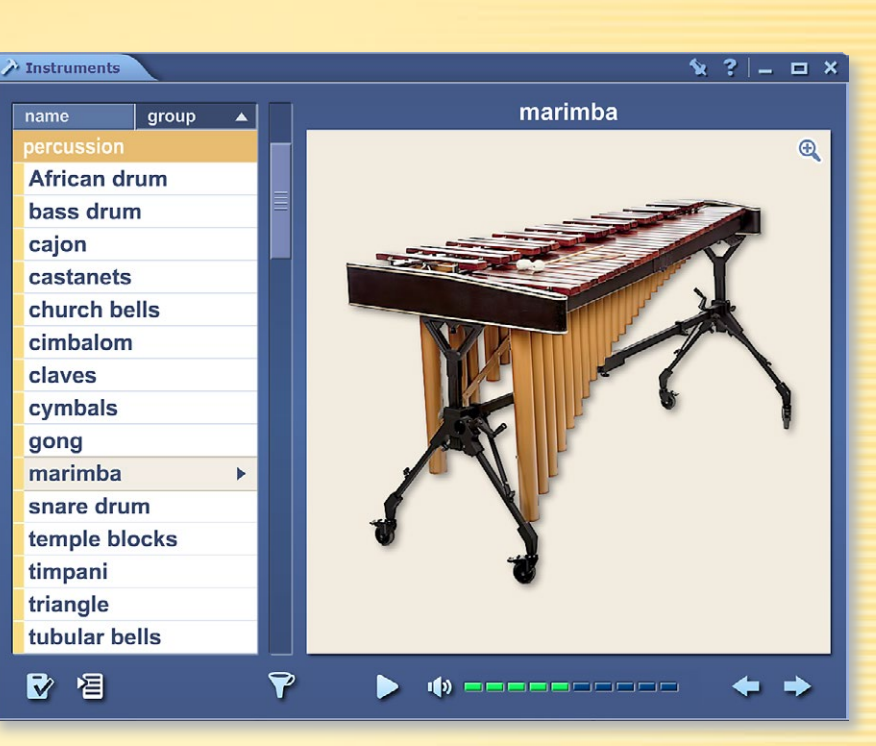

# ✓ Elektro kit ★ ? - □ × ✓ ✓ ✓ ✓ ✓ ✓ ✓ ✓ ✓ ✓ ✓ ✓ ✓ ✓ ✓ ✓ ✓ ✓ ✓ ✓ ✓ ✓ ✓ ✓ ✓ ✓ ✓ ✓ ✓ ✓ ✓ ✓ ✓ ✓ ✓ ✓ ✓ ✓ ✓ ✓ ✓ ✓ ✓ ✓ ✓ ✓ ✓ ✓ ✓ ✓ ✓ ✓ ✓ ✓ ✓ ✓ ✓ ✓ ✓ ✓ ✓ ✓ ✓ ✓

**mozaTools** Electro kit

#### Virtuální pokusné nástroje

Pomocí nejsložitějších nástrojů mozaBooku lze simulovat na tabuli nebo počítači skutečné experimenty. Libovolně lze sestavit nejrůznější pokusné uspořádání.

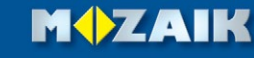

# Nástroje • Stroj času

1879. Mar. 14. - 1955. Apr. 18. obel Prize winner Swiss physicist,

loned the special and genera

1909 (18%)

(in)famous (34%)

physicist (16%)

German (32%)

MOZAIK

#### Cestování v čase

Stroj času vám představí slavných lidí, historické osobnosti v různých náhledech.

Chronologický náhled • objeví osoby na časové ose, přičemž je uspořádá do skupin podle jejich činnosti 🛈.

Náhled spojitostí • objeví 30–40 osob podle zadaných filtrovacích kritérií, přičemž se vychází z údajů jedné konkrétní osoby. Důležitost filtrovacích kritérií lze změnit v menu Nastavení 2 posouváním ikon 3.

#### Jak funguje

Spusťte nástroj Stroj času. Posouváním časové ose si můžete prohlédnout slavné osoby v historii. Pomocí ikon na panelu nástrojů ④ lze přepínat mezi různými náhledy. Pokud hledáte konkrétní osobu, použijte Vyhledávací políčko 🕒.

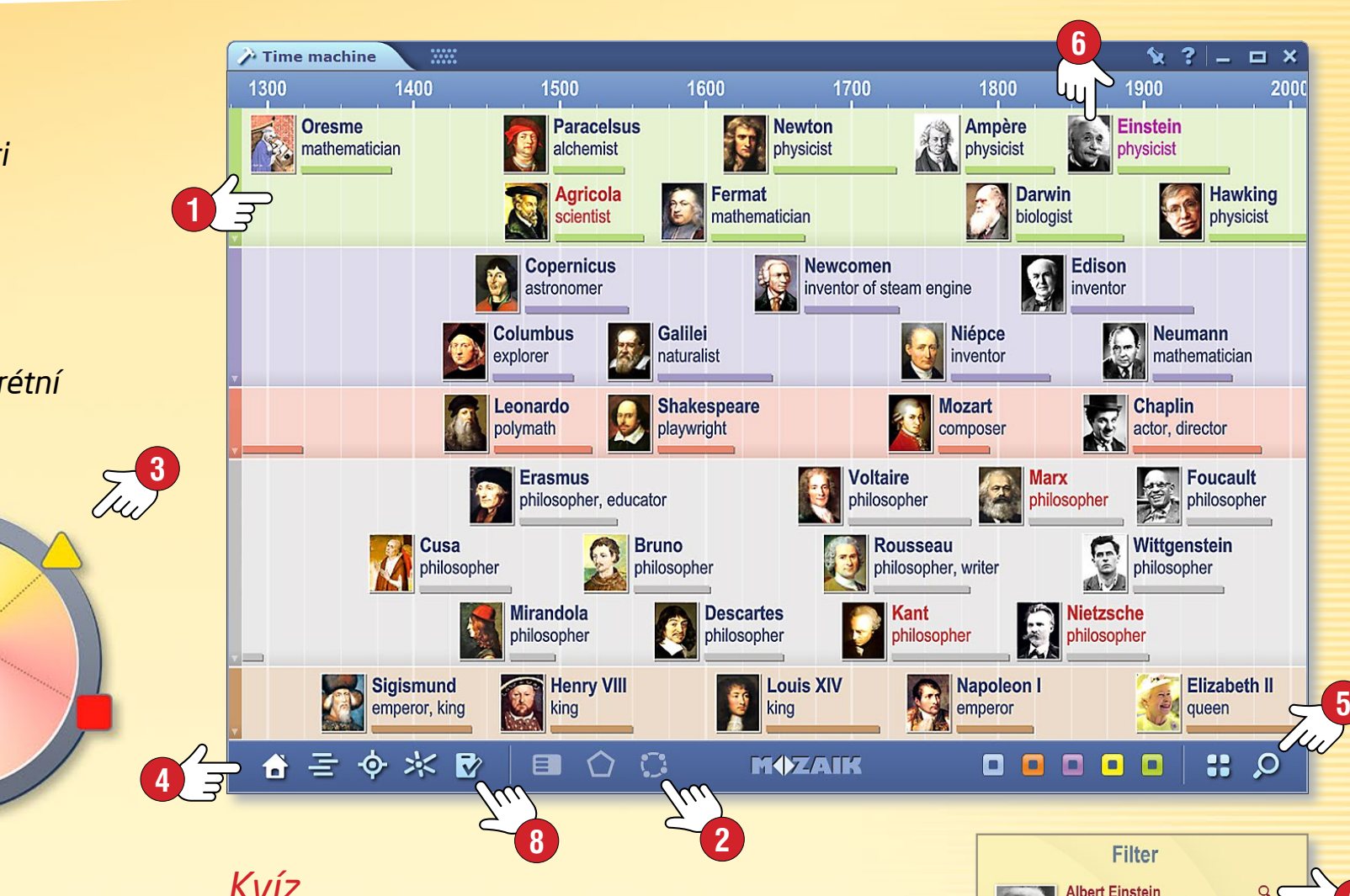

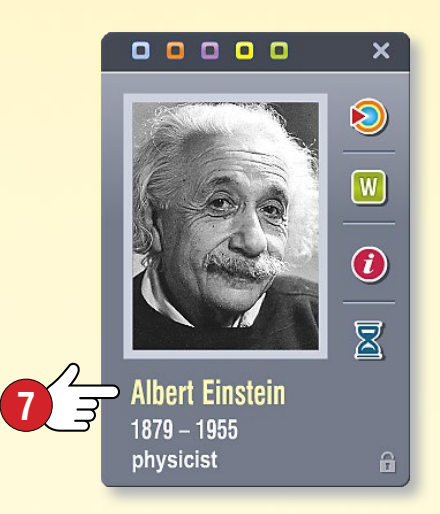

Kliknutím na danou osobu 6 přes vyskakovací okno 🕢 získáte přístup k dalším funkcím.

- Zvýrazněním dané osoby můžete  $\triangleright$ přepnout na náhled spojitostí.
- Můžete otevřít související článek W) na Wikipedii.
- Můžete zobrazit další informace
- a události související s danou
- X osobou.

#### Kvíz

- Klikněte na ikonu Úkol 
   8.
- Vyberte, na kterou osobu se mají týkat otázky (použijte funkci vyhledávání 🥑 a filtrování 🛈 ).
- Vyberte si z různých typů úloh a pak spusťte hru.

Na zodpovězení dotazů máte omezený čas a v rámci jedné hry můžete zadat pouze tři nesprávné odpovědi. Úkoly můžete dále upravovat pomocí editoru úkolů.

# Nástroje • Mechanika

#### Pozoruhodné experimenty, hry

Pomocí nástroje Mechanika můžete zkoumat zákony dynamiky, různé působení sil a typy pohybů v realistickém fyzikálním prostředí.

Spusťte nástroj Mechanika. Pomocí nástrojů nacházejících se v Sade nářadí 1 sestavte výchozí stav vašeho experimentu.

- Přetáhněte 2 vybrané nástroje na stůl,
- pokud je to nutné, můžete přizpůsobit jejich velikost nebo je otáčet 3,
- v lokálním menu předmětu ④ naleznete i další možnosti (můžete ho duplikovat, smazat, fixovat, nastavit jeho vlastnosti).

Kliknutím na ikonu Přehrát 💿 uskutečníte sestavený pokus.

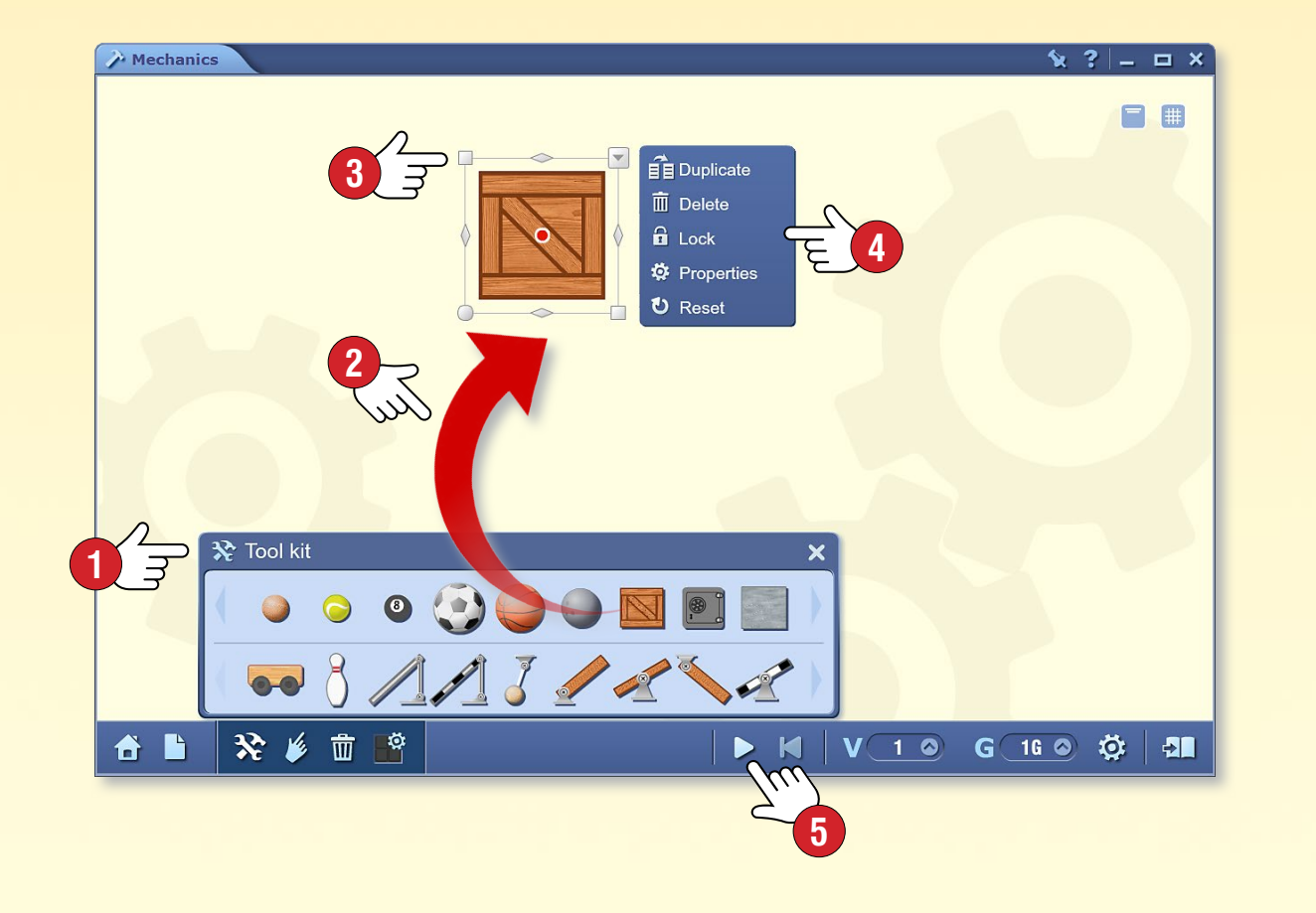

#### Ještě jednodušší

Klikněte na ikonu domu o a vyberte si předem sestavený experiment nebo hru. Klikněte na ikonu Přehrát, abyste vybraný model uvedli do života.

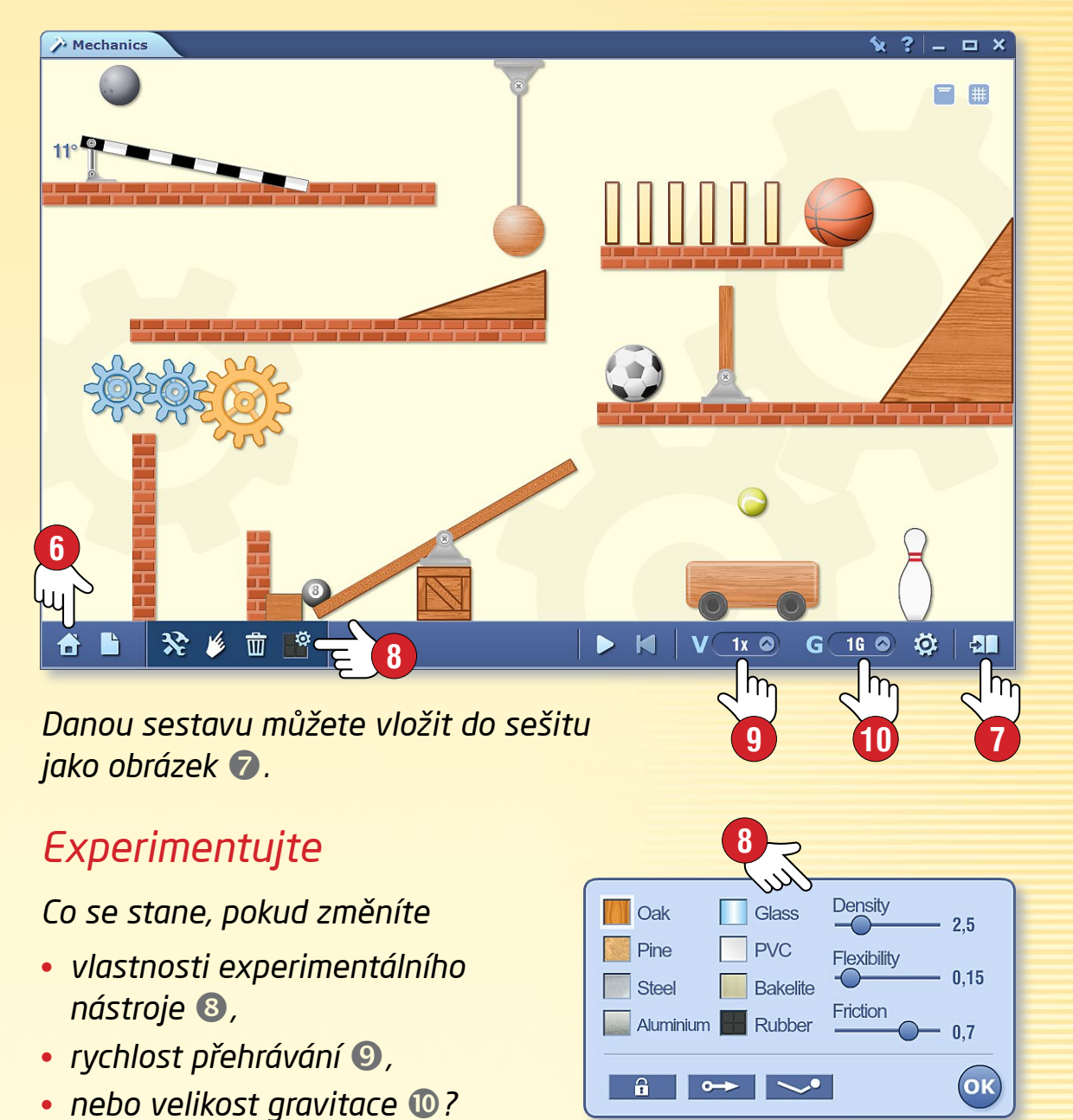

# Hry

#### 1. Kde najdete hry?

Klikněte na Toolbaru na ikonu Hry 1!

Pomocí oušek vyberte, zda se mají v okně zobrazit nástroje nebo hry **2**!

|     | Tech                            |                                          |            |   |
|-----|---------------------------------|------------------------------------------|------------|---|
| 2 3 | Tools Games                     |                                          |            | ^ |
|     | Search                          | ✓ Q                                      | A: 12 *:   |   |
|     | *                               | Ŭ<br>                                    |            |   |
|     | Image domino                    | Memory                                   | Connect 4  |   |
|     |                                 |                                          |            |   |
|     | Othello                         | Repeat it!                               | Domino     |   |
|     | 16 6<br>23<br>9<br>Magic square | 02 00 00 00 00 00 00 00 00 00 00 00 00 0 | Directions |   |
|     | 5 1                             |                                          |            |   |
|     | 14 3 11<br>2 8 10<br>13 6<br>10 |                                          |            |   |
|     | D-Fense                         | NumberHero                               | Mikado     |   |
|     |                                 |                                          |            |   |
|     | Roadworks                       | Odd one out                              | Hammer     |   |

#### 2. Kterou vybrat?

Můžete si vybrat z bohaté nabídky jazykových, matematických, logických her a her na rozvoj koncentrace.

Pokud si přejete spustit danou hru, klikněte na ni.

Přejeme vám dobrou zábavu!

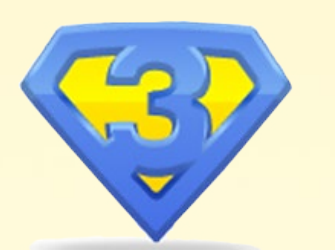

#### 3. Pomoc při hře

Po otevření hry můžete kliknout na ikonu otazníku 🕄 a následně si přečíst popis.

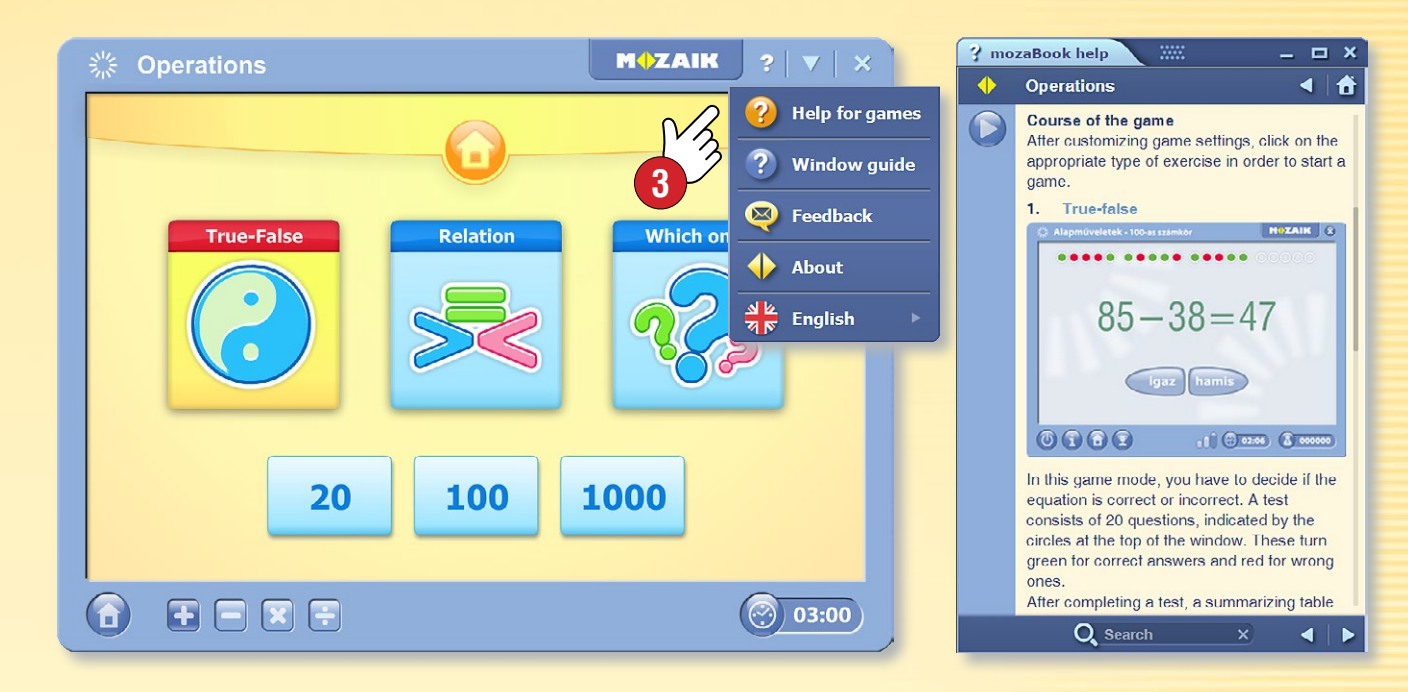

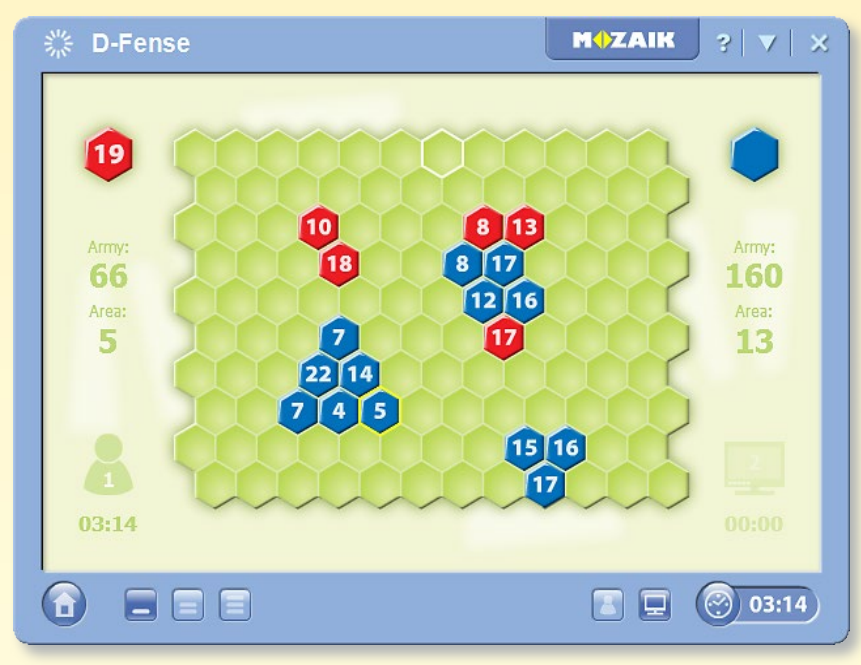

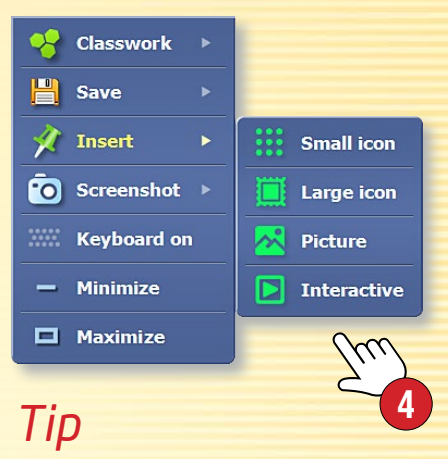

Do svých publikací můžete vložit hry v podobě malé nebo velké ikony, obrázku nebo interaktivního prvku 4.

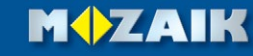

# Kreslící nástroje

#### 1. Kde najdete kreslící nástroje?

Kreslící nástroj můžete zobrazit několika způsoby. Klikněte na Panelu nástrojů na ikonu Kreslení volnou rukou ① nebo Penál ②, nebo klikněte do jednoho z dolních rohů obrazovky ③.

🔗 ( 🖘 🎓 | 🗖 , 💶 , 🖊 , | 🖂 , 🖪 100 | 🍠 , 🔳 🛷 🖄 🔗 🔗 😴

Klikněte na zázračnou čepici ④ a zobrazí se vám další funkce. S touto ikonou se můžete setkat i na jiných místech a vybrat si pomocí ní jednodušší nebo složitější verzi dané funkce.

### 2. Na co to můžete použít?

Pomocí mozaBook vestavěných kreslících nástrojů můžete libovolně ilustrovat své publikace.

- kreslení volnou rukou kreslení křivek pero rozpoznávající text zvýrazňovač schéma vztahů guma vkládání textu vyplňování editace vzorců tabulka
  - 1 1 kreslení rovné čáry *&* 🎎 pero rozpoznávající útvary *s* mizící čára 🔊 🔊 štětec, kaligrafické pero geometrické útvary A 🗊 koš, mazání  $|A| \not >$ vyznačování, posouvání *🂫* 🚰 animace fx 8 geometrické nástroje **# D** knihovna médií

### Exercise book 1 🕱 08:45 : Q ? \_ C The cube Cubes have six faces and twelve edges. Cubes are built up from squares. Many familiar objects have a shape that resembles cubes, such as dice. 🖾 + 31 🎓 🖻 🐄 ≽ 🍷 + 💷 🔓 🗩 🖓 目 + 🖘 🔶 🖉 🖉 🖉 🖉 🖉 🖉 👘 + 🏠 🖄 🧔 - + MOZAIN Tipy

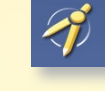

- Při geometrických konstrukcích můžete používat pravítko, úhloměr a kružítko.
- Kresby, obrázky a jiné objekty můžete jednoduše vymazat jejich přetažením do koše.

Chcete-li na tabuli na něco upozornit pouze dočasně, použijte zázračnou tužku.

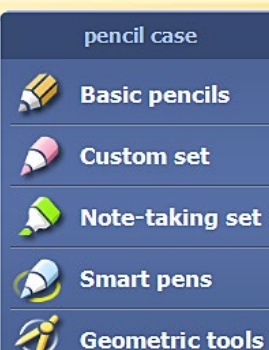

#### 1. Jak používat editor úkolů a kde ho najdete?

Pomocí editoru úkolů můžete připravit rozmanité a poutavé úkoly, respektive testy sestávající z více úkolů.

🗸 🛛 🗛 🖊 🗲

Board game

Search

Klikněte na Toolbaru na ikonu Nástroje **()** a vyberte Editor úkolů **(2**)

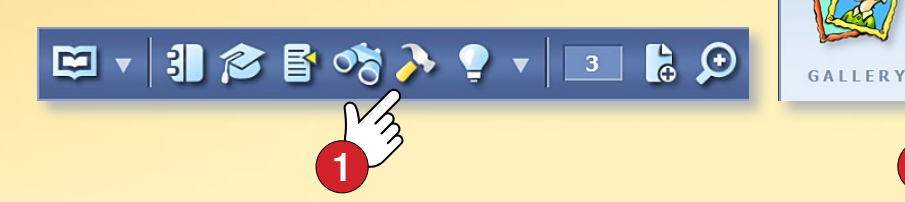

Chcete-li vytvořit úkol, v prvním kroku vyberte, jaký typ úlohy si přejete vytvořit ③. Editor úkolů obsahuje mnoho typů úloh, od jednoduchého výběru až po složité mapové úlohy.

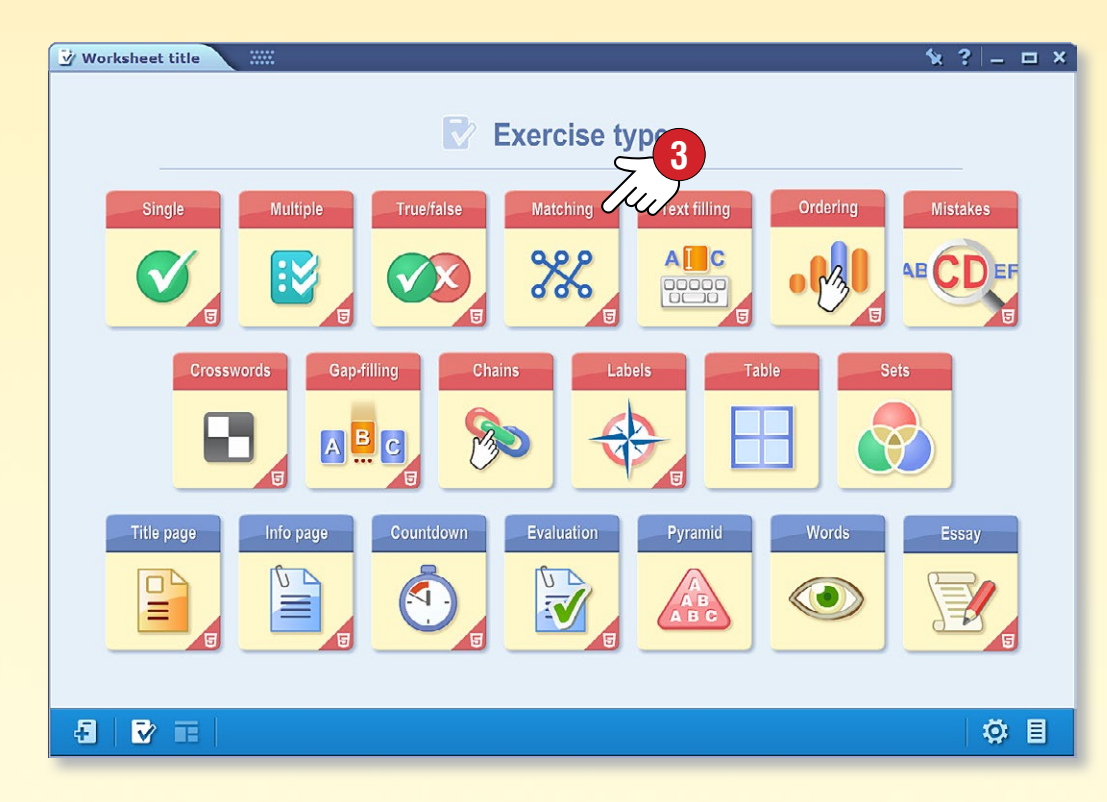

#### 2. Šablony úkolů

V rámci jednotlivých typů úloh můžete vytvořit úlohy s různou strukturou a uspořádáním. Úkoly mohou být pouze textové, nebo prostřednictvím knihovny médií můžete vložit i multimediální obsah.

Vyberte šablonu, kterou chcete použít pro svý úkol ④!

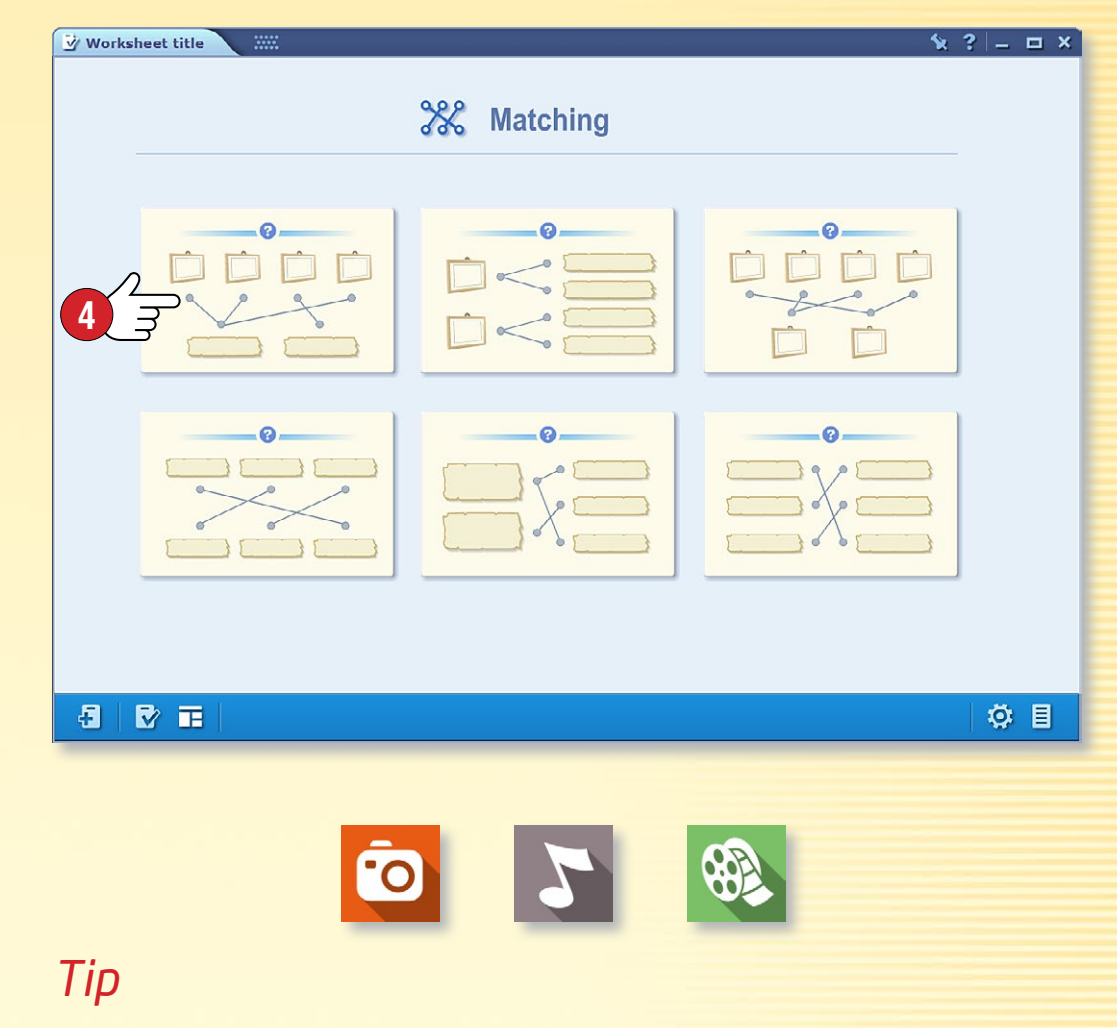

Multimediální obsah používaný v úkolech může představovat obrázky, zvuky a videa vložené z knihovny médií.

#### 1. Editace úkolů

Vložte text a multimediální obsah do vybrané šablony a vyznačte správnou odpověď.

Jednotlivé prvky šablony můžete upravit, můžete změnit počet možných odpovědí 1 nebo zobrazení úkolu 2.

Vytvořený úkol můžete vložit 🕄 do publikace, nebo přidáváním dalších úkolů můžete sestavit celý pracovní list.

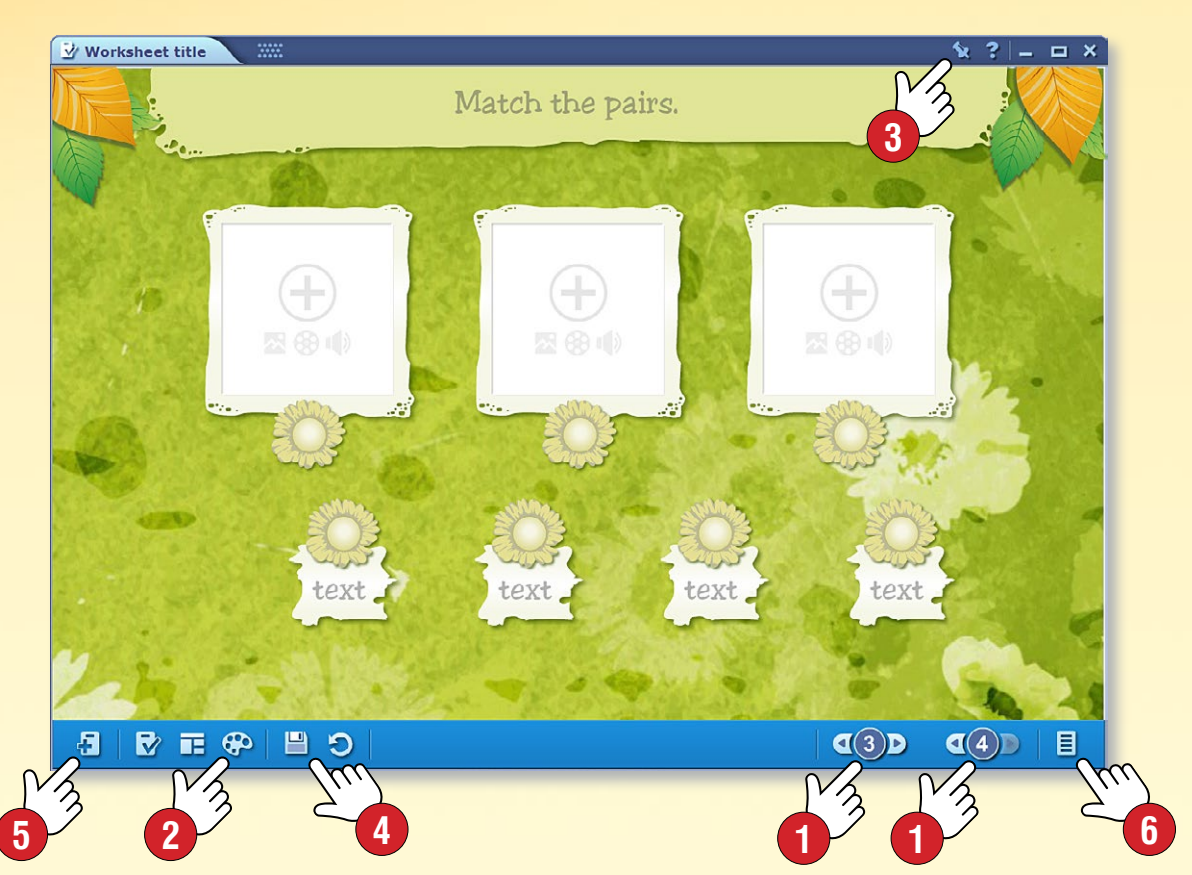

Pokud si přejete přidat nový úkol, zavřete editaci hotového úkolu a následně vytvořte nový úkol s. Přístup k úkolům daného testu získáte kliknutím na pravou dolní ikonu práci můžete uložit vložením testu do publikace s.

#### 2. Řešení, kontrola úkolů

Daný úkol můžete přehrát kliknutím na jeho ikonu. Postupujte podle instrukcí daného úkolu a vyberte, spojte, uspořádejte, … správné odpovědi.

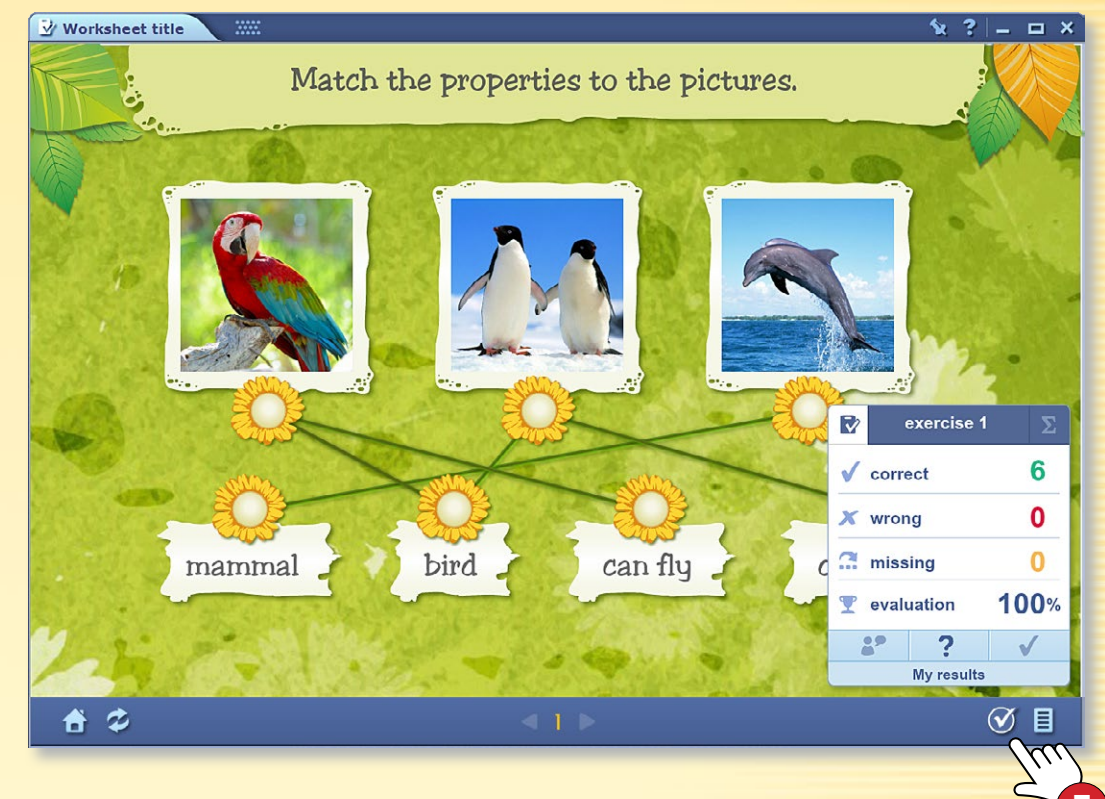

Kliknutím na dýmku 🕢 můžete po vyřešení úkolů zkontrolovat správnost svých odpovědí.

#### 3. Jak můžete editovat předešle vytvořeného úkolu?

Pokud si později přejete změnit nějaký úkol, stiskněte déle na ikonu vloženého úkolu a v zobrazeném lokálním menu zvolte Editovat ⑧.

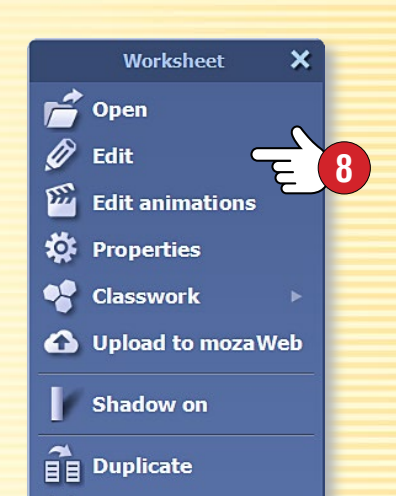

### mozaBook nápověda 31

#### Editace úkolů pomocí nástrojů

Jednotlivé nástroje mozaBooku vědí automaticky vygenerovat úkoly a odevzdat je editoru úkolů, díky čemuž můžete za krátkou dobu vytvořit poutavé testy.

Pokud si přejete vygenerovat úkol

- spusťte editor úkolů
- a takový nástroj, který má tuto funkci.

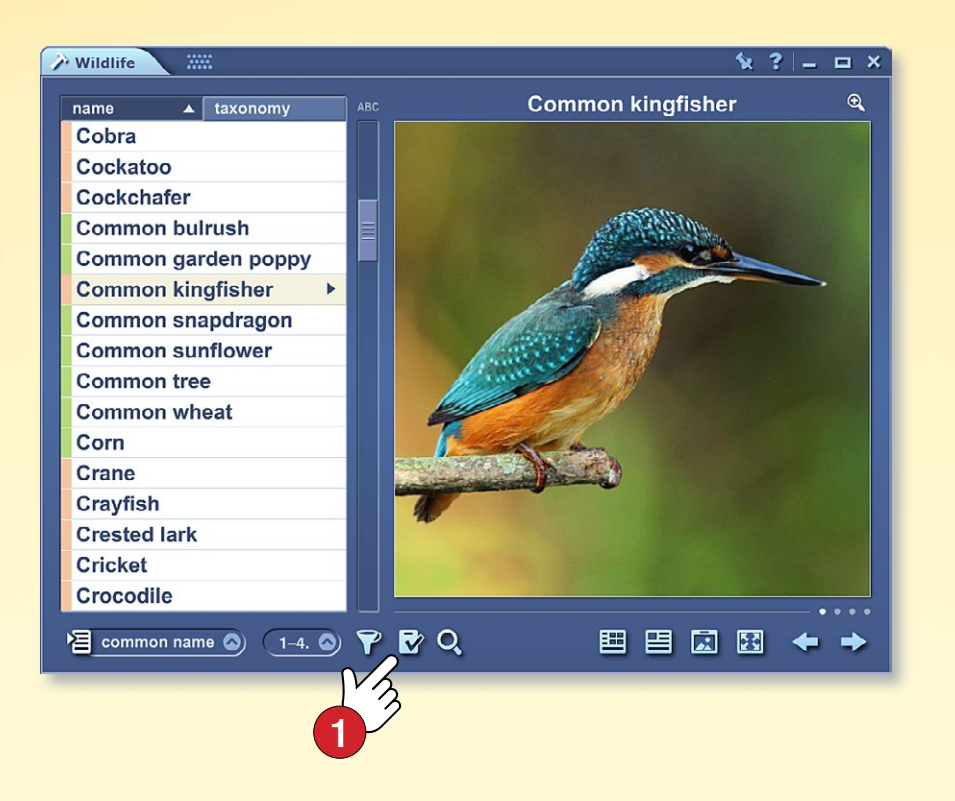

#### Výhody

- Nemusíte vymýšlet úkoly,
- nemusíte hledat obrázky,
- pouze vyberte téma a úkol je hotový.

Úkol můžete dodatečně upravovat.

V nástrojích vyberte režim úloh **1** a pokud je to nutné, nastavte, jaký typ úloh si přejete.

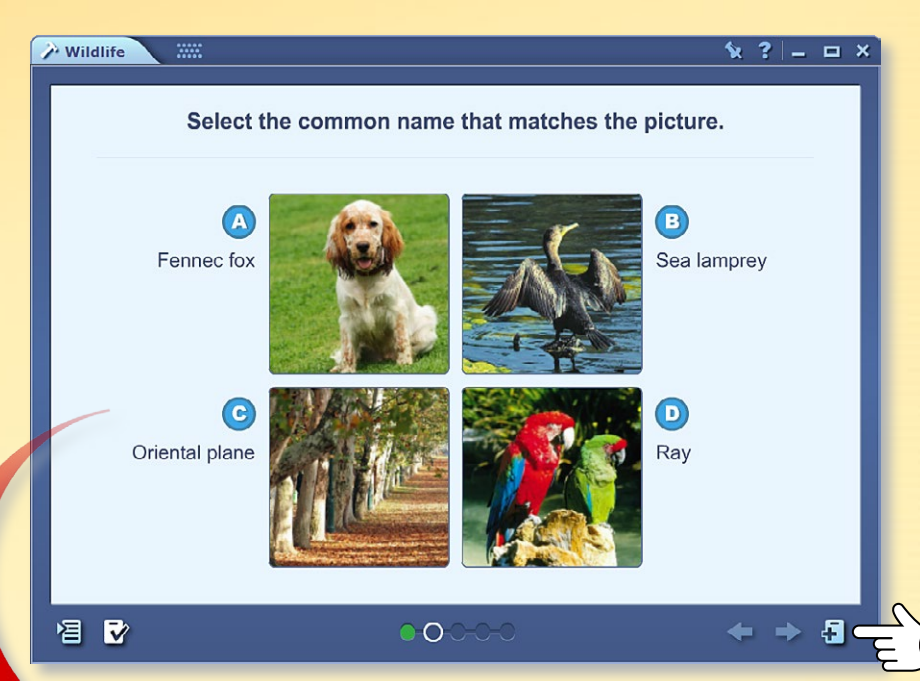

Pokud během přehrávání úkolů najdete takový, který byste chtěli použít, klikněte na ikonu exportovat úkol 2 a vybraný úkol se dostane do editoru úkolů, kde ho můžete i upravit.

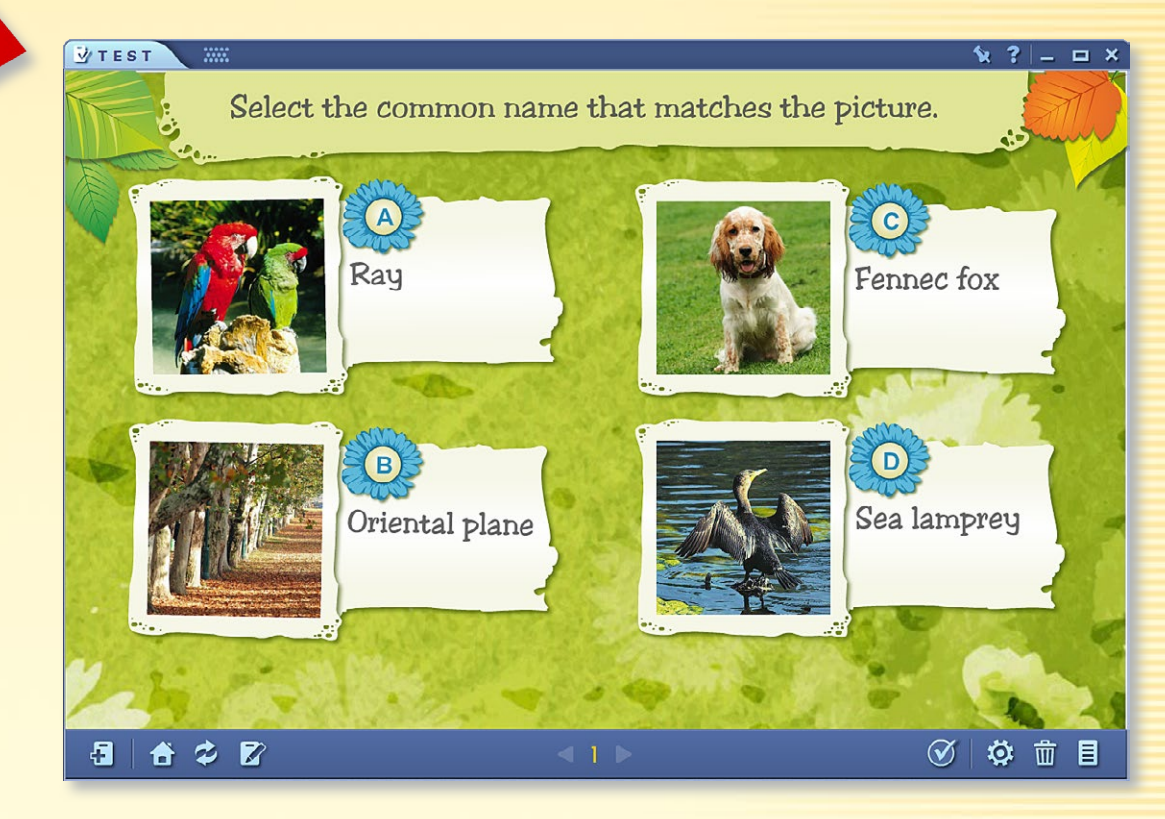

### mozaBook nápověda 32

#### Editace úkolů s 3D modely

Také mnohé 3D modely umí automaticky vygenerovat úkoly a exportovat je do editoru úkolů.

Pokud je tato funkce dostupná v aktuálním náhledu modelu, kliknutím na ikonu nacházející se na dolní liště ① úkol se přemístí ② do editoru úkolů, který se automaticky otevře.

V různých náhledech lze vygenerovat různé typy úloh.

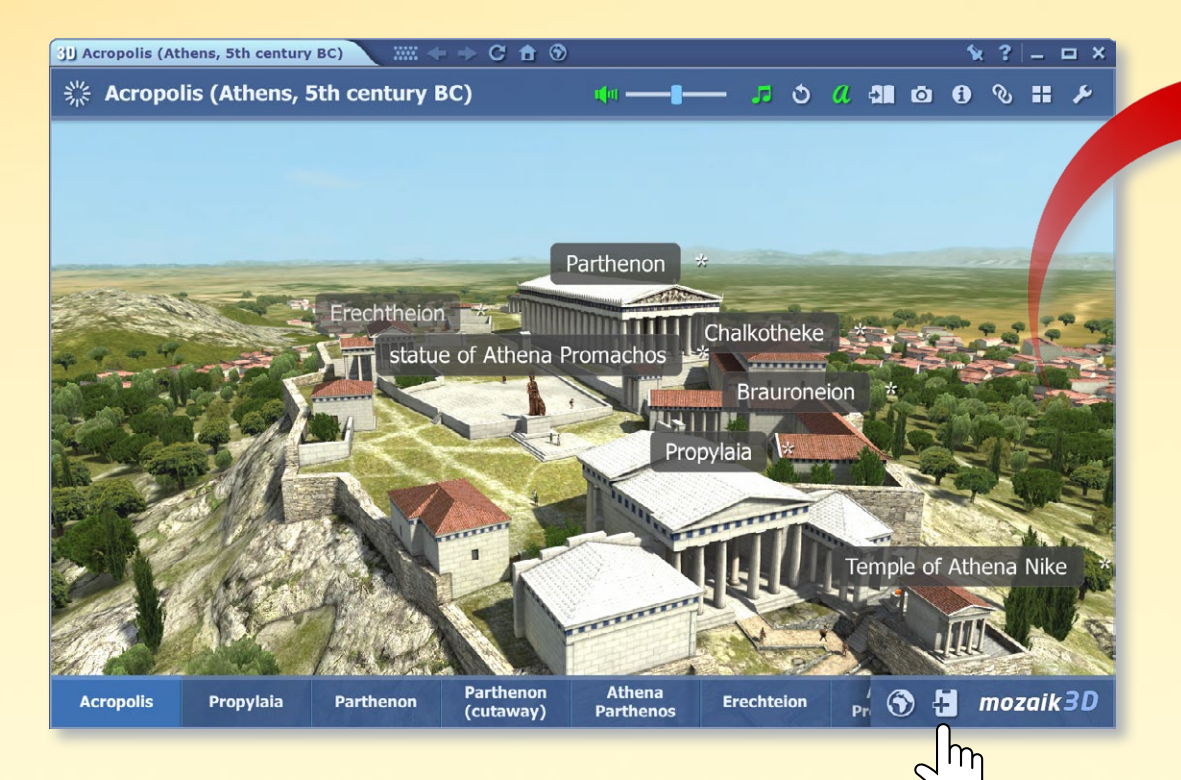

#### Jak řešit úkoly?

- Protáhněte popisy na správné místo 3,
- doplňte do textu zadaná slova ④,
- spojte a zvolte správné řešení.

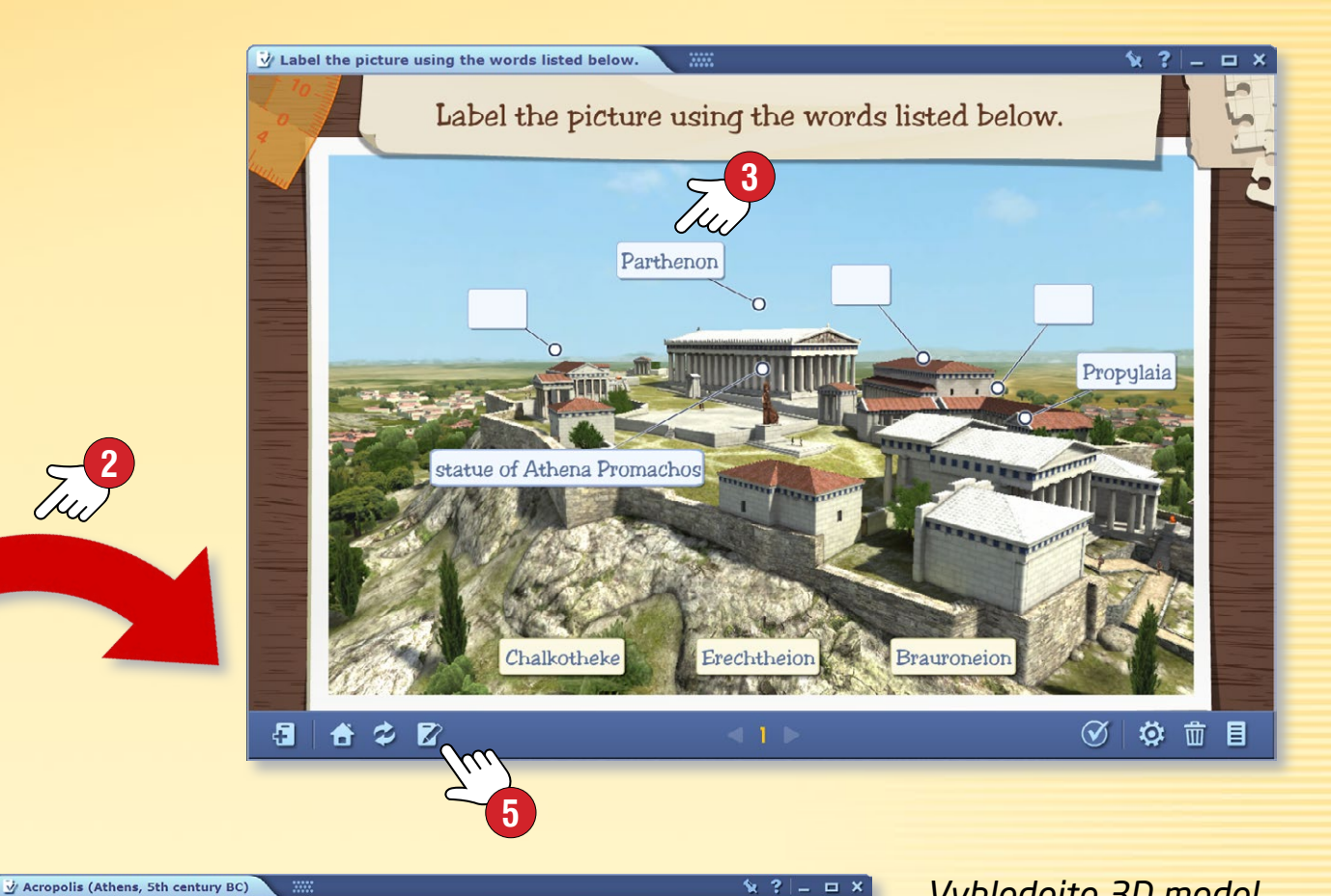

Fill in the gaps by dragging the appropriate words.

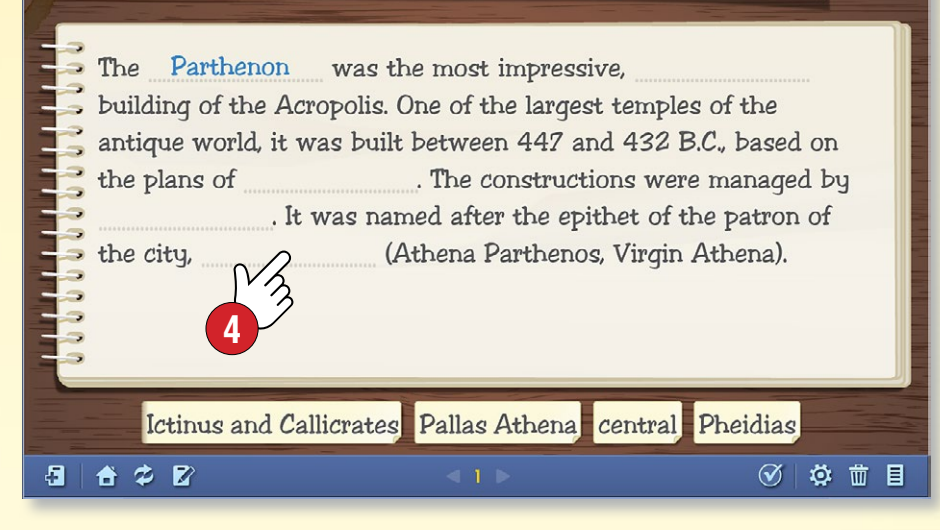

Vyhledejte 3D model související s učivem a vyberte vhodný náhled. Pokud si přejete vytvořit úkol, klepněte na ikonu určenou na vygenerování úkolu.

Pokud je to nutné, v editoru úkolů upravte **5** úkol tak, aby odpovídal vašim představám.

#### 1. Operace s úkoly

Pokud váš test sestává z více úloh, jejich pořadí můžete libovolně měnit. Otevřete Panel pracovního listu ①. Vyberte úkol, který chcete přesunout a přetáhněte ho na požadované místo ②.

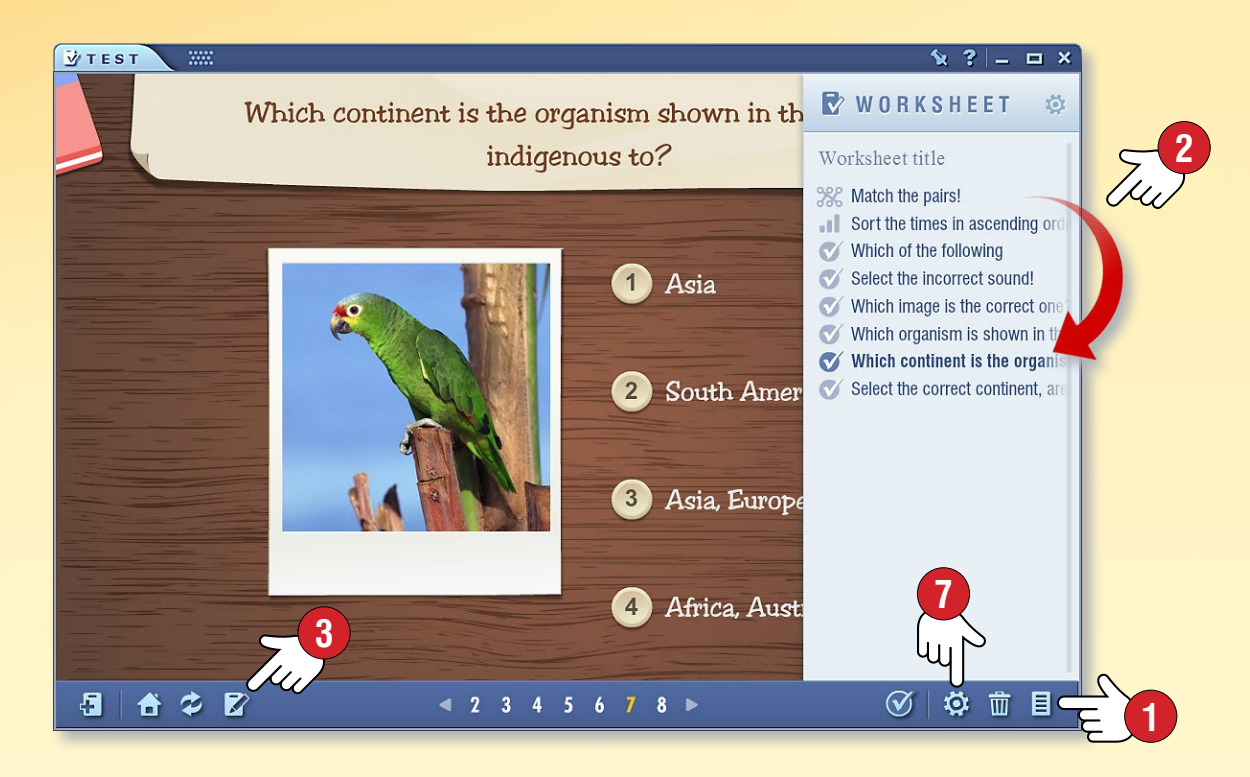

Aktuální úkol můžete dále editovat ③, jeho obsah (obrázek, video, zvuk, text) libovolně upravovat. Pokud na panelu nástrojů ④ kliknete na ikonu Paleta ⑤, můžete změnit i design úkolu ⑥.

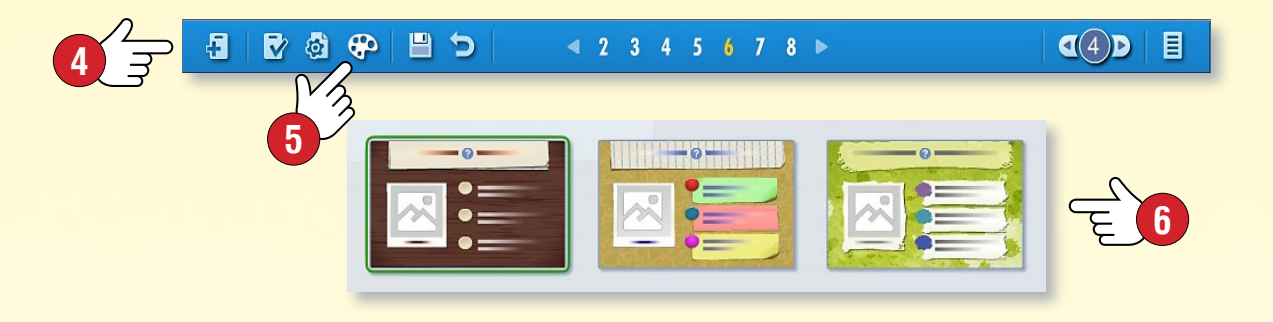

#### 2. Nastavení pracovního listu

Pokud kliknete na Toolbaru na ikonu Nastavení 7, otevře se panel nastavení pracovního listu. Zde provedená nastavení se budou vztahovat nejen na aktuální úkol, ale i na celý pracovní list.

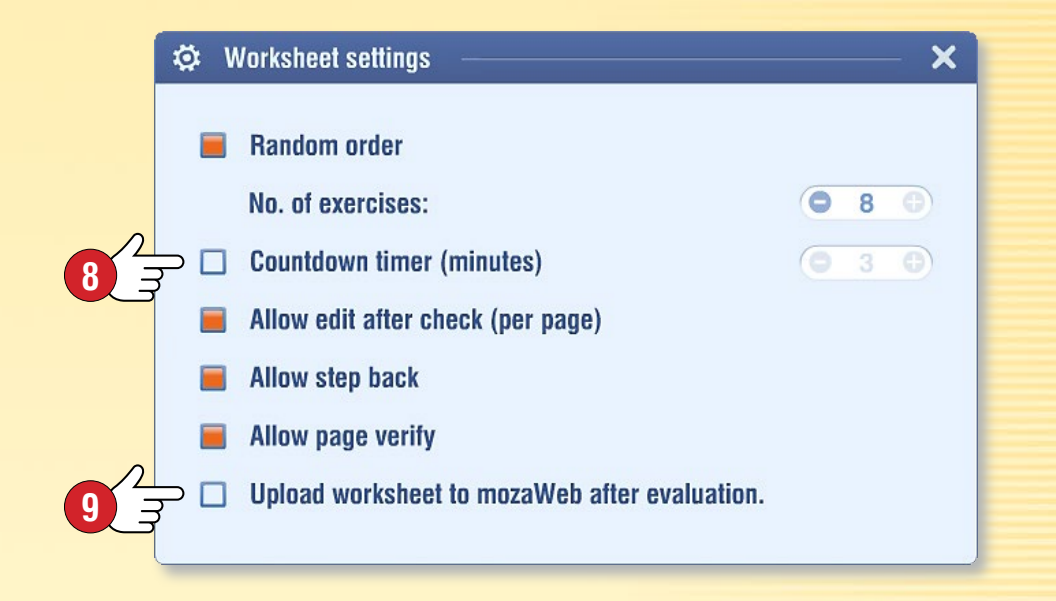

#### Тіру

- K pracovním listem můžete vytvořit i Titulní, Informační stránky a Stránky s výsledky, můžete také stanovit časový limit určený k vyřešení pracovního listu.
- Přehrávání úkolů lze provádět i v náhodném pořadí, respektive můžete povolit opravy a krok zpět.

- Vytvořený pracovní list můžete nahrát i na mozaWeb a učinit ho dostupným i pro jiné uživatele.
- U některých mozaBook verzí můžete úkoly zadat i jako domácí úkol.

### mozaBook nápověda 34

# Sesity

#### 1. Jak můžete používat sešity?

V mozaBooku můžete vytvořit vlastní sešity, do kterých můžete psát, kreslit a doplnit je o různý digitální obsah (obrázky, videa, zvuky, 3D modely, úkoly). Můžete vytvořit poutavé prezentace, osnovy a používat je podobně jako digitální knihy 🕕.

Sešity můžete uložit, nahrát na svůj mozaWeb účet a učinit je dostupnými i pro ostatní uživatele.

Pomocí internetové synchronizace můžete mít přístup ke svým sešitem na každém počítači, který je vybaven mozaBook programem.

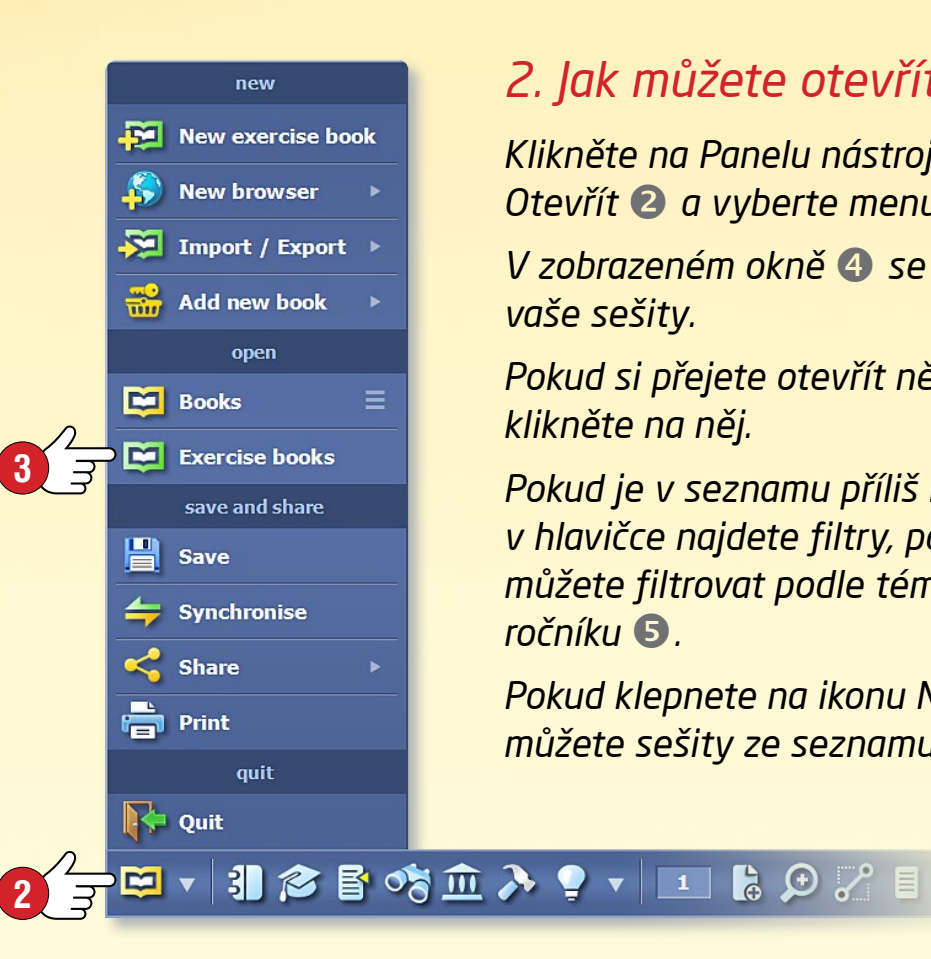

#### 2. Jak můžete otevřít sešit?

Klikněte na Panelu nástrojů na ikonu Otevřít 2 a vyberte menu Sešity 8.

V zobrazeném okně ④ se objeví vaše sešity.

Pokud si přejete otevřít některý sešit, klikněte na něj.

Pokud je v seznamu příliš mnoho publikací, v hlavičce najdete filtry, pomocí kterých můžete filtrovat podle tématu nebo ročníku 🕒.

Pokud klepnete na ikonu Nastavení 6, můžete sešity ze seznamu vymazat.

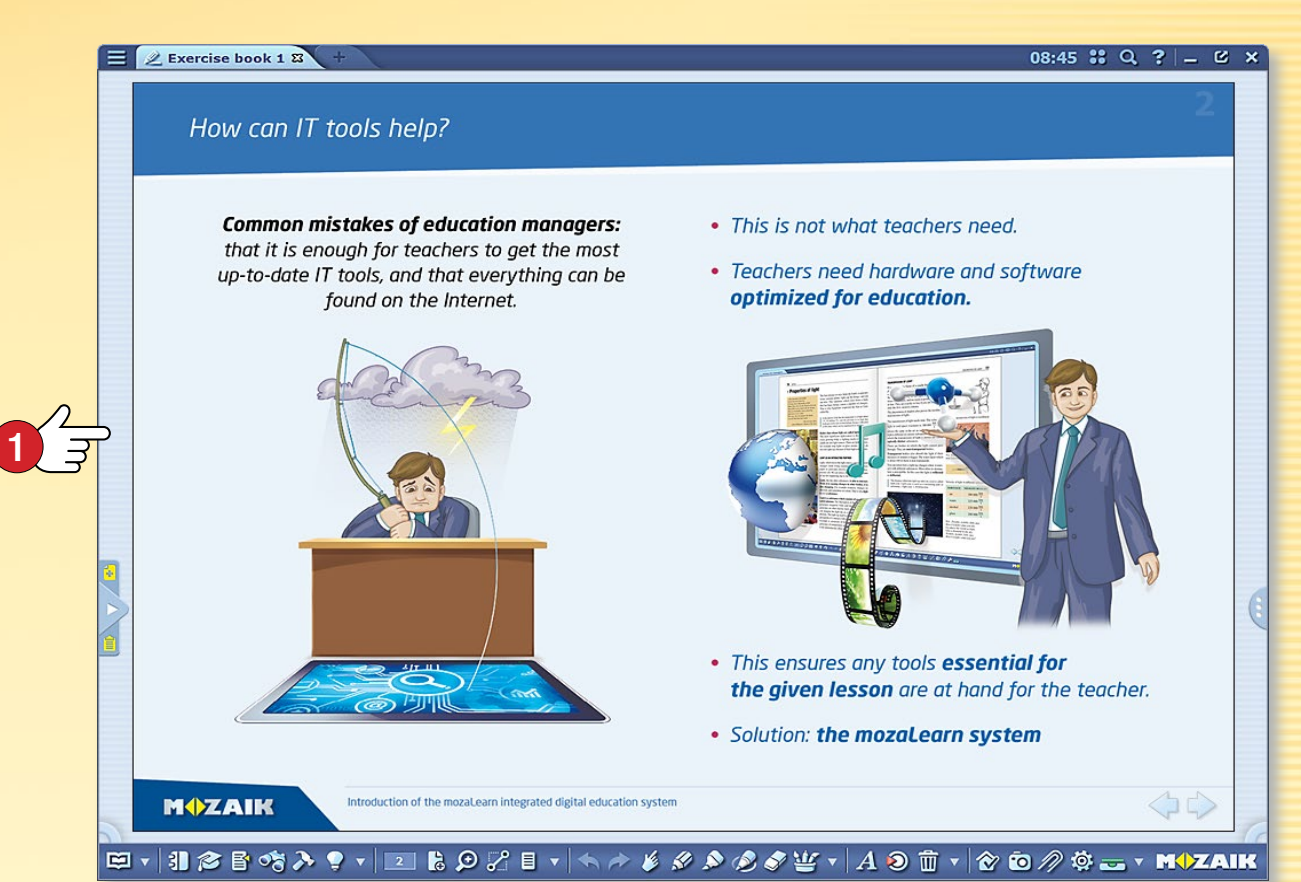

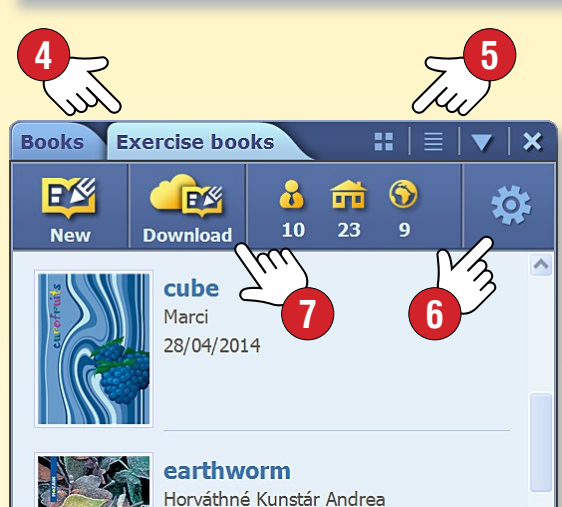

命

å

14/07/2014

Steam engine Olga Pushkina 06/10/2015

#### Tid

Přístup k sešitem máte i na mozaWebu.

Klikněte na ikonu Stáhnout 🕢 a z vyskakovacího okna Knihovny médií si vyberte ze seznamu sešit.

Stažený sešit můžete následně používat na svém vlastním počítači.

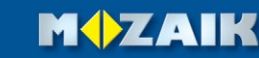

# Sešity

#### 1. Jak můžete vytvořit nový sešit?

Pokud nemáte otevřený žádný sešit, nový sešit můžete vytvořit kliknutím na ikonu Nový list, která se nachází na Toolbaru ①. Pokud již máte otevřený sešit, kliknutím na tutéž ikonu můžete vložit do sešitu nový list.

🖾 🔻 🕄 🎓 🚰 🥱 ≽ 🍷 🗸 🖪 🖉 🖉 🖉 🖉

Pokud máte otevřený sešit, ale přejete si vytvořit nový sešit, klepněte na Toolbaru na ikonu Otevřít a vyberte menu Vytvořit nový sešit 2.

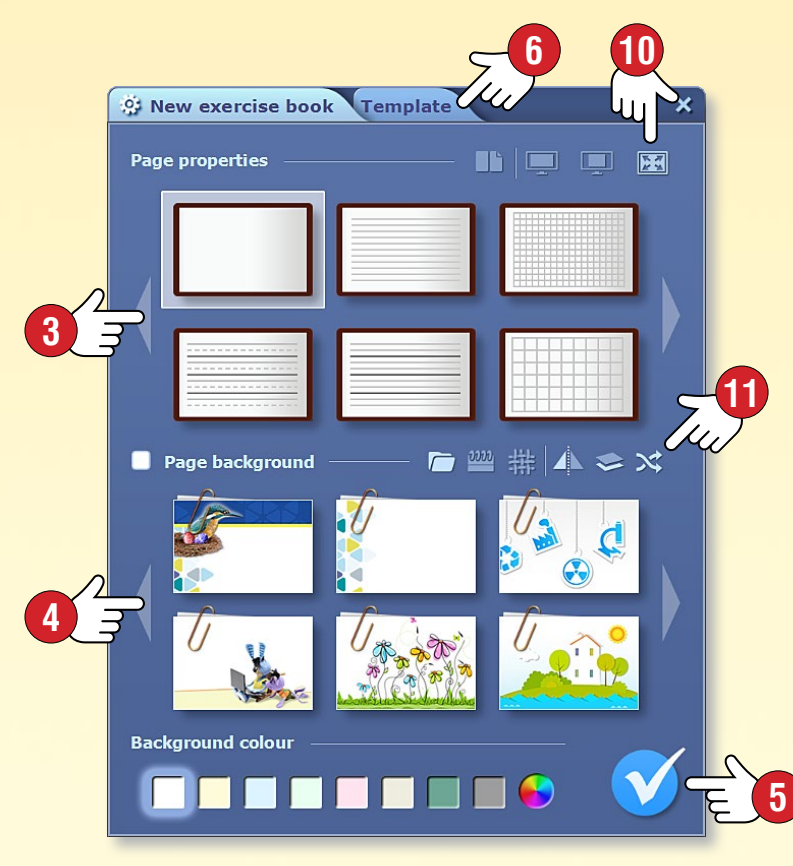

#### 2. Nastavení vlastností sešitu

**2** 7

Před tím než program vytvoří nový sešit, musíte nastavit jeho vlastnosti.

🎽 🔣 🗯

New exercise book

New browser

🄁 Import / Export 🕨

Add new book

- můžete si vybrat orientaci na výšku nebo na šířku (jednostránkový nebo dvoustránkový náhled) 3,
- můžete nastavit linkování,
- můžete si vybrat pozadí ④,
- můžete nastavit barvu sešitové listu.

Pro potvrzení nastavení klikněte na dýmku 🕃 !

#### 3. Se šablonami je to ještě jednodušší

Pomocí předdefinovaného uspořádání (šablon) můžete snadno vytvořit sešit, který bude odpovídat vašim účelem.

 Na oušku šablonu G si vyberte uspořádání Ø a následně rámy naplňte obsahem.

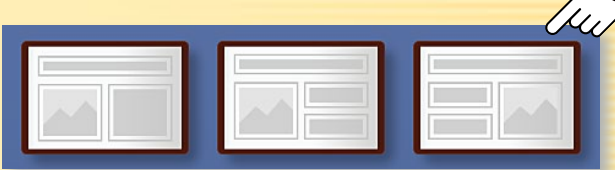

 Rámy můžete na sešitových listech posouvat nebo přizpůsobit jejich velikost.

#### 4. Uložení sešitů

Chcete-li uložit sešit, klepněte na Toolbaru na ikonu Otevřít a zvolte Uložit.

Zadejte název sešitu <sup>3</sup>, vyberte téma, ročník, související publikaci a obrázek obalu <sup>9</sup>. Zadejte stručný popis obsahu.

#### Тіру

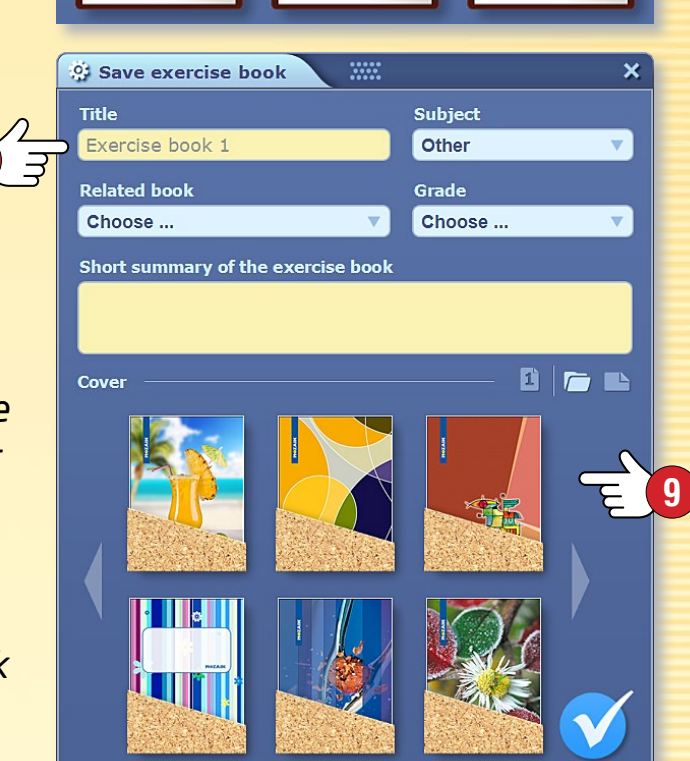

- Při prezentaci je vhodnější sešit s orientací na šířku a v případě používání na vyučovací hodině je lepší zvolit dvoustránkový formát. Při vytváření sešitu dbejte i na správný poměr stran <sup>10</sup>.
- Na nových listech sešitu může být zobrazeno i náhodné pozadí z vybrané skupiny ①.

# Operace na listu v sešitu

### mozaBook nápověda 36

#### 1. Jak můžete ilustrovat své sešity?

Na sešitové list můžete psát, kreslit, respektive vkládat různý multimediální a interaktivní obsah.

#### 2. Operace na listu v sešitu

**Označování** • Pokud déle klepnete na prvek nacházející se na sešitovém listu, objeví se kolem něj rám ① a na listu se zobrazí editační panel podle typu objektu ②. To se stane i tehdy, když na panelu nástrojů klikněte na ikonu Označit ③ a poté klikněte na prvek. To je editační režim.

**Úprava** • Označený prvek můžete posouvat, měnit jeho velikost, řezat, otáčet atd., Podle toho, za který bod chytíte rám.

**Lokální menu** • Kliknutím na pravý horní roh rámu ④ se otevře lokální menu objektu ⑤, kde najdete další možnosti pro úpravy.

#### 3. Lokální menu

Delším kliknutím na libovolný bod sešitového listu se otevře lokální menu 6, kde můžete

- zobrazit animační panel,
- vložit novou stranu do sešitu,
- nastavit vlastnosti sešitu,
- zobrazit strany,
- nastavit požadované překrytí,
- zvětšovat,
- zobrazit pomocné čáry,
- označit strany pomocí záložky,
- označovat, vkládat prvky,
- uzamknout nebo vymazat prvky.

|    |    | local menu          | ×  |
|----|----|---------------------|----|
| F  | ×  | Animation           |    |
| Ì  | 1. | Edit page sections  |    |
| 9  | 5  | Classwork           |    |
|    | ð  | New page            |    |
|    |    | Page properties     |    |
| B  |    | Pages               |    |
| Ļ  |    | Mask                |    |
| \$ | Ð  | Zoom                |    |
| 4  | Ł  | Snap to             |    |
| E  |    | Bookmark            |    |
| 0  | 0  | Select all          |    |
| G  |    | Paste               |    |
| 6  |    | Lock                |    |
| Ĩ  | Ī  | Delete from the pag | ge |

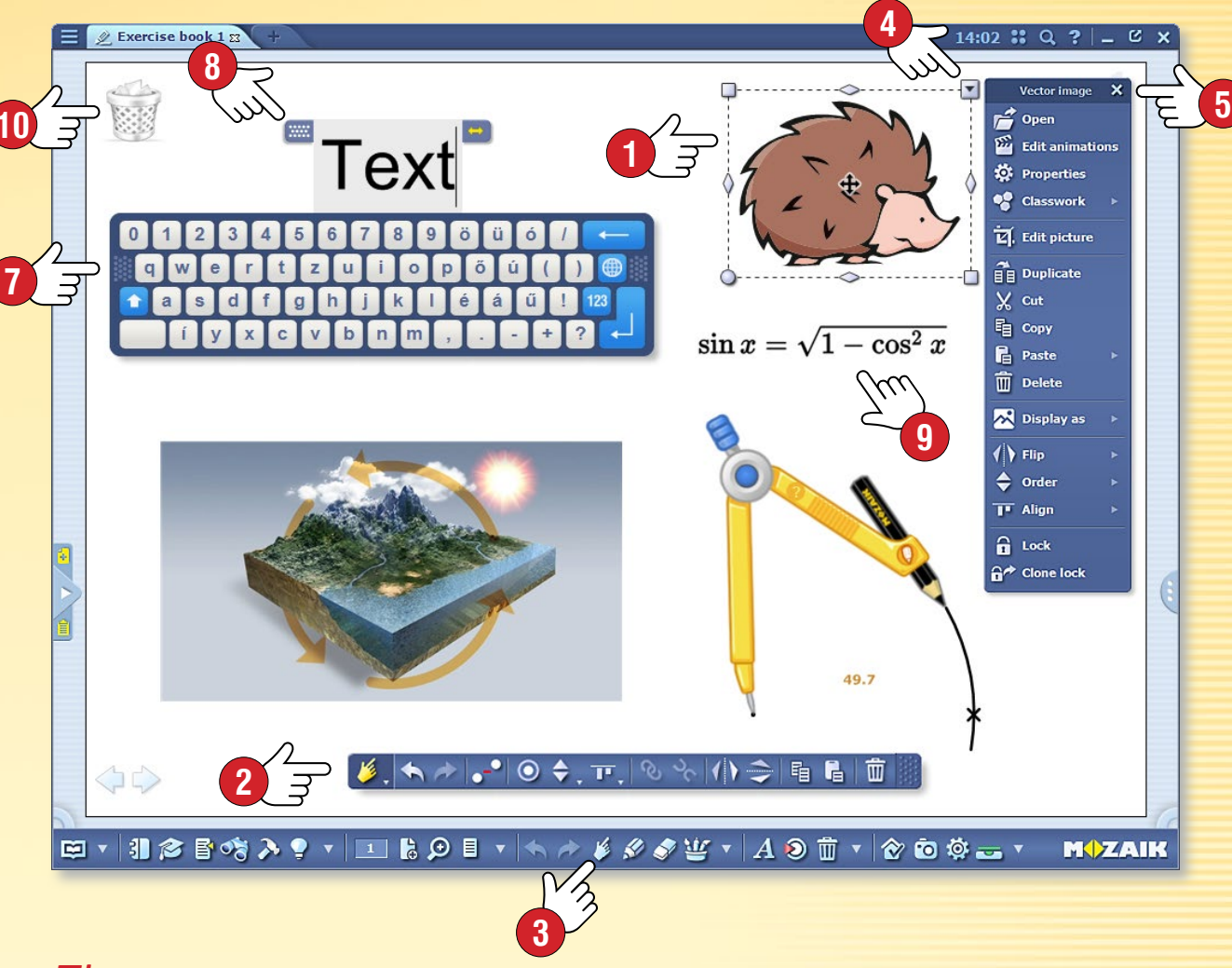

#### Тіру

Při zadávání textu můžete použít i klávesnici zobrazenou na obrazovce 🕢, kterou můžete zapnout a vypnout pomocí ikony Klávesnice (8).

Editační panely můžete posunout na libovolné místo obrazovky, nebo je můžete zavřít dvojklikem na okraji panelu.

Pomocí vestavěného editoru vzorců můžete snadno psát na strany sešitu složité matematické výrazy a vzorce (9).

Nejčastěji používané prvky (Koš, Oblíbené položky, Galerie, Nabídka, ...) můžete zobrazit na ploše mozaBooku i v podobě ikony 🔟.

## Schéma vztabů

### mozaBook nápověda 37

#### 1. Kde ji najdete a na co ji používat?

Otevřete na Panelu nástrojů panel Editace 1 a vyberte položku Schéma vztahů 2.

Pomocí tohoto nástroje můžete spojovat objekty. Toto spojení se zachová i v případě posouvání objektů. Tuto funkci lze dobře využít k demonstraci souvislostí a procesů.

#### 2. Jak můžete spojit objekty?

Pokud je otevřený panel schématu vztahů ③, kliknutím na objekty vytvoříte mezi nimi spojení.

### 

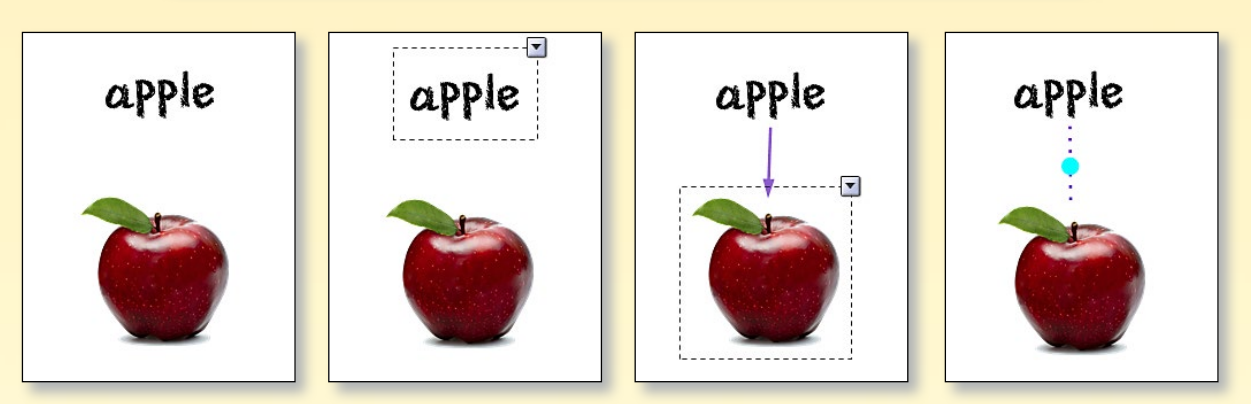

#### Тіру

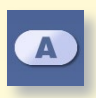

Tvar označeného textového pole můžete změnit na panelu schématu vztahů ④.

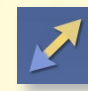

Vztahy můžete vyjádřit pomocí různých typů čar a šipek S.

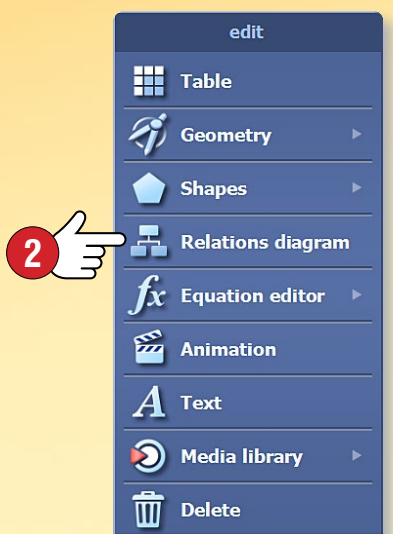

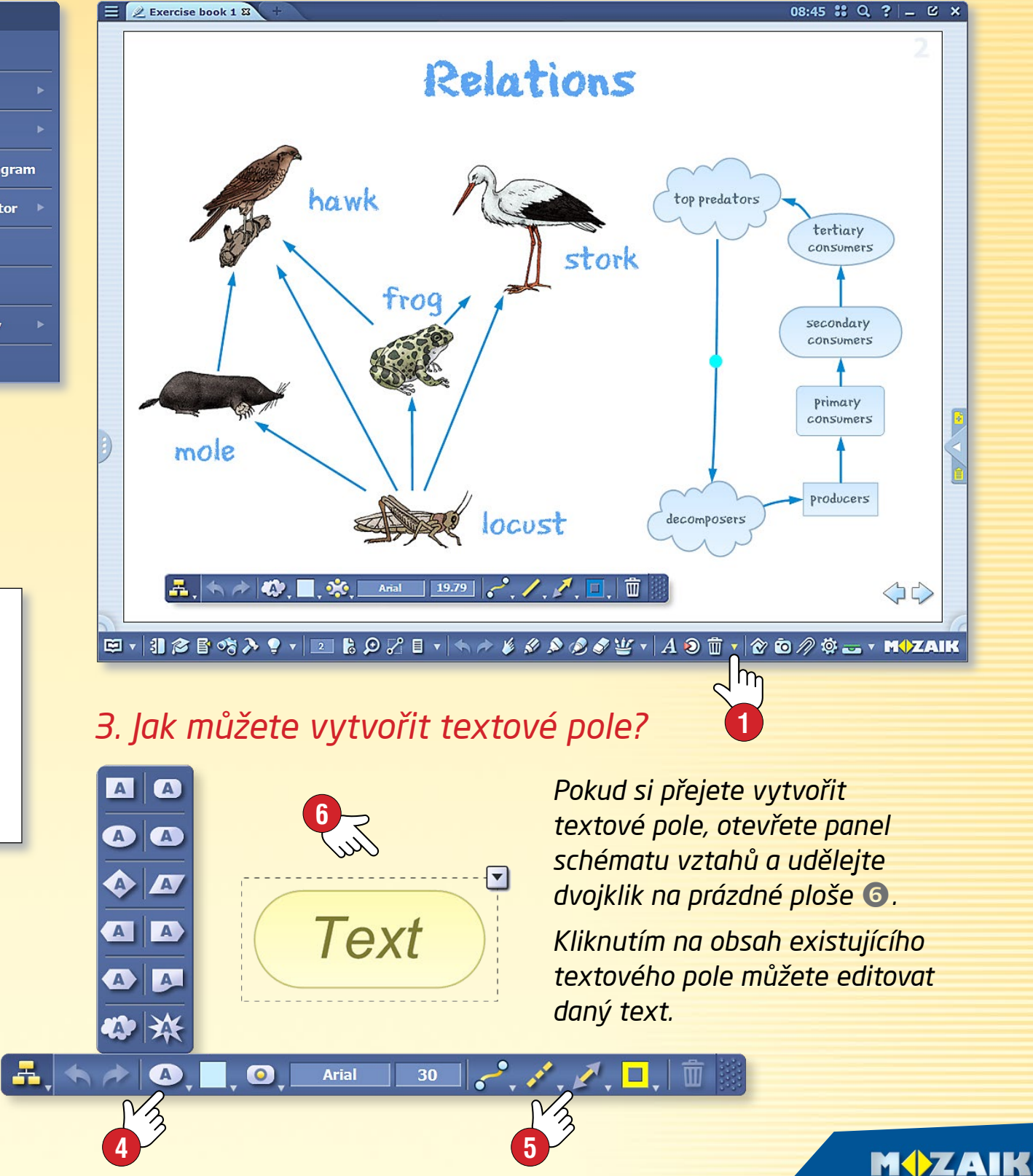

### Animace

### mozaBook nápověda 38

#### 1. Kde najdete animační nástroj?

Otevřete na Panelu nástrojů panel Editace 1 a vyberte položku Animace 2.

#### 2. Tvorba animace

**1. krok:** předešle vysvětleným způsobem, pomocí editačních panelů dokončete svou animaci: umístěte na sešitovém listu obrázky, nástroje, text, své vlastní kresby atd.

**2. krok:** Klikněte na ikonu Animační nástroje! Pak označte prvky animace podle plánovaného pořadí zobrazení a nastavte vlastnosti zobrazení pro každý jeden prvek.

#### 3. Animace objektu (v tomto případě obrázku)

- A) Otevřete panel animačního nástroje 2.
- B) Klikněte na objekt (v tomto případě na obrázek), který chcete animovat 3.
- C) Na animačním panelu si vyberte jednu z animačních možností ④.

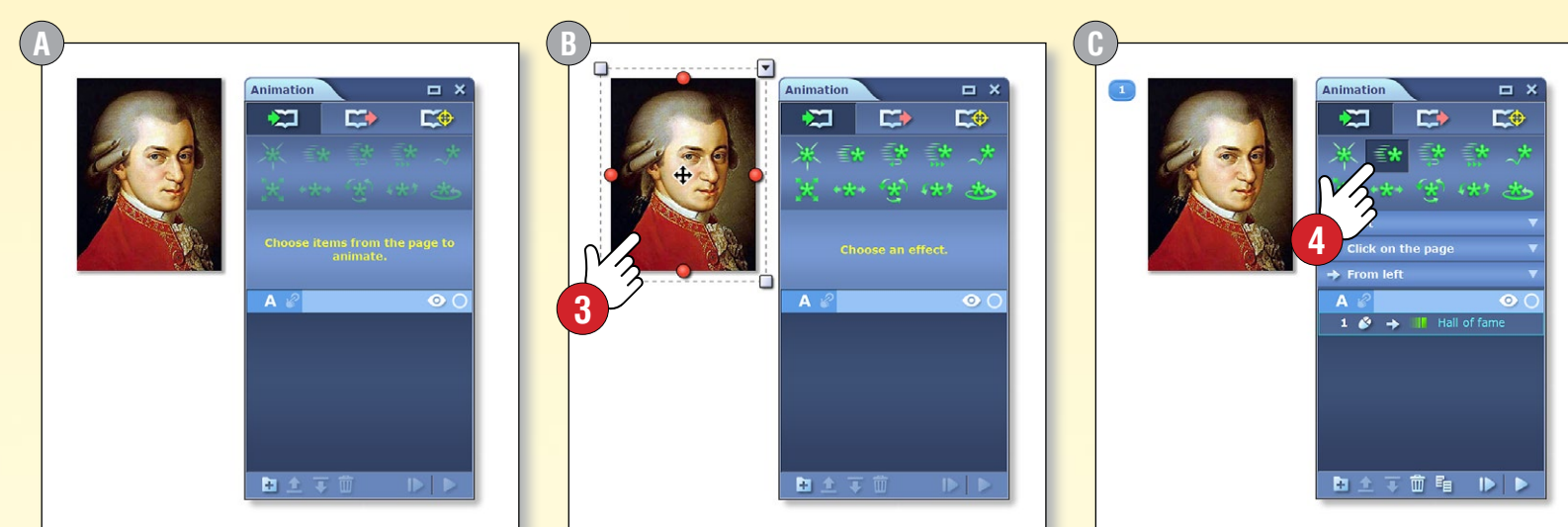

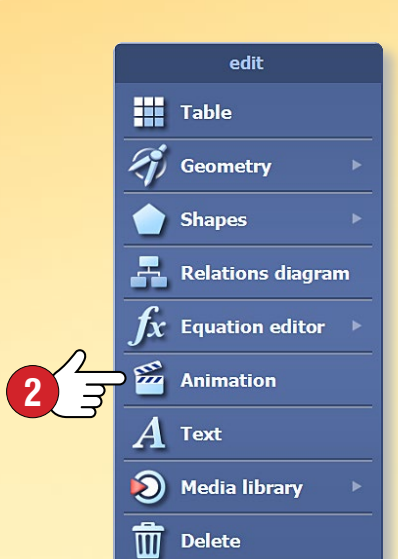

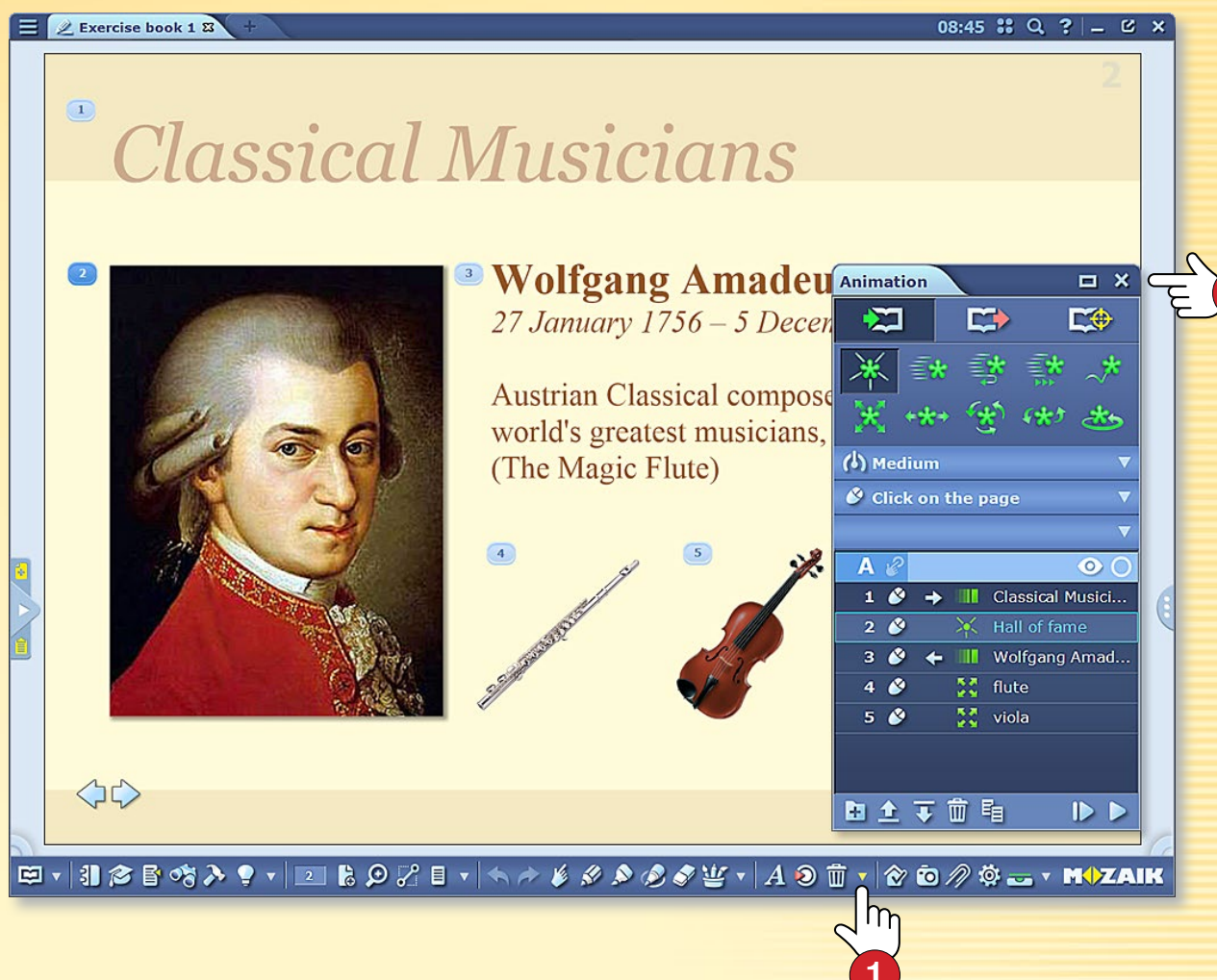

#### 4. Přehrání animace

Když jste dokončili animaci, zavřete panel s nastavením S, pak můžete pomocí šipek zobrazených v dolní části sešitového listu přehrát hotovou animaci G.

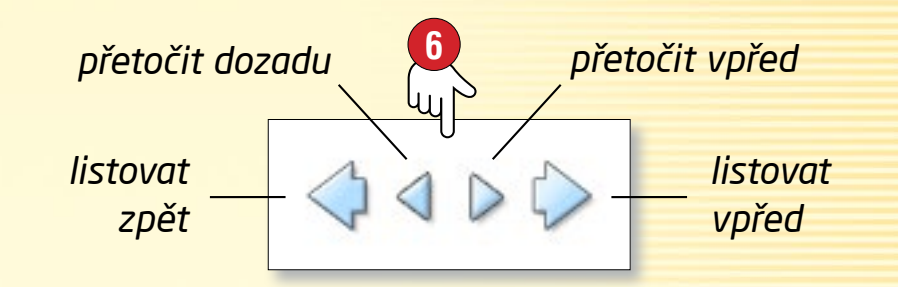

# Geometrické nástroje

### mozaBook nápověda 39

#### 1. Kde najdete geometrické nástroje?

Otevřete na Panelu nástrojů panel Editace a vyberte položku Geometrie 2, nebo v Penálu klikněte na ikonu geometrických nástrojů.

#### 2. Jak je můžete používat?

Klikněte na ikonu nástroje, který chcete použít 3, aby se objevil na sešitovém listu.

Držením jednotlivých nástrojů na různých místech získáte přístup k různým funkcím. Pokud potřebujete pomoc, klikněte na otazník nacházející se na nástroji ④.

#### 3. Používání kružítka a pravítka

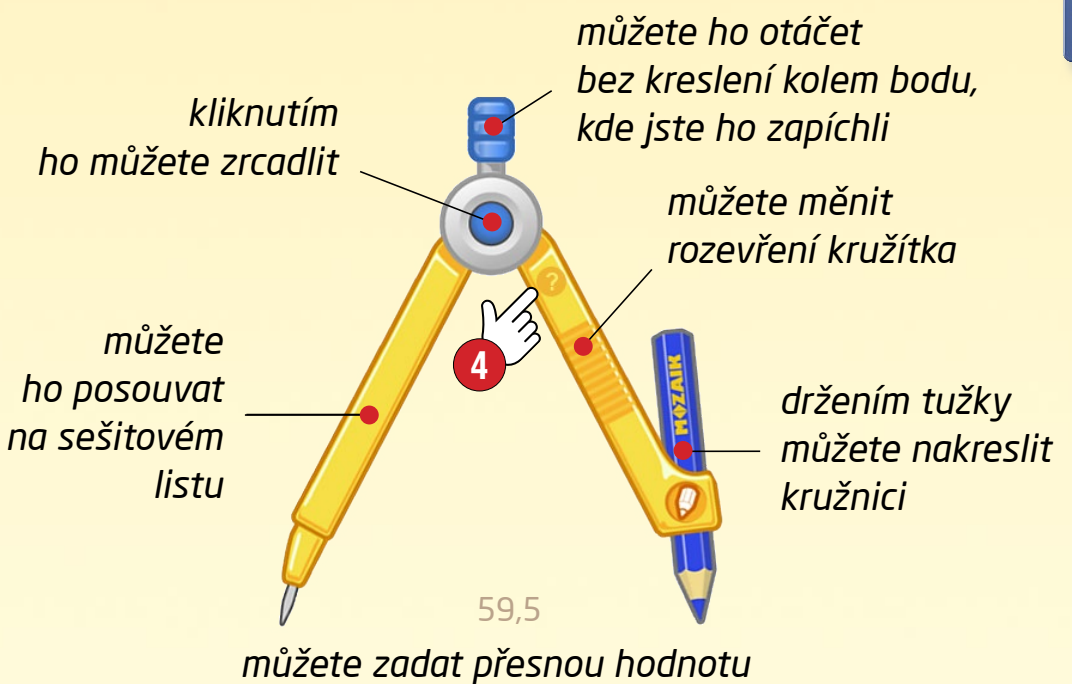

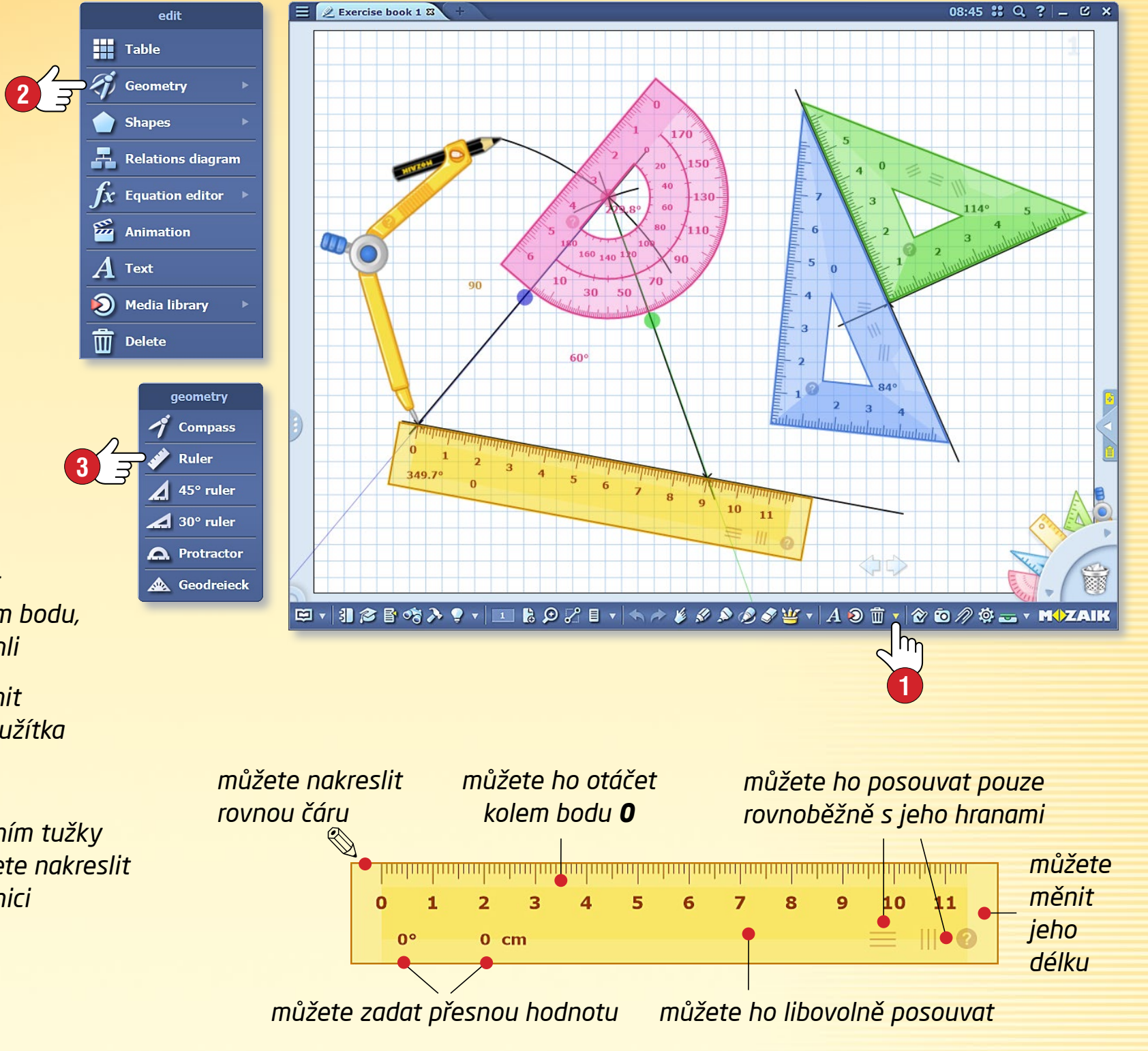

# Poznámky, odkazy

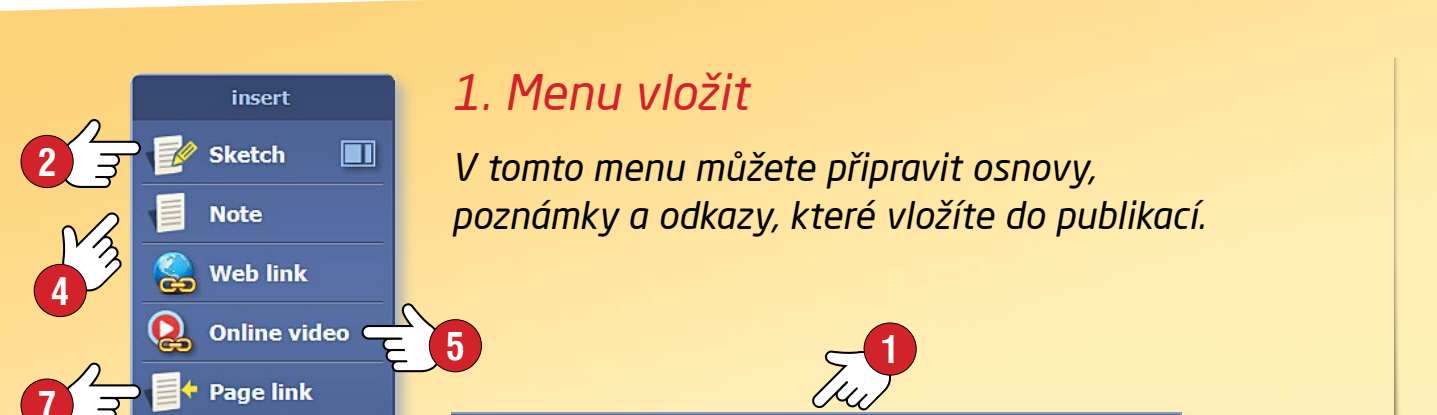

A 🔊 前 🔹 🏠 🙆 🖉 🔅 🕳 🔹 M\$\ZAIK

#### 2. Osnova, poznámka

📑 Add bookmark

Na panelu nástrojů v menu Vložit **1** vyberte položku Osnova **2**. Při tvorbě osnovy musíte nastavit rozměr listu, vzorek a barvu pozadí **3**.

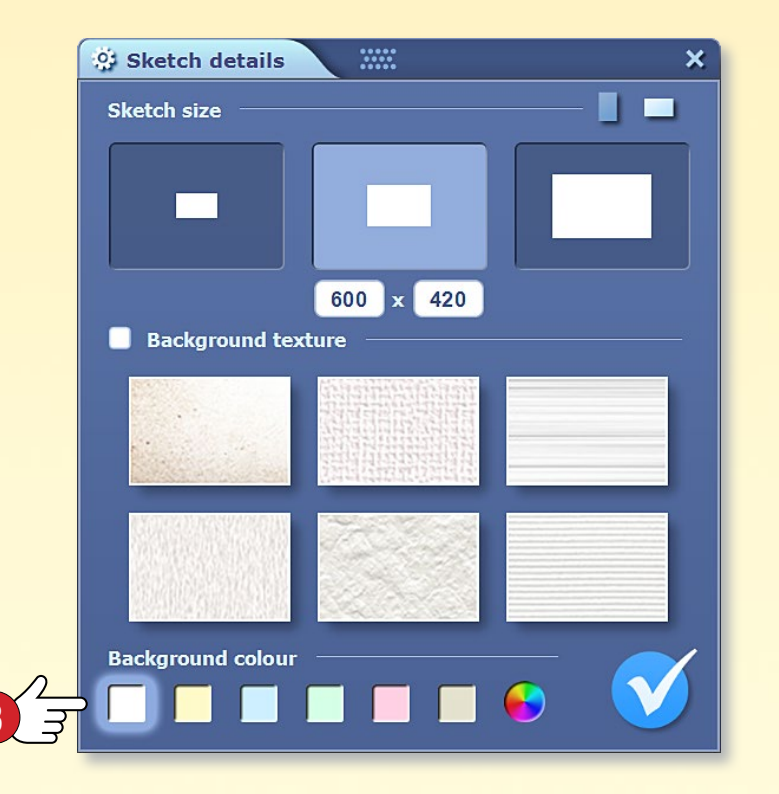

Na osnovový list můžete psát, kreslit, vložit obrázky z Knihovny médií, můžete na něm vytvořit schéma vztahů nebo animaci.

Hotovou osnovu můžete vložit do své publikace nebo sešitu.

Pokud si přejete vložit jednoduchou textovou poznámku, vyberte v menu položku Poznámka 4.

#### 3. Odkaz na webovou stránku, internetové video

mozaBook nápověda

Do publikací můžete vložit i odkaz na webovou stránku a internetové video (5), které při přehrávání zobrazí vlastní prohlížeč mozaBooku.

Zadejte název odkazu/videa (Název), zadejte přesnou webovou adresu (Odkaz). Pokud zadáte i klíčová slova (Klíčová slova), vložený odkaz vyhledá i vyhledávač mozaBooku 6.

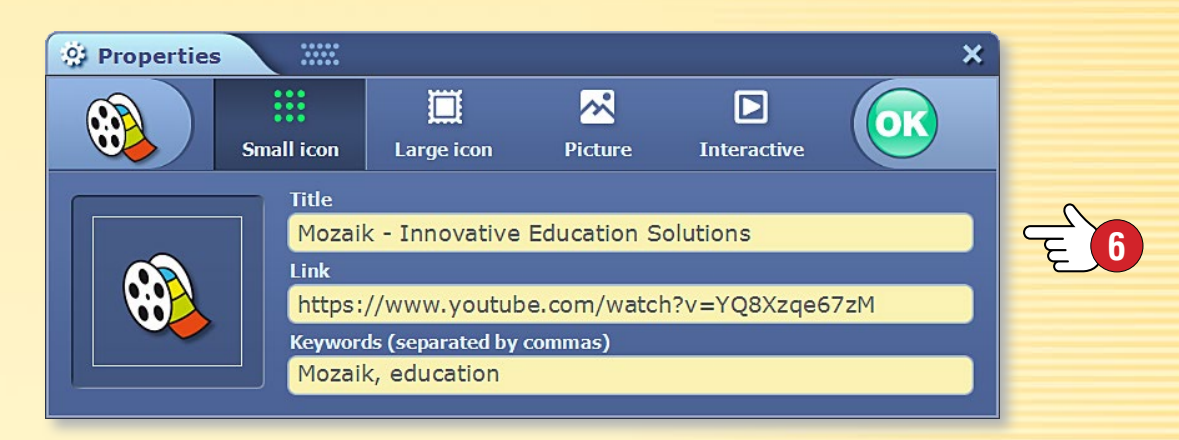

#### 4. Odkaz na stránku

Můžete vytvořit i speciální odkaz, pomocí kterého můžete skočit na stanovenou stranu zvolené publikace.

V prvním kroku nalistujte tu stranu, na kterou budete chtít později skočit a v menu vyberte položku Odkaz na stránku 🕜. Pak se vraťte tam, kde chcete vložit link a vložte jej kliknutím na dýmku.

#### 5. Záložka

Strany knih, sešitů můžete označit pomocí ouška, na které když kliknete, kniha nebo sešit se otevře na dané straně.

40

# Synchronizace sešitů

#### mozaBook nápověda 41

#### Jak můžete zesynchronizovat sešity?

mozaBook vám nabízí dvě možnosti, pokud si své sešity přejete otevřít na více počítačích.

- Své sešity můžete synchronizovat např. pomocí USB klíče, to vám umožní otevřít je i bez internetového připojení.
- 2. Můžete je nahrát na svůj internetový účet, a tak je budete moci otevřít na každém počítači vybaveném mozaBookem a připojeném na internet.

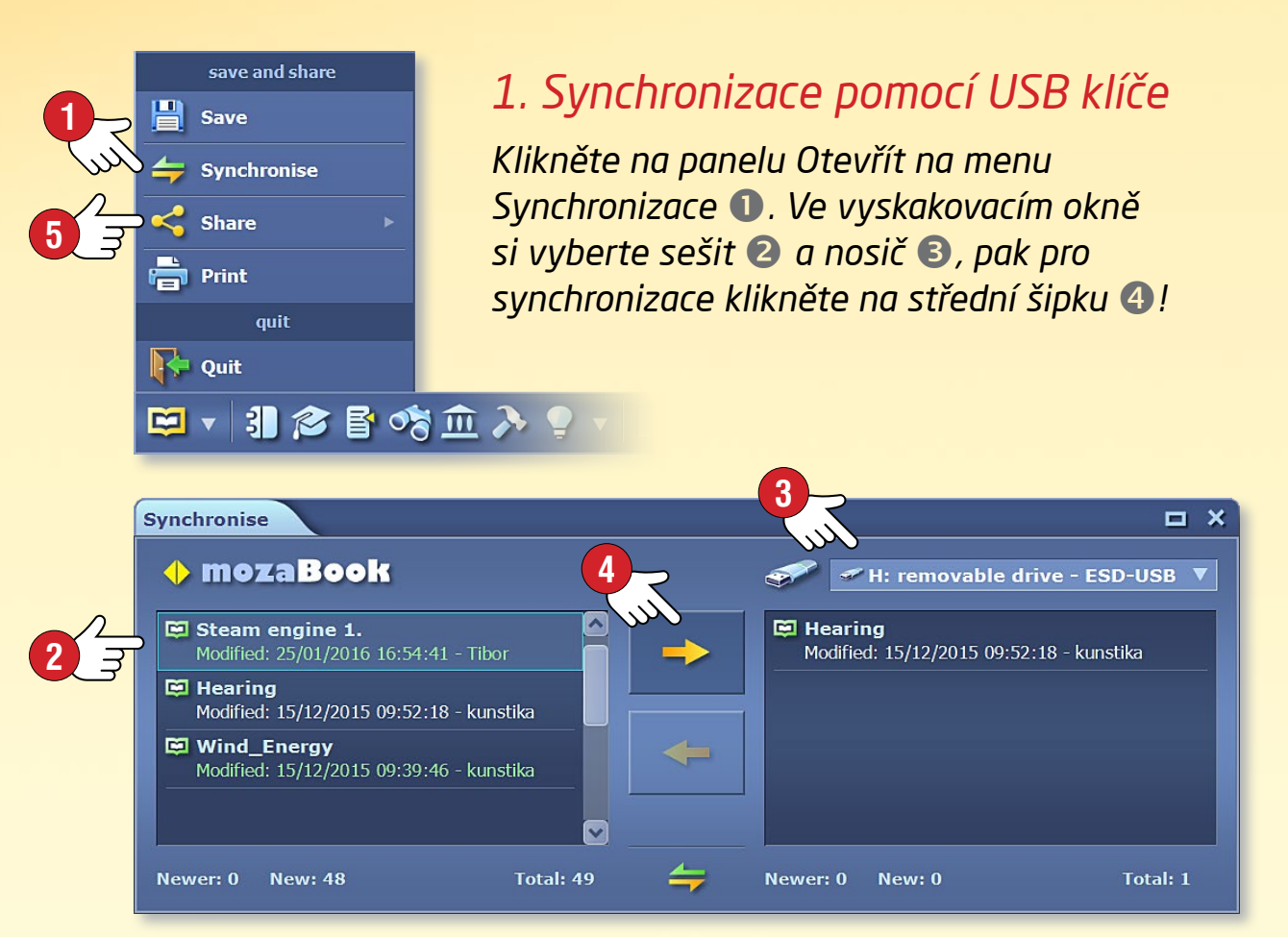

Pokud následně vložíte USB klíč do jiného počítače, v menu Synchronizace můžete své sešity synchronizovat pomocí opačné šipky.

#### 2. Synchronizace pomocí internetového účtu

Nahrávání • V menu Sdílet 🕞 zvolte možnost Nahrát na mozaWeb 6. Nastavte, kdo může vidět daný sešit 🕢 a zadejte údaje potřebné k pozdějšímu vyhledávání (Klíčová slova, Téma, Ročník, Související publikace). Nahrajte svůj sešit na svůj mozaWeb účet 8.

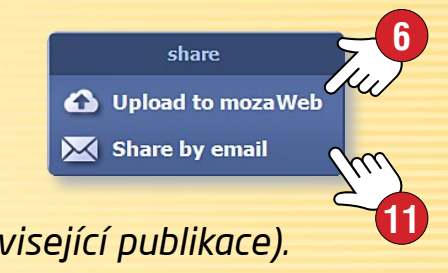

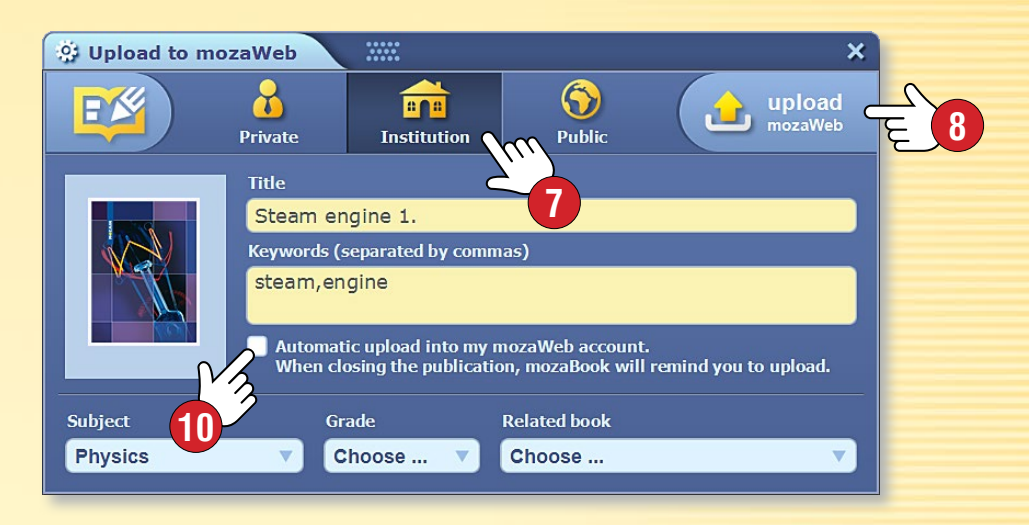

Stahování • Klikněte na panelu Knihovny médií na menu Sešity (9).

Ze seznamu dostupných sešitů vyberte ten, který chcete stáhnout a klikněte na ikonu Stahování.

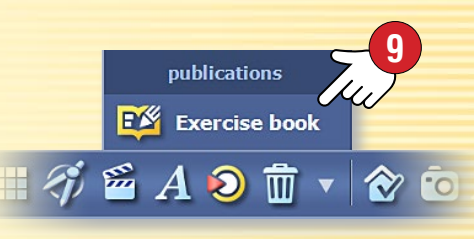

MOZAIK

#### Tipy

- Můžete nastavit, aby se úpravy provedené v sešitu automaticky uložili na váš internetový účet 🛈.
- Své sešity můžete poslat svým známým i prostřednictvím e-mailu, pokud si vyberete možnost Sdílet prostřednictvím e-mailu **(II)**.

# Animované šablony

### mozaBook nápověda 42

10:28 🕄 Q ? 💶 🖒 🗡

 $\langle \rangle \langle \rangle$ 

#### Přehledné, uspořádané strany

Vytvořte přehledné sešity a poutavé prezentace pomocí animovaných šablon mozaBooku. Na sešitových listech můžete rámy sloužící na uspořádání posouvat a přizpůsobovat jejich velikost podle potřeb.

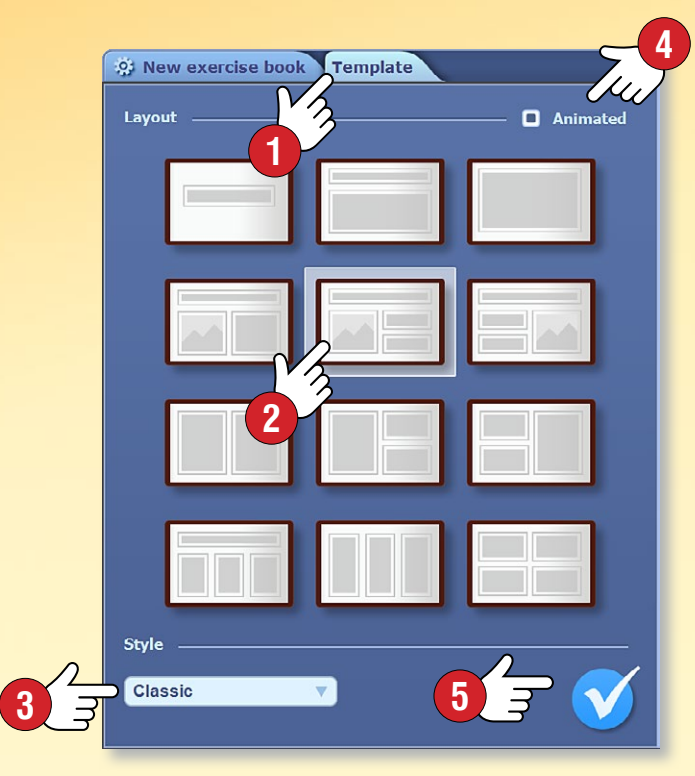

#### Jak je používat?

Když vytváříte nový sešit, klepněte na ouško Šablony ①.

Ve vyskakovacím okně si zvolte uspořádání ②, styl ③ sešitového listu a označte, že si přejete animovanou šablonu ④.

Pro potvrzení nastavení klikněte na dýmku (5).

Pokud již máte otevřený sešit, kliknutím na položku Pozadí stránky se dostanete přes lokální menu na ouško Šablony.

### Classical Musicians

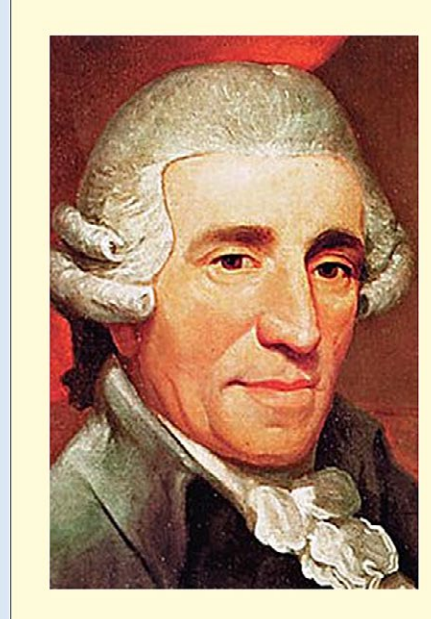

Exercise book 1\* 🕮

**Joseph Haydn** 31 March 1732 – 31 May 1809

Johann Sebastian Bach 21 March 1685 – 28 July 1750

Wolfgang Amadeus Mozart 27 January 1756 – 5 December 1791

Ludwig van Beethoven 16 December 1770 – 26 March 1827

Klikněte na textové pole a napište do něj něco 6.

- Do rámu vytáhněte z knihovny médií související obrázek, video nebo 3D 7.
- Můžete změnit velikost obrázků (3), počet textových polí (9) a zapnout nebo vypnout animaci šablony (10).

Ke každému textu můžete vybrat jiný obrázkový obsah. Pak na hotové straně kliknutím na danou část textu se objeví související obrázek, video nebo 3D.

| < > | Joseph Haydn 990       | Joseph Haydn<br>31 March 1732 – 31 May 1809 |
|-----|------------------------|---------------------------------------------|
|     | Click here to add text | Click here to add text                      |
|     | Click here to add text | Click here to add text                      |
| )   | Click here to add text | Click here to add text                      |

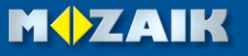

# Sešity na mozaWebu

### mozaBook nápověda 43

#### Otevřete své sešity na mozaWebu

Své sešity vytvořené v mozaBooku a nahrané na internet můžete otevřít i na mozaWebu ①. Tak jako v případě digitálních učebnic můžete je listovat a přehrávat jejich extra obsah.

#### mozaWeb PREMIUM předplatné

- Můžete mít přístup k úplnému obsahu Knihovny médií 2, který obsahuje několik tisíců interaktivních prvků seřazených podle předmětů 3.
- Můžete použít tematické nástroje a hry.
- Pomocí Editoru úkolů můžete vytvořit pracovní listy i na mozaWebu a zadat je žákům jako domácí úkol, přičemž žáci je mohou vyřešit také zde na mozaWebu.
- Sešity mohou být otevřené ve stejnou dobu na více počítačích, můžete s nimi pracovat, editovat je společně, v reálném čase 4, a přitom si můžete posílat i zprávy (kolaborační režim).

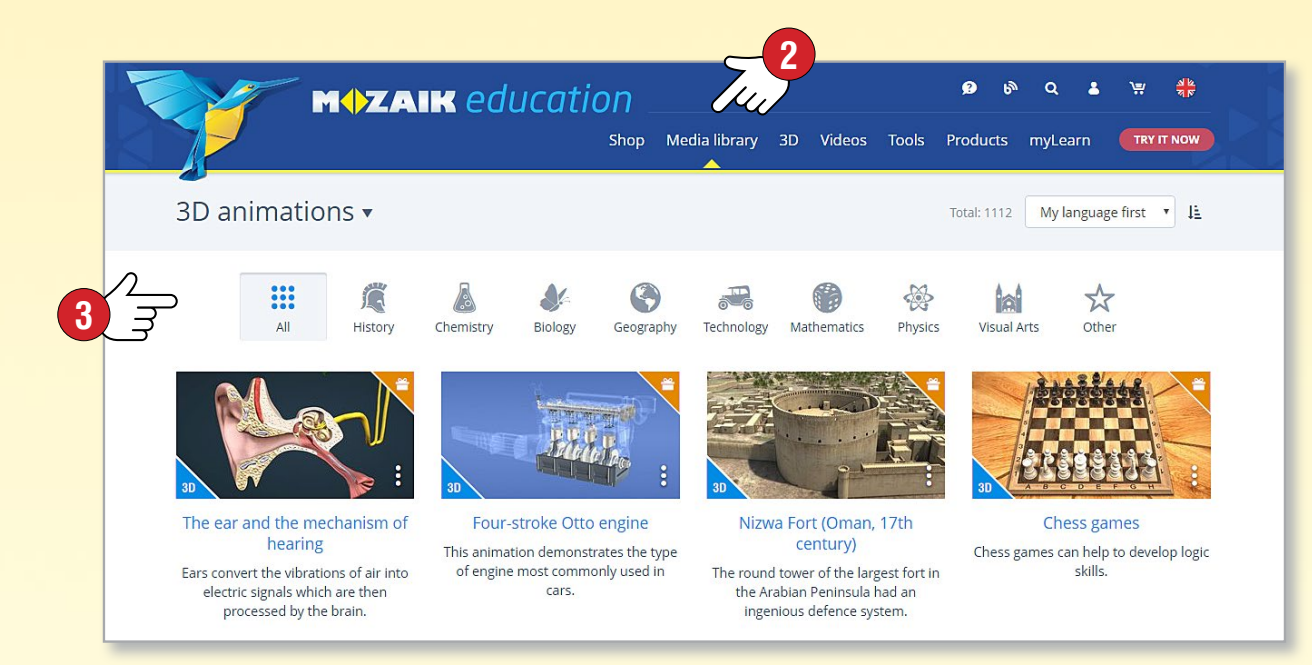

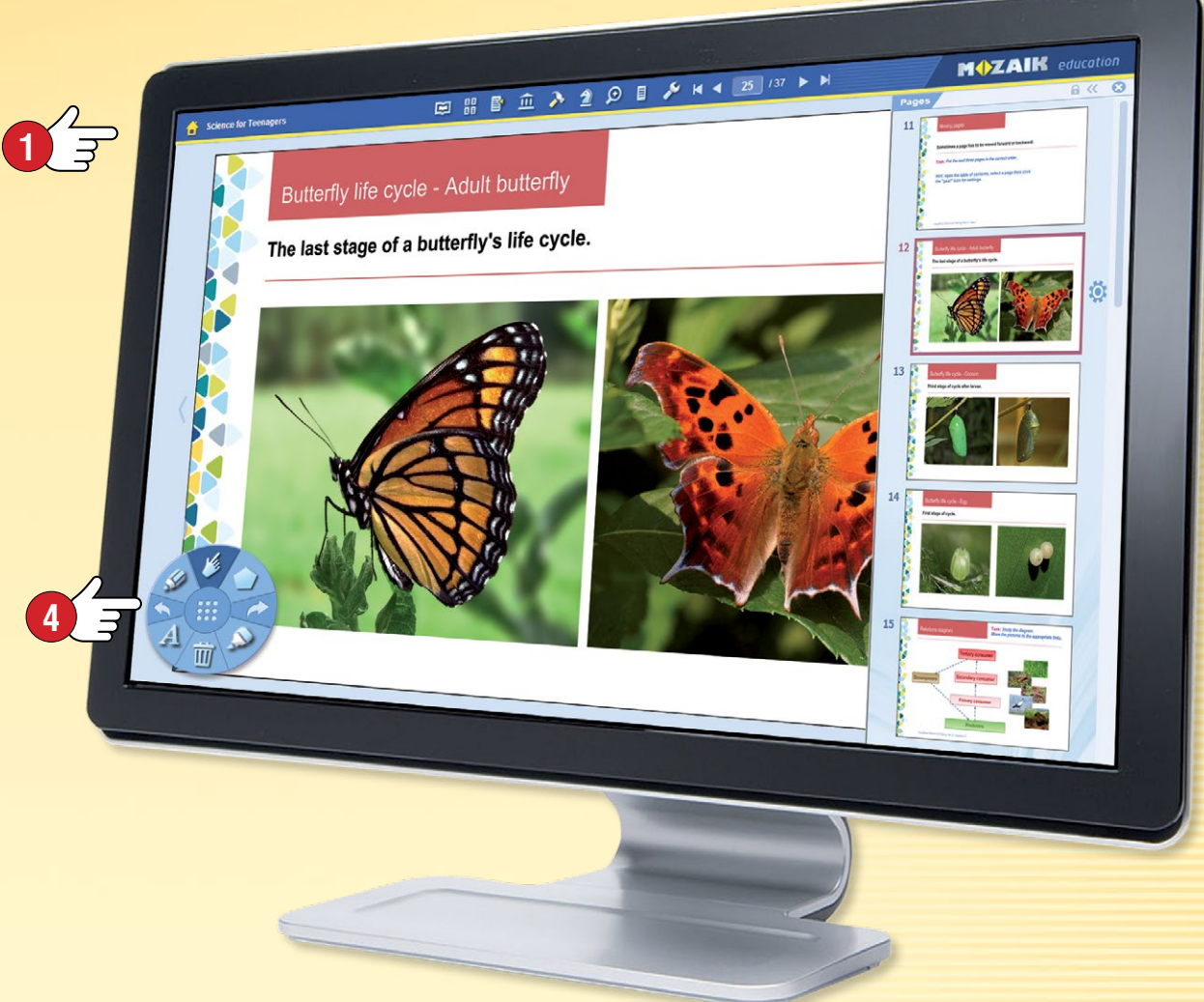

#### Kde najdete sešity?

Přihlaste se na mozaWeb pomocí přihlašovacího jména a hesla internetového účtu (mozaWeb account) používaného v mozaBooku.

Vyberte v menu Knihovna médií položku Sešit S, aby se vám zobrazily dostupné mozaBook sešity. Seznam můžete filtrovat podle tématu nebo můžete použít klíčové slovo.

Chcete-li otevřít vybrané sešit, klikněte na něj.

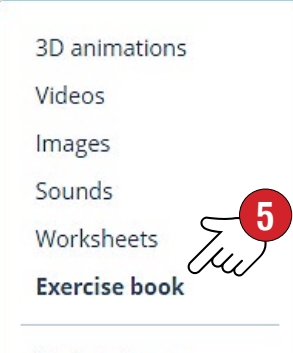

Tools & Games

Vyhledávání

#### 1. Vyhledávání v textu publikací

Na panelu nástrojů vyberte ikonu Vyhledávání 1.

Na vyskakovacím panelu můžete vyhledávat text v aktivní publikaci ②. mozaBook vyznačí výsledky vyhledávání zvýrazněním.

V případě více výsledků se můžete mezi nimi pohybovat pomocí šipek 3 a v rozevíracím seznamu si můžete prohlédnout všechny výsledky vyhledávání 4.

Kliknutím na jednotlivé prvky seznamu mozaBook v publikaci nalistuje stranu, kde se nachází daný výsledek vyhledávání.

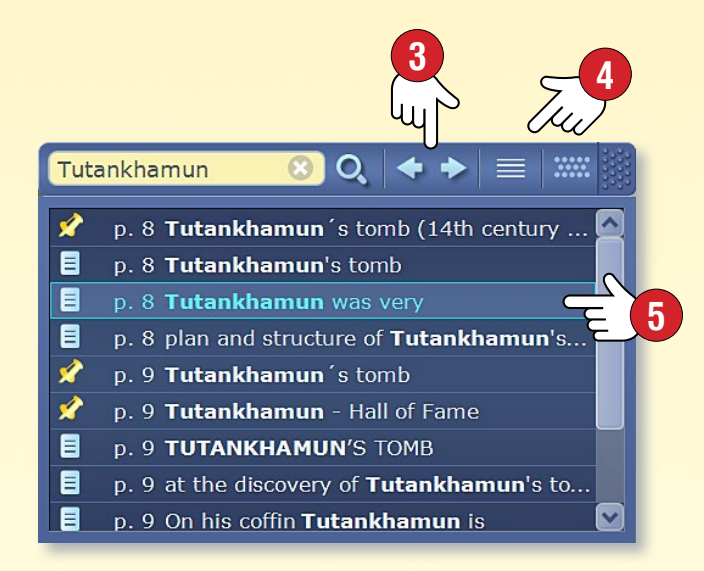

#### 2. Vyhledávání mozaBook funkcí a nástrojů

V hlavičce hlavního okna vyberte ikonu lupy 6. Na vyskakovacím panelu zadejte klíčové slovo vyhledávání 7.

V seznamu se objeví ty funkce, nástroje a publikace mozaBooku, které obsahují zadané klíčové slovo.

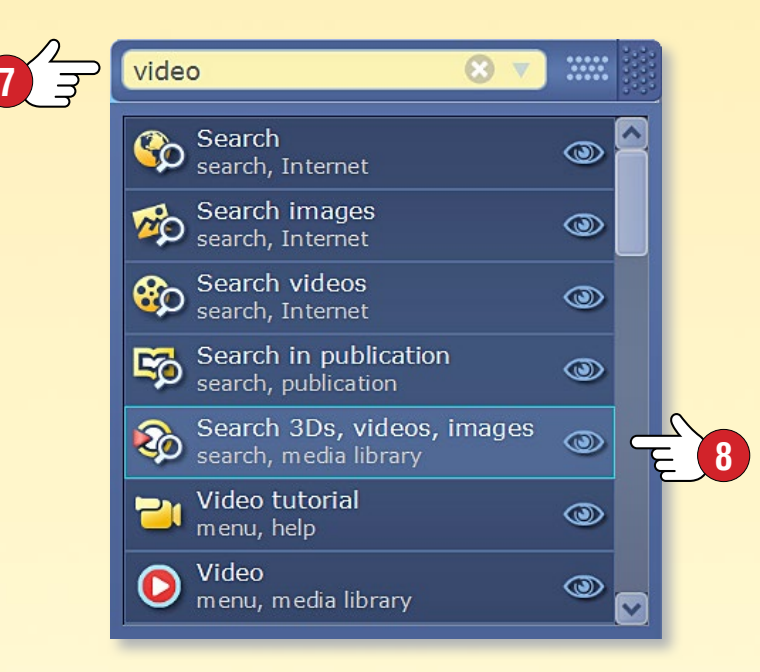

Pokud při nalezeném prvku je zobrazena ikona Oka ⑧, kliknutím na ni vám program ukáže, jak můžete nejsnadněji najít danou funkci nebo nástroj v menu systému mozaBooku ⑨.

Pokud kliknete na některý prvek seznamu, mozaBook spustí danou funkci, nástroj nebo otevře publikaci.

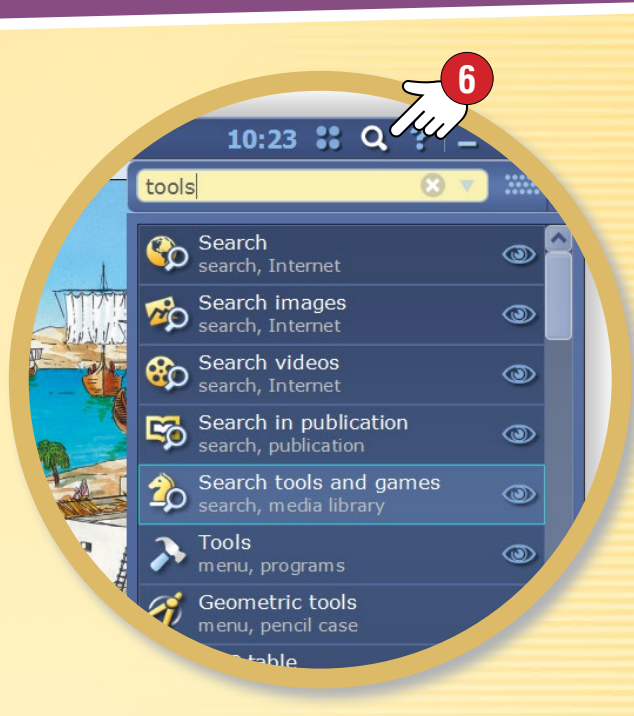

**Tip** • Pomocí panelu Vyhledávání můžete vyhledávat i na internetu, aniž by jste museli opustit program **1**0.

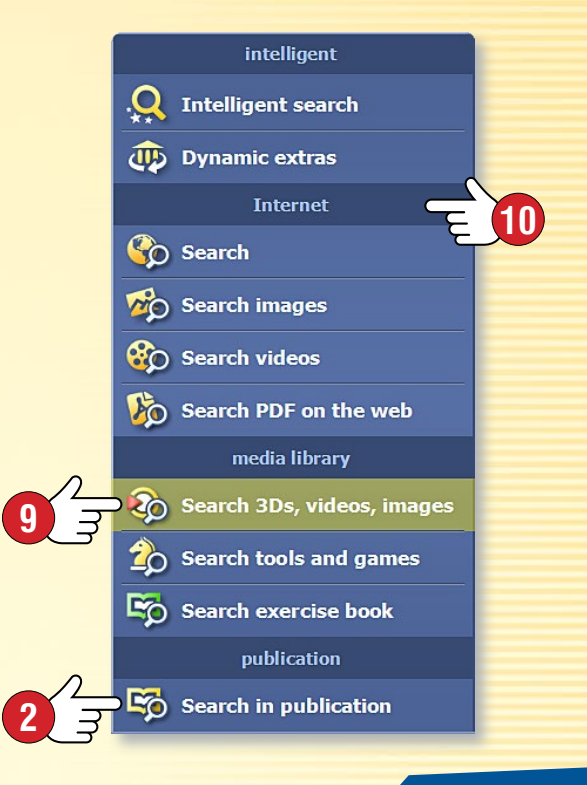

# Používání nápovědy

### mozaBook nápověda 45

#### 1. Kde najdete pomoc?

mozaBook nápověda vám poskytne obecnou pomoc ke všem funkcím, pokud kliknete na otazník nacházející se v pravé horní části rámu ①.

Pomoc k jednotlivým nástrojům najdete také přímo v aplikaci, pokud v jejím záhlaví kliknete na otazník ②. Zde si můžete vybrat i z dalších možností.

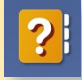

Otevření textového pomocníka 3.

Otevření video nápovědy, který vás naučí používat mozaBook a vestavěné nástroje ④.

| 3 mo | zaBook help 🗰 🗕 🗆 🗙                                                                                           |             |
|------|----------------------------------------------------------------------------------------------------|-------------|
| •    | Content 🔹 🕇                                                                                                   | E 6         |
| ů    | Log in<br>Create a new user and log in to mozaBook.                                                           |             |
| ₿    | Toolbar 🗃<br>Description of all functions.                                                                    | ۷.          |
| 16   | Navigation<br>Navigate within a book by page numbers.                                                         | moz         |
| >    | Tools 🗃<br>Open the list of useful thematic aids.                                                             | USD<br>Můž  |
| 2    | Games<br>A collection of skill development and logic<br>games.                                                | dop         |
| ₽    | Export to test editor<br>Exercises can be exported into the Test editor<br>from numerous tools and 3D models. | neb<br>do v |
| প্র  | Search a<br>Search in the current document (book or<br>exercise book) or the Internet.                        | Ve s        |
| Ű    | Select<br>Select drawings, texts and other extras which<br>can be moved by dragging.                          | pro         |
| 1    | Freehand drawing                                                                                              | kter        |
|      |                                                                                                    | nají        |
|      | 73                                                                                                    | 5           |

#### 2. Vyhledávání

mozaBook nápověda je uspořádána podle témat. Můžete v ní listovat dopředu a dozadu S, nebo se odkudkoliv vrátit do výchozího stavu G.

Ve spodní části okna nápovědy se nachází políčko pro vyhledávání, které vám pomůže najít potřebnou pomoc 7.

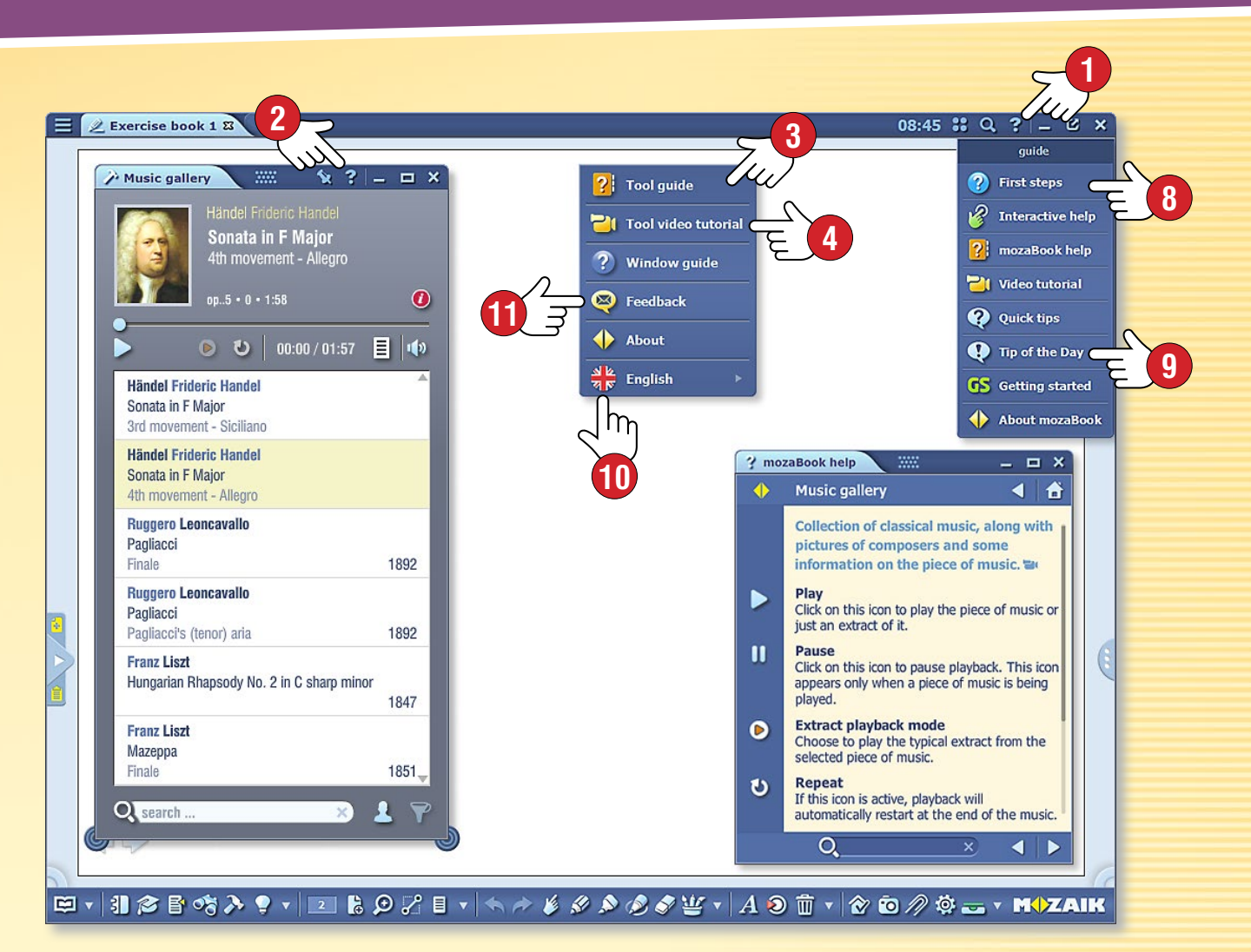

#### Тіру

 $\boxtimes$ 

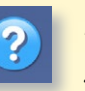

- Pokud zvolíte položku První kroky (8), můžete se seznámit s nejčastěji používanými funkcemi mozaBooku.
- Získáte rady a tipy související s používáním programu (9).

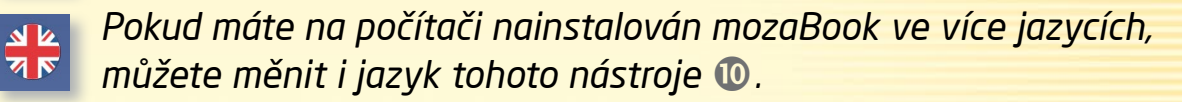

Můžete zasílat i své zpětné vazby související s fungováním nástroje 🕕.

### mozaBook nápověda

### Multimediální záznamník

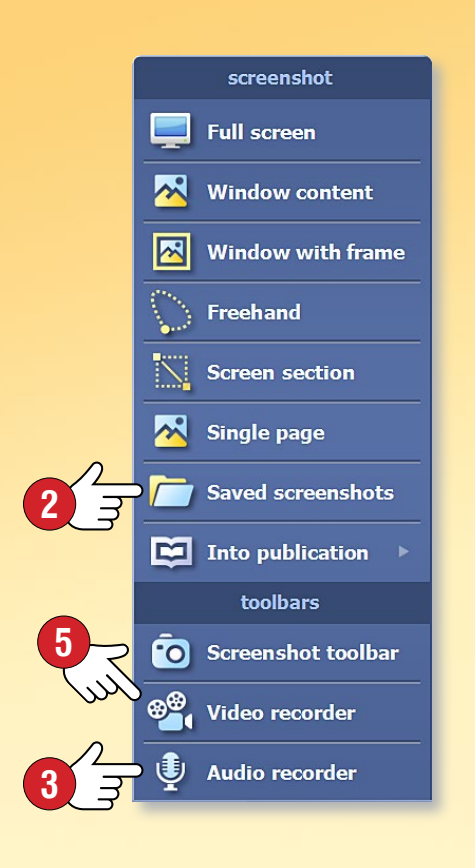

#### 1. Co je multimediální záznamník a kde ho najdete?

Pomocí této funkce můžete uložit snímek obrazovky, vytvořit zvukový záznam a obrazovkové videa. Tuto aplikaci můžete spustit z Panelu nástrojů kliknutím na ikonu Uložit obrázek 🕕.

🤌 🗳 👻 🔻 🗛 🔊 🔠 🔹 🔗 🧿 🖉 🧫 🔹 🛪 M\$ZAIK

#### 2. Uložení obrázku

Vyberte z menu to, jakým způsobem si přejete uložit snímek obrazovky, v dalším kroku vyznačte plochu. Takovým způsobem vytvořené obrázky můžete ze složky Uložené obrázky 2 kdykoliv vložit do svých publikací.

#### 3. Vytvoření zvukového záznamu

Pokud je váš počítač vybaven mikrofonem, pomocí zvukového záznamníku mozaBooku můžete vytvořit zvukové záznamy. Vyberte si menu Zvukový záznamník 🕄 . Nahrávání můžete spustit kliknutím na tlačítko REC.

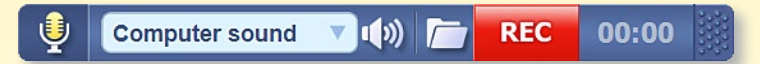

Po zastavení nahrávání se automaticky spustí přehrávání. Zvukový záznam můžete vložit do své publikace ④, nebo jej můžete později najít ve složce panelu Zvukového záznamníku nebo Knihovny médií.

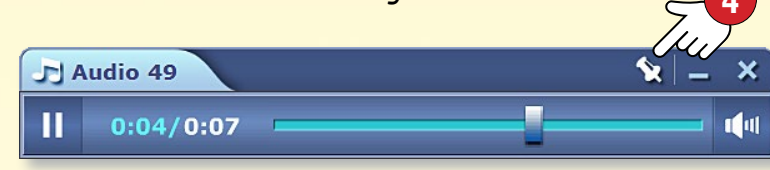

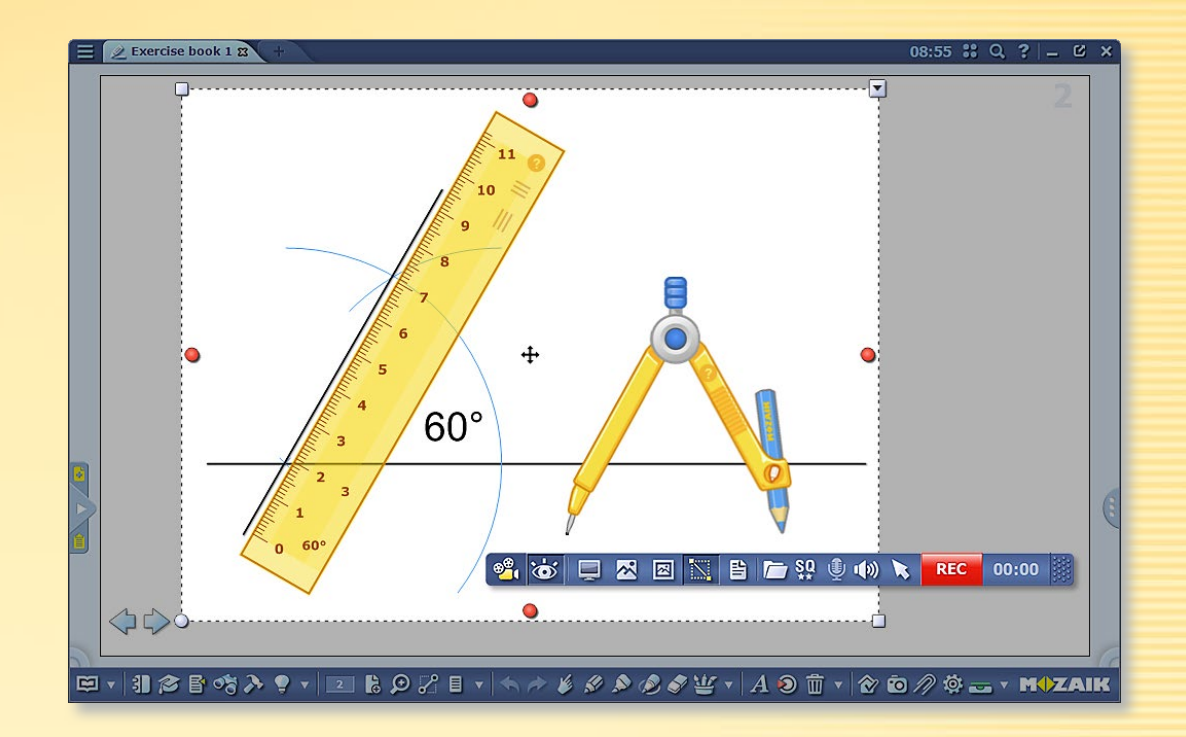

#### 4. Vytvoření obrázkového videa

Pomocí videozáznamníku můžete nahrávat dění na obrazovce, ke kterému můžete nahrát i zvuk, pokud je váš počítač vybaven mikrofonem. Vyberte menu Videozáznam S.

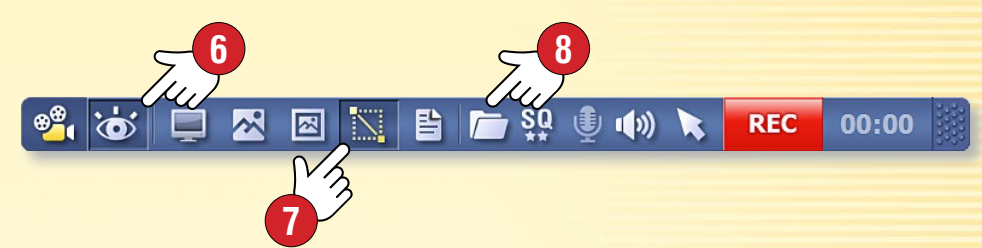

Kliknutím na ikonu, která skryje mozaBook 6 můžete si zvolit, zda se má zaznamenat mozaBook okno nebo jiná aplikace běžící na počítači. Můžete nastavit, zda má být zaznamenána celá obrazovka nebo pouze její část 🔽.

Zaznamenaný multimediální obsah naleznete v Knihovně médií přímo na panelu záznamníku 🛽 🛽 🔅

### mozaBook nápověda 47

## Tisk

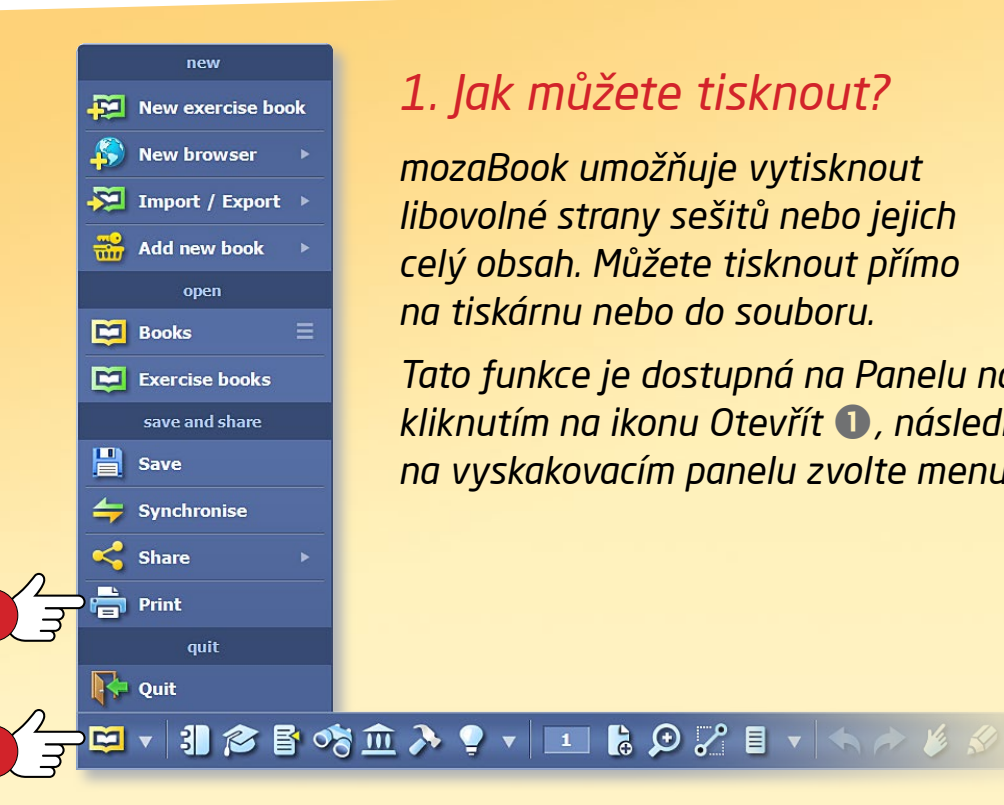

#### 1. Jak můžete tisknout?

mozaBook umožňuje vytisknout libovolné strany sešitů nebo jejich celý obsah. Můžete tisknout přímo na tiskárnu nebo do souboru.

Tato funkce je dostupná na Panelu nástrojů kliknutím na ikonu Otevřít 1, následně na vyskakovacím panelu zvolte menu Tisk 2.

Pictures (.png)

HP LJ4015x PS

Adobe PDF

Pictures (.jpg - smaller file size)

Microsoft XPS Document Writer

Ę

SHARP MX-2310U PCL6 SHARP MX-2310U PS

#### 2. Tisk přímo na tiskárnu

Máte-li k počítači připojenou tiskárnu, v rozevíracím seznamu 🕄 kliknutím na název tiskárny můžete zvolit přímý tisk ④.

Podle možností tiskárny proveďte následující nastavení:

- Vyberte strany, které chcete vytisknout 5.
- Vyberte rozměr papíru 6.
- Nastavte okraje 7.
- Nastavte, kolik stran má být vytištěných na jednom listu 🛽 .
- Přejete si barevný nebo černobílý tisk?
- Přejete si jednostránkový nebo dvoustránkový tisk?
- Nastavte, které prvky (ikony, čísla stránek, rám, linky, pozadí) sešitu mají být viditelné ve výtisku (9).

#### 3. Tisk do souboru

Při tisku do souboru si můžete vybrat, jaký formát souboru si přejete vytvořit (png, jpg, pdf nebo Microsoft XPS). Tento soubor můžete vložit do publikace, respektive ho můžete později vytisknout.

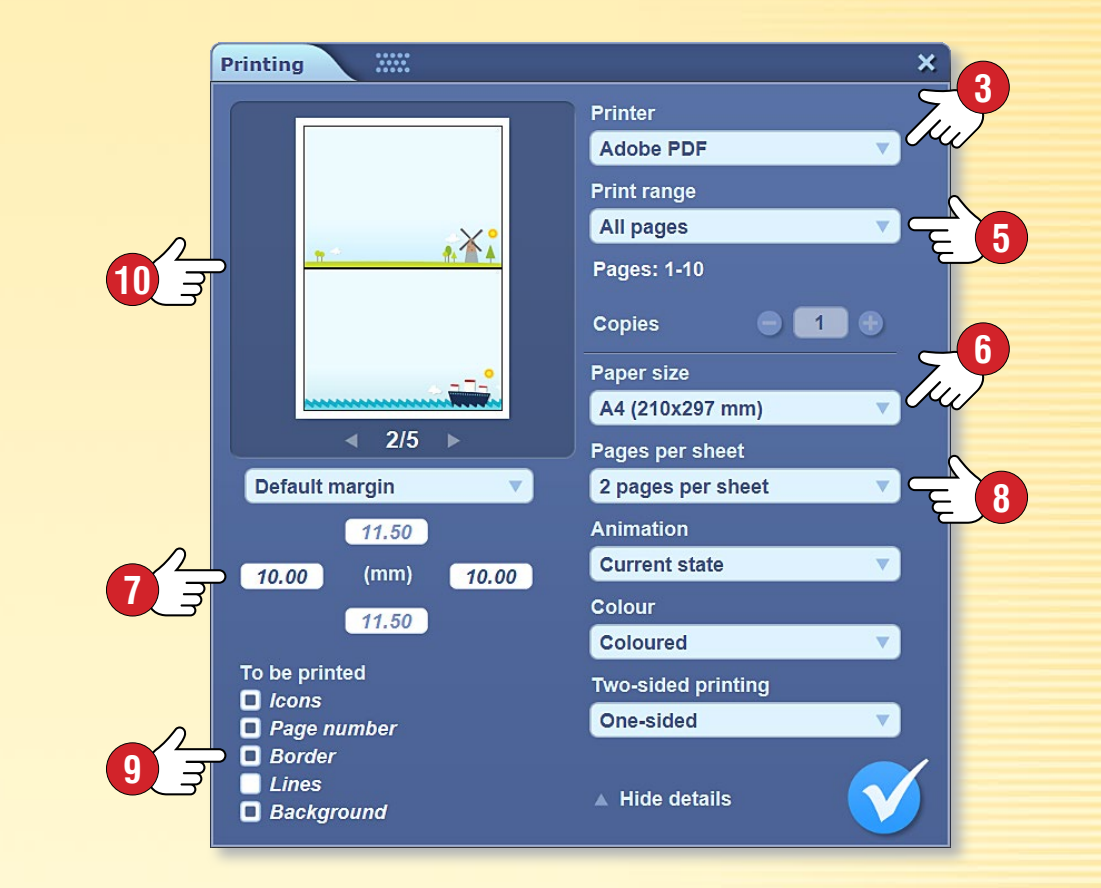

#### Tip

V okně náhledu pro menu Tisk 🔟 můžete sledovat, jaký vliv budou mít vaše nastavení na tisk a vytištěnou verzi.

# Rozpoznávání rukopisu

### mozaBook nápověda 48

#### 1. Jak a kdy jej lze používat?

Při zadávání textu na digitální tabuli - namísto stisku tlačítek na klávesnici - můžete psát i rukou, nakolik mozaBook je vybaven také funkcí rozpoznávání rukopisu.

#### 2. Požadavky na systém

Funkce mozaBooku na rozpoznávání rukopisu je dostupná pouze v případě Windows 7 a pozdějších operačních systémů.

Od jazykového balíčku nainstalovaného na počítači závisí, že rozpoznávač rukopisu ① ve kterém jazyku rozpozná slova.

#### 3. Jak ho můžete používat?

Klikněte na Toolbaru na ikonu Kreslení volnou rukou 2 a napište něco na tabuli 3.

Označte to, co jste napsali a v lokálním menu objektu 4 vyberte položku Rozpoznání 5.

Na vyskakovacím panelu se zobrazí alternativy k textu ⑤. Kliknutím na správné slovo mozaBook převede rukopis na text ⑦, následně ho spravuje jako textový objekt.

| Z |                      | 6           |
|---|----------------------|-------------|
|   | freehand drawing 🗙   | աղ          |
|   | 🗙 Recognition 🕨      | text        |
| 3 | Q Search ►           | apple       |
|   | Edit animations      | Apple       |
|   | *                    | appu        |
|   | <b>∃</b> ■ Duplicate | appt        |
|   | χ Cut                | appre       |
|   | 唱 Copy               | арра        |
|   | Paste >              | appli       |
|   | Copy property        | appe        |
|   | Delete               | 두 English 🕨 |
|   | ✓ Flip ►             | recognition |
|   | 🔶 Order 🔹 🕨          | 會 Shape     |
|   | ▼ Align >            | III Table   |
|   | Lock                 |             |
|   | Clone lock           |             |

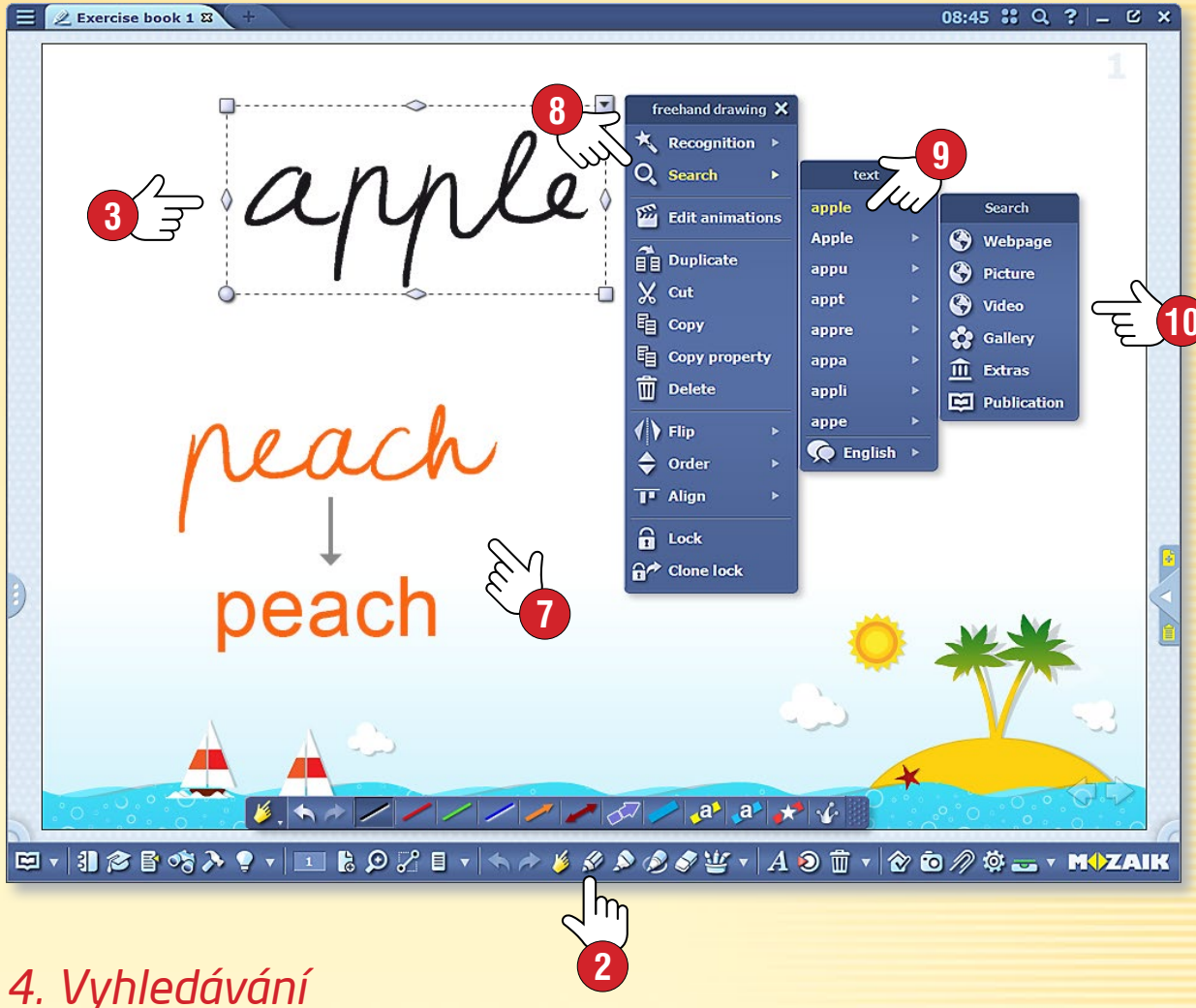

#### 4. vyniedavani pomocí rozpoznávání rukopisu

Vyznačte rukopis a v lokálním menu vyberte položku Vyhledávání (3). Zobrazí se seznam alternativ k textu, ze kterého si můžete vybrat text, který chcete vyhledat (3). Můžete vyhledávat na webu, v galerii nebo v otevřené publikaci (10).

MOZAIK

Vyhledávání můžete spustit i takovým způsobem, že rukopis přetáhnete přímo do vyhledávače mozaBooku. V tomto případě se automaticky provede rozpoznání rukopisu a vyhledávání se spustí na základě rozpoznané textové alternativy.

### Nastavení

### mozaBook nápověda 49

#### Různé možnosti nastavení

V mozaBooku můžete uživatelské rozhraní přizpůsobit vlastním potřebám, což vám usnadní vaši každodenní práci.

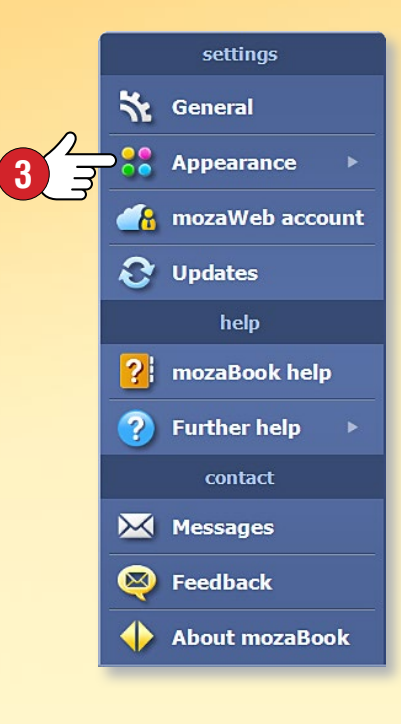

#### 1. Desktop ikony

Ikony často používaných funkcí (koš, oblíbené položky, penál, knihovna médií) můžete umístit v kterékoli části obrazovky, následně je můžete spouštět přímo odtud ①.

Klikněte na panelu nástrojů na ikonu Nastavení a v menu Zobrazení pracovní plochy. Kliknutím na ikony ty ikony, které chcete umístit na pracovní ploše.

I v hlavičce hlavního okna je dostupné menu lkony pracovní plochy (5), můžete zapnout a vypnout jejich zobrazení.

#### 2. Boční panel a režim celé obrazovky

Na pravém a levém okraji okna můžete vidět dvě malé ouška ⑤. Kliknutím na ně můžete otevřít boční panel ⑦, osnovový list ⑧ nebo vytvořit nový sešit. Postranní panel je snadno dostupný i když stojíte u tabule, což usnadňuje prezentaci. Panel můžete zavřít stiskem malého trojúhelníku, který se nachází na něm.

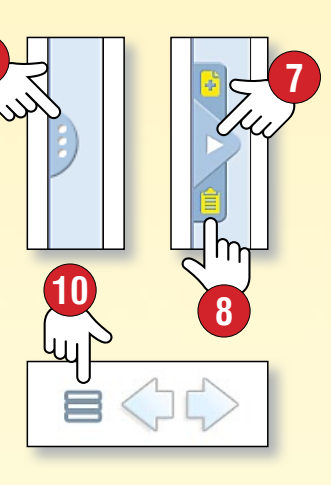

Můžete přepnout na režim celé obrazovky ③. V tomto případě se do menu dostanete pomocí ikony nacházející se při šipkách určených na listování, respektive můžete se vrátit k normální obrazovce ⑩.

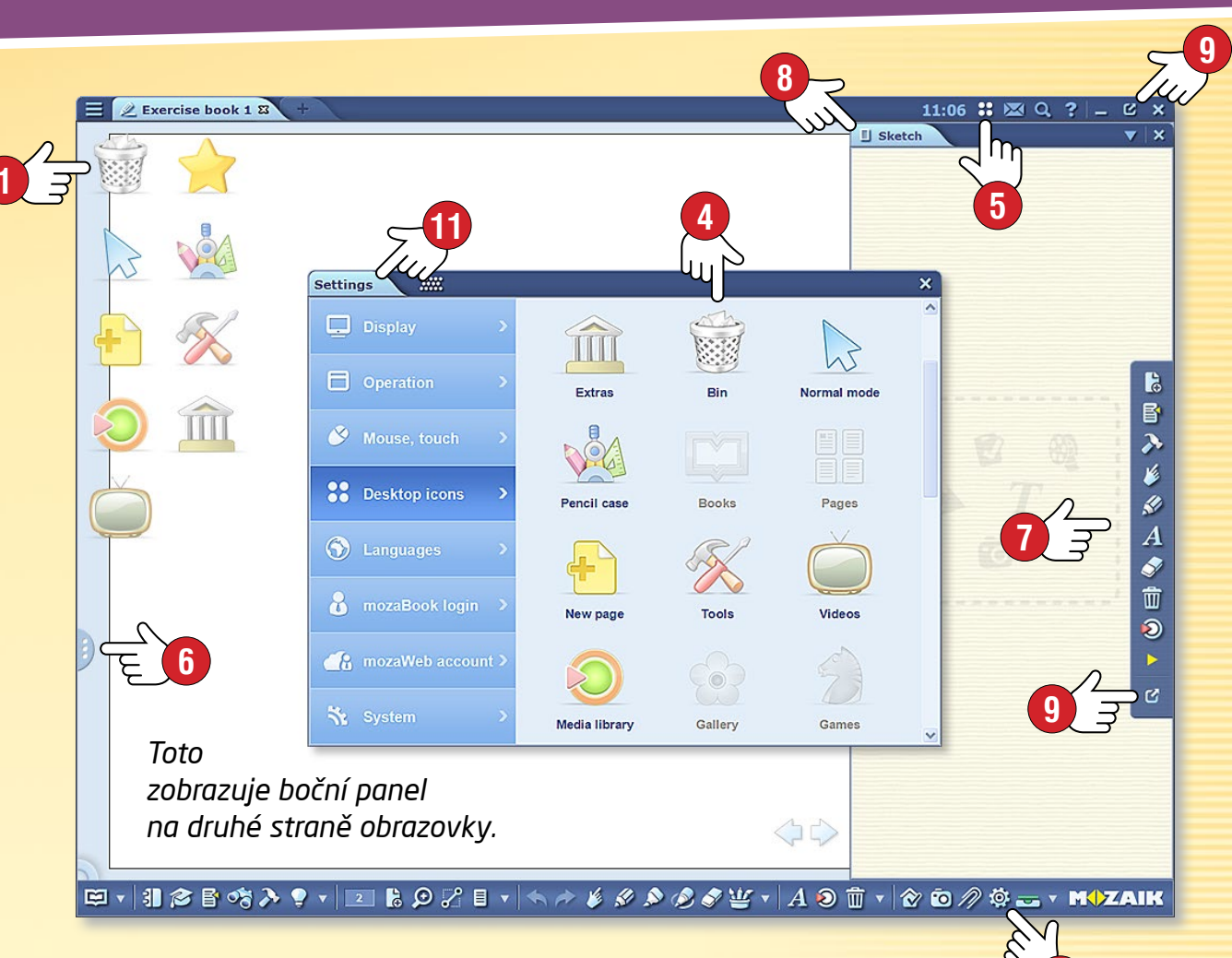

#### 3. Settings menu 🕕

- Zobrazení Menu, Toolbar, Boční panel, Zobrazení penálu, pozice; listování, záhlaví, pozadí; rozměr a styl tlačítek, ikon; zvětšení okna.
- Fungování Používání publikací, extra, mozaWebu; prohlížeč, uložení.
- Myš, dotek Nastavení funkcí myši a tabule.
- Ikony pracovní plochy Zobrazení, zapnutí a vypnutí ikon pracovní plochy.
- Jazyk Nastavení jazyka mozaBooku a klávesnice.
- mozaBook přihlášení Způsob přihlášení, změna uživatelského jména a hesla, oprávnění.
- mozaWeb účet Přihlášení pro přístup k mozaWeb obsahu.
- Systém Správa mozaBook souborů, uložení, historie.

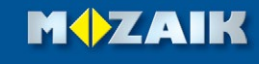

### Domácí úkol

### mozaBook nápověda 50

#### Nový způsob domácích úkolů

Úkoly připravené pomocí editoru úkolů mozaBooku můžete zaslat i jako domácí úkoly. Pomocí mozaBooku můžete zvlášť spravovat, evidovat úkoly zadané vaším třídám, skupinám žáků nebo jednotlivým žákům, takže žáci se již nemohou vymlouvat na to, že zapomněli na úkol nebo ho nechali doma.

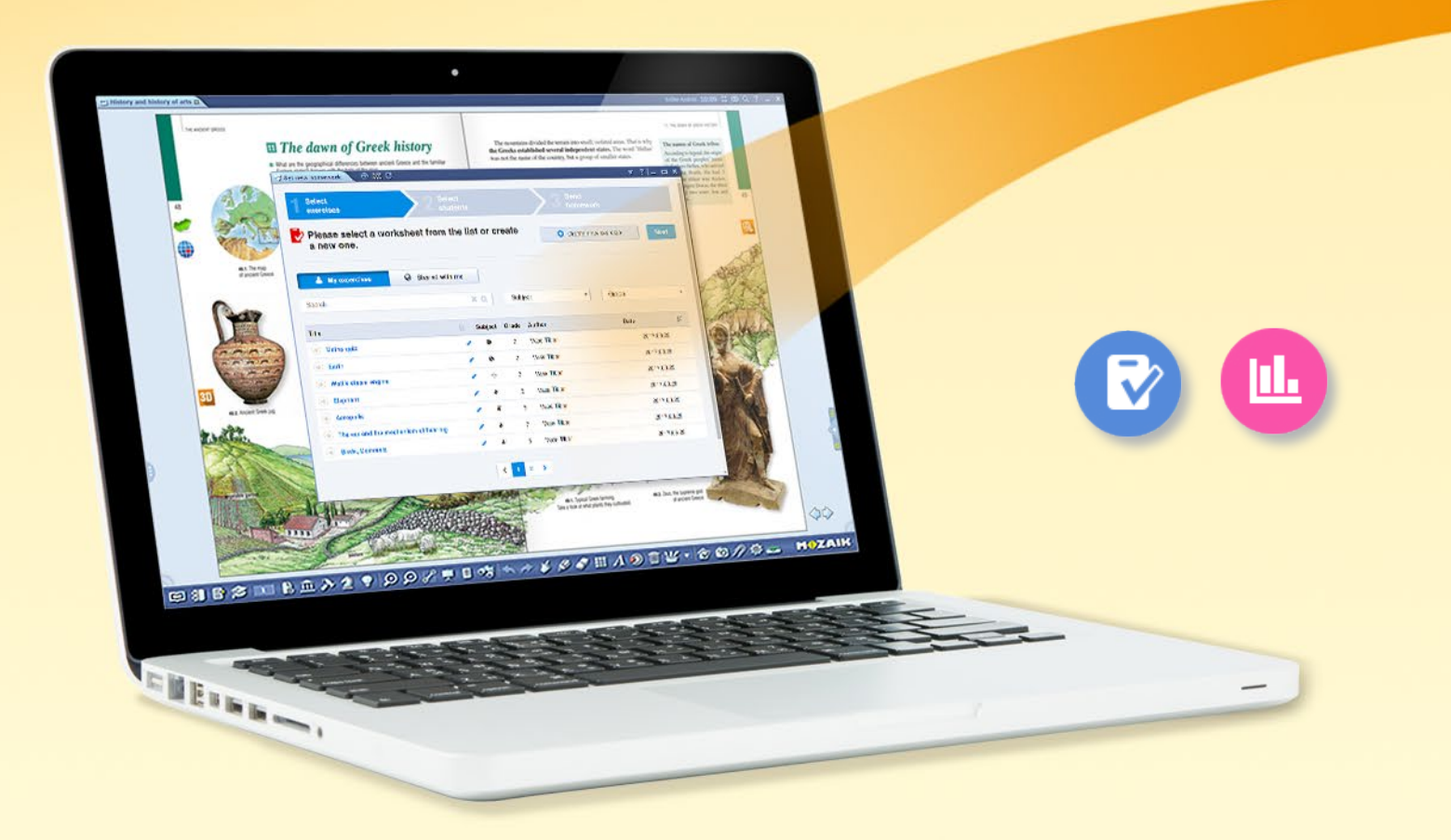

Program informuje žáků o domácím úkolu, jeho tématu a termínu odevzdání prostřednictvím e-mailu.

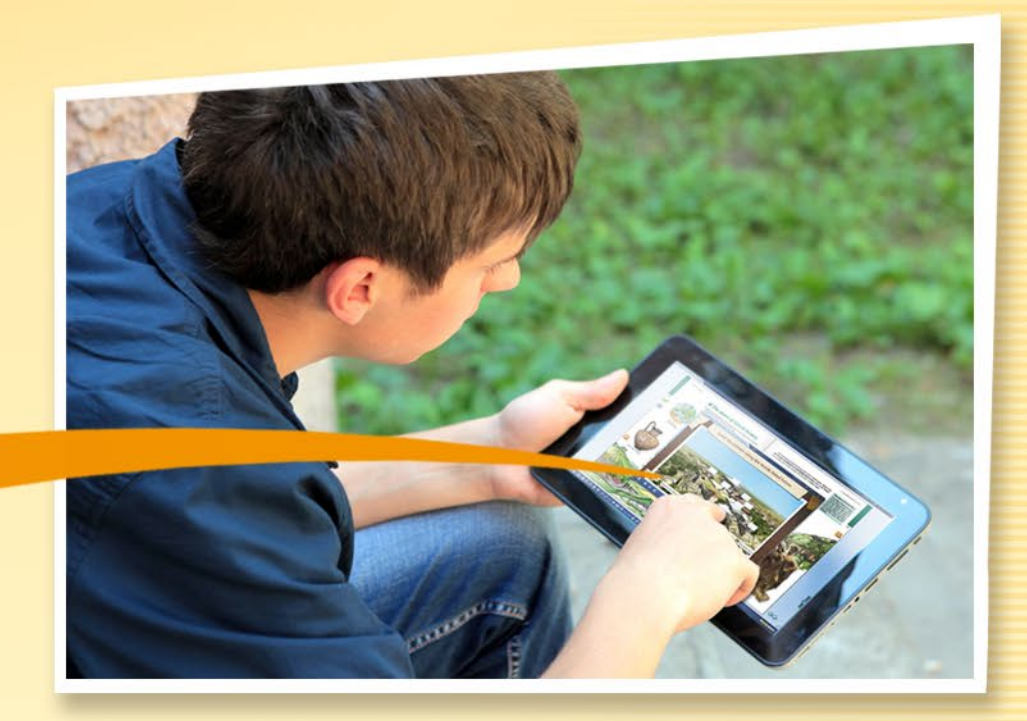

Žáci mohou přes e-mail otevřít své úkoly kliknutím na odkaz Domácí úkol a mohou je vyřešit.

#### Jaké výhody nabízí tento systém?

- Eviduje zadané a odevzdané úkoly, a tak lze vyřešení domácí úkoly snáze zkontrolovat a odsledovat.
- Program automaticky vyhodnotí řešení, vyhotoví statistiku výsledků, čímž zjednoduší hodnocení a porovnání výkonu žáků.

**M** 

 Úkoly lze vyřešit online pomocí jakéhokoli prohlížeče.

### Domácí úkol

### mozaBook nápověda 51

#### Jak můžete zadat domácí úkol?

mozaBook umožňuje úkoly dříve nahrané na mozaWeb zadat vybrané skupině jako domácí úkol.

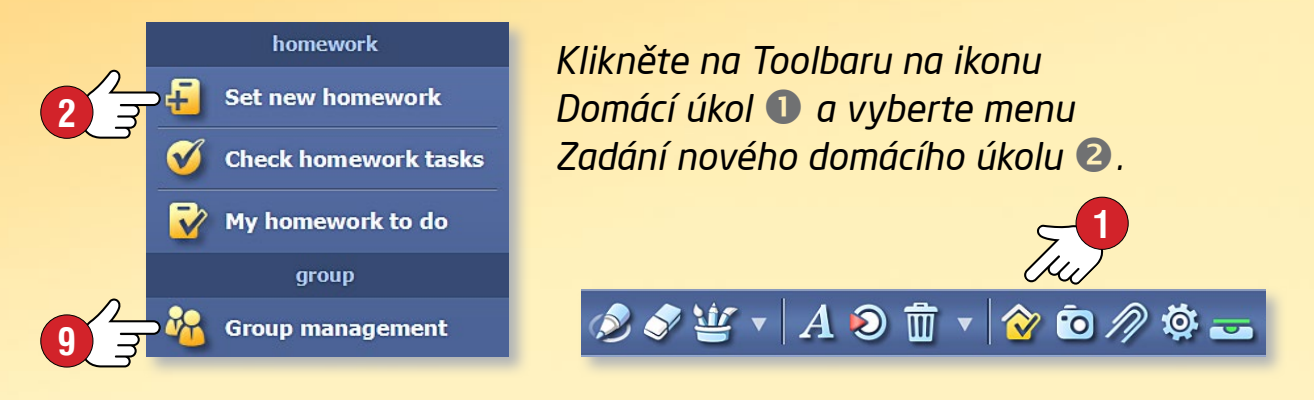

Ve vyskakovacím okně můžete provést nastavení domácího úkolu.

| exercises                                                  |                                         |                            | U homewo                                         |                                       |
|------------------------------------------------------------|-----------------------------------------|----------------------------|--------------------------------------------------|---------------------------------------|
| Selected worksheets                                        |                                         |                            | Create new exercise                              | Back Next                             |
| Title                                                      | Subjec                                  | t Grade                    | Author                                           | Date                                  |
| The ear and the mechanism of hearing                       | *                                       | 7                          | Vass Tibor                                       | 2017.03.29.                           |
| ✓ Watt's steam engine                                      | 勞                                       | 7                          | Vass Tibor                                       | 2017.03.29.                           |
| My excercises     Shared wit Search                        | n me<br>X Q                             | Su                         | ibject •                                         | Grade •                               |
| My excercises     Search Title                             | n me<br>X Q                             | Su Su                      | ibject •                                         | Grade ▼<br>Date I.                    |
| My excercises     Shared wit Search  Title      Maths quiz | n me<br>X Q<br>L Subjec                 | Su<br>t Grade              | Author<br>Vass Tibor                             | Grade ▼<br>Date 17<br>2017.03.29.     |
| My excercises Search Title Moths quiz Earth                | n me<br>X Q<br>L Subjec<br>Y P<br>X Q   | Su<br>t Grade<br>7<br>7    | Author<br>Vass Tibor<br>Vass Tibor               | Grade ▼<br>2017.03.29.<br>2017.03.29. |
| My excercises Search Title Maths quiz Earth C Elephant     | n me<br>X Q<br>I B<br>I B<br>I C<br>I I | St<br>Grade<br>7<br>7<br>5 | Author<br>Vass Tibor<br>Vass Tibor<br>Vass Tibor | Grade ▼                               |

|                                  | 2 Select<br>students              | . > 3              | Send<br>homework |
|----------------------------------|-----------------------------------|--------------------|------------------|
| Please enter a ti homework assig | tle and deadline for t<br>onment  | he 7               | Back Ser         |
| Title                            | Subject                           | Start date         | UUJ<br>Deadline  |
| Biology - 2017-04-13             | Biology                           | • 2017-04-13 10:20 | 2017-04-20 10:20 |
| Students                         |                                   |                    | E                |
| Students                         |                                   | 0                  | E                |
| 🕹 Class B » 👗 Olga Pus           | hkina 💄 David Nuno Rebelo         |                    |                  |
| Students. 2 Groups. 1 All. 29    |                                   |                    |                  |
| Selected worksheets              |                                   |                    |                  |
|                                  | ism of hearing Subject: Biology G | rade: 7            | Vass Tibor       |
| The ear and the mechan           |                                   |                    |                  |

#### Možnosti nastavení

- Vyberte úkol nebo pracovní list 3. Filtrování podle předmětu a ročníku vám pomůže zorientovat se v nahraných a pro vás dostupných úkolech 4.
- Zadejte časový rámec určený k vyřešení úkolů 7.
- Pokud je to nutné, můžete zadat k úkolu i další instrukce 8.

**Tip** • Spravovat skupiny, respektive prohlédnout si údaje související se zadanými a vyřešenými domácími úkoly je možné i na mozaWeb platformě, ale tyto funkce jsou přímo dostupné i v mozaBooku z panelu Domácí úkol **9**.

# Domácí úkol

#### Nahrávání pracovních listů na mozaWeb

Úkoly, pracovní listy vytvořené pomocí editoru úkolů mozaBooku můžete nahrát na mozaWeb, učinit je dostupnými i pro jiné uživatele, nebo je zadat jako domácí úkol.

Pokud si přejete nahrát úlohu, klepněte na její ikonu vloženou do publikace a v lokálním menu vyberte funkci Nahrát na mozaWeb ①.

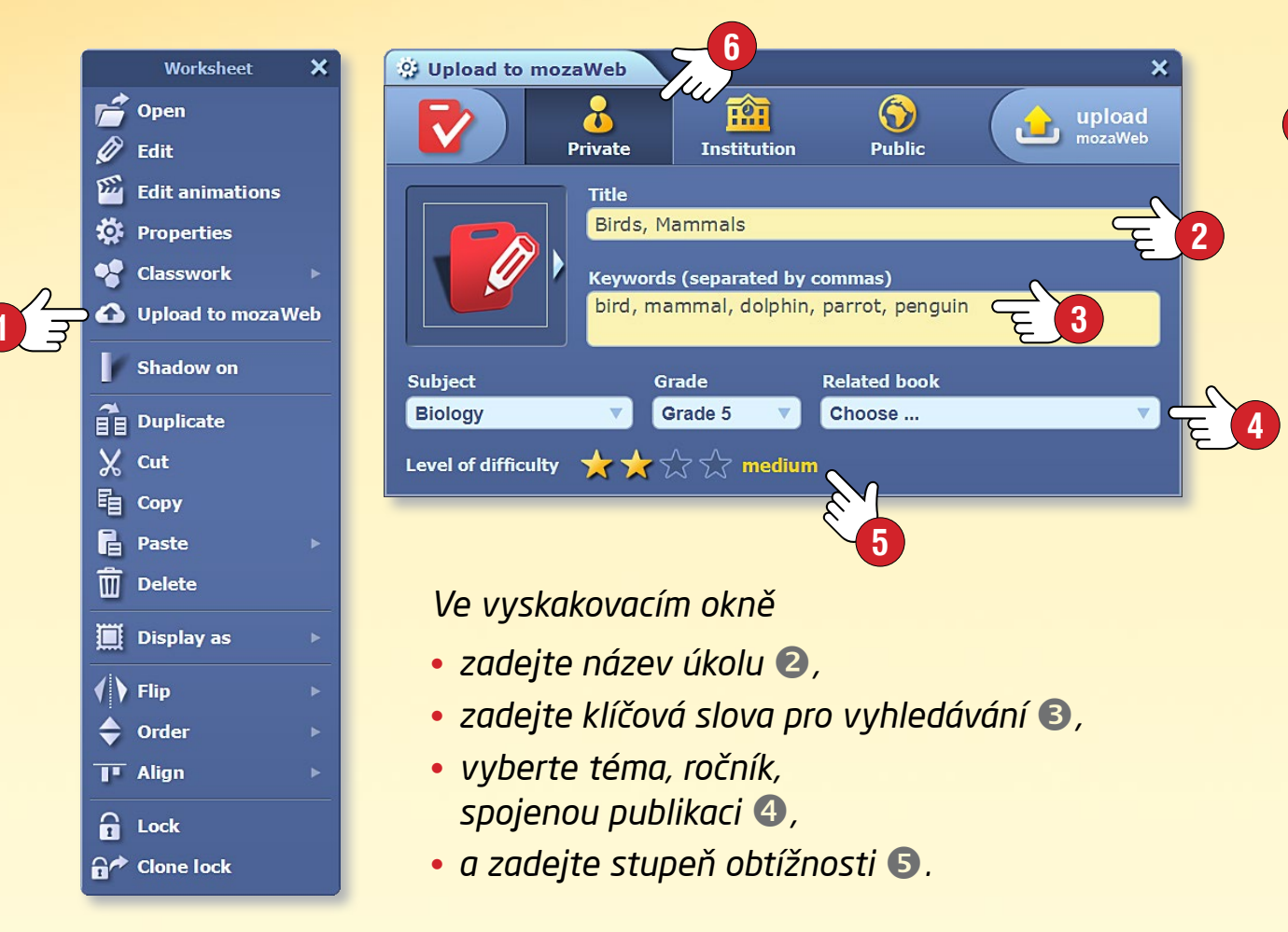

Ještě před nahráním se rozhodněte a zadejte, pro které skupiny mají být úkoly dostupné na mozaWebu 6.

| exercises                                                               |                  |                                                                         |                       | 3 homew                                                            |                                                                                        |
|-------------------------------------------------------------------------|------------------|-------------------------------------------------------------------------|-----------------------|--------------------------------------------------------------------|----------------------------------------------------------------------------------------|
| Please select a worksheet the list or create a new one                  | from<br>e.       |                                                                         |                       | Create new exercise                                                | Back                                                                                   |
| 🛓 My excercises 🔇 Shar                                                  | ed with me       |                                                                         |                       |                                                                    |                                                                                        |
| Search                                                                  |                  | ×Q                                                                      | Su                    | bject 🔹                                                            | Grade                                                                                  |
| Title                                                                   | 1E               | Subject                                                                 | Grade                 | Author                                                             | Date                                                                                   |
| O BRIDE                                                                 | 1                |                                                                         | 7                     | Vass Tibor                                                         | 2017.03.29.                                                                            |
| Maths quiz                                                              | 5                |                                                                         |                       |                                                                    |                                                                                        |
| Meths quiz     Earth                                                    | 1                | 6                                                                       | 7                     | Vass Tibor                                                         | 2017.03.29.                                                                            |
| Maths quiz     Earth     Watt's steam engine                            | 1                | <b>6</b>                                                                | 7                     | Vass Tibor<br>Vass Tibor                                           | 2017.03.29.<br>2017.03.29.                                                             |
| Maths quiz     Earth     Watt's steam engine     Elephant               | 1                | ୍<br>େ<br>୫                                                             | 7<br>7<br>5           | Vass Tibor<br>Vass Tibor<br>Vass Tibor                             | 2017.03.29.<br>2017.03.29.<br>2017.03.29.                                              |
| Maths quiz     Earth     Watt's steam engine     Elephant     Acropolis | 1                | ତ<br>୍ର<br>୫<br>ଜ୍                                                      | 7<br>7<br>5<br>5      | Vass Tibor<br>Vass Tibor<br>Vass Tibor<br>Vass Tibor               | 2017.03.29.<br>2017.03.29.<br>2017.03.29.<br>2017.03.29.<br>2017.03.29.                |
| Maths quiz                                                              | 1<br>1<br>1<br>1 | 6)<br>(4)<br>(4)<br>(4)<br>(4)<br>(4)<br>(4)<br>(4)<br>(4)<br>(4)<br>(4 | 7<br>7<br>5<br>5<br>7 | Vass Tibor<br>Vass Tibor<br>Vass Tibor<br>Vass Tibor<br>Vass Tibor | 2017.03.29.<br>2017.03.29.<br>2017.03.29.<br>2017.03.29.<br>2017.03.29.<br>2017.03.29. |

#### Тір

Chcete-li úkol vložený do publikace ihned zadat jako domácí úkol, můžete to zrealizovat v jednom kroku.

 Vyberte na panelu Domácí úkol předešle představené menu Zadání nového domácího úkolu,

- ikonu zvoleného úkolu přetáhněte přímo na vyskakovací okno Ø,
- po zadání již popsaných nastavení zadejte domácí úkol vybrané skupině.

### Práce na hodině

### mozaBook nápověda 53

#### Na více počítačích ve stejnou dobu

Pokud žáci používají na vyučovací hodině osobní počítač nebo tablet, mohou se připojit k mozaBook programu používanému na počítači učitele nebo interaktivní tabuli.

Žáci tak mohou řešit zadané úkoly na vlastních zařízeních, mohou si prohlédnout a prostudovat digitální obsah zaslán učitelem.

Společná práce tak může znamenat větší zážitek a může být efektivnější.

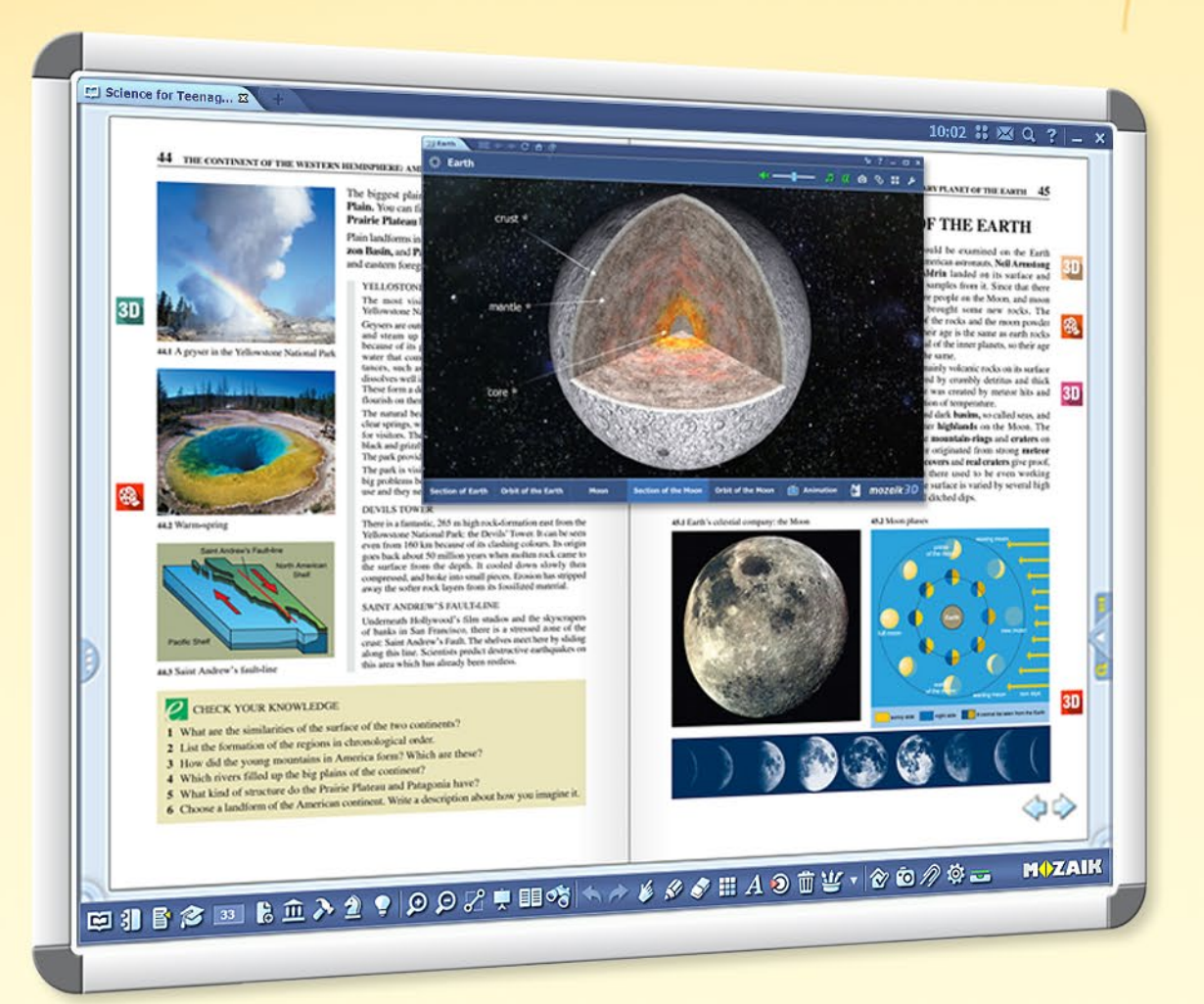

Úkoly přizpůsobené na míru, individuální a skupinová práce, cílené využívání IT zařízení.

### 😵 💽 🕒 🕒 🕑

EBBSINEに入まりのクラロオリックメタクロイの首任、100の月前~ MOZAIK

#### Učitel může ...

- posílat na zařízení žáků obrázky, schémata, sešity
- zadat individuální nebo skupinové úkoly
- organizovat, řídit, sledovat skupinovou práci
- odsledovat řešení úkolů
- vidět odevzdaná a automaticky vyhodnocená řešení
- přijmout statistiky týkající se výsledků

### Práce na hodině

#### Jak se můžete připojit k práci na hodině?

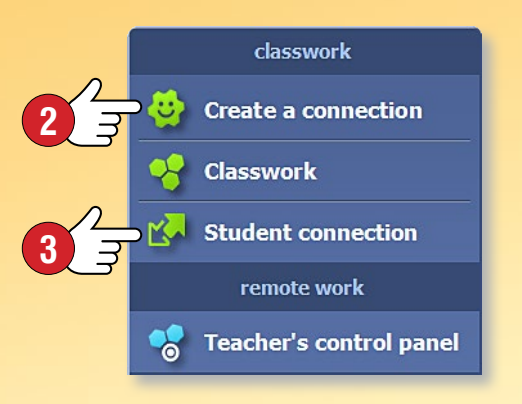

Klikněte na Toolbaru na ikonu Domácí úkol **1**, pak zvolte menu Vytvořit spojení **2**.

🖉 🔊 🤌 🍼 👑 🔻 A 🔊 🛱 🗸 🤡 🗔 계 🅸 🕳

Vytvořte spojení a spusťte práci na hodině.

Žáci se pak mohou připojit k mozaBook programu běžícímu na vašem počítači prostřednictvím lokální sítě nebo internetu.

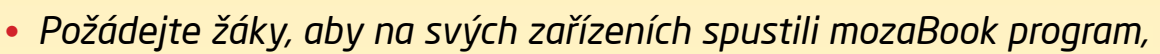

v menu Připojení žáka S se připojili k práci na hodině.

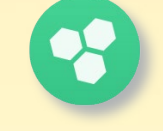

#### Ovládací ► panel učitele

Jména žáků se objeví na ovládacím panelu učitele, kde je lze uspořádat do přednastavených nebo nových skupin.

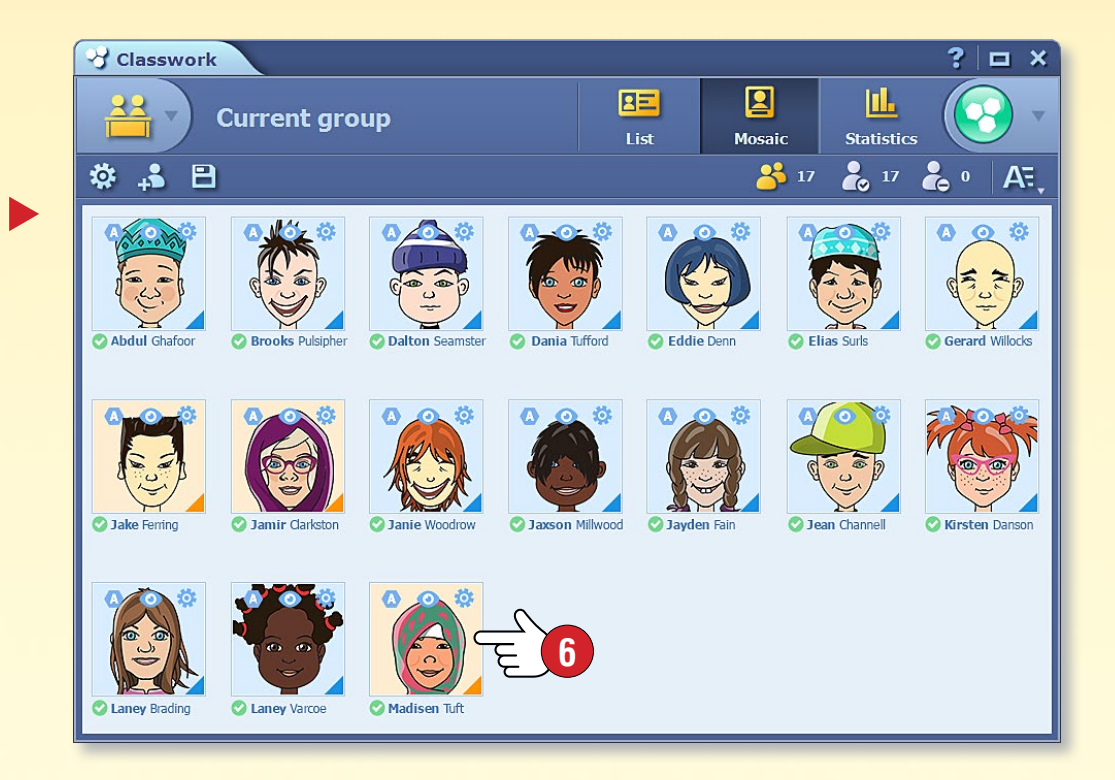

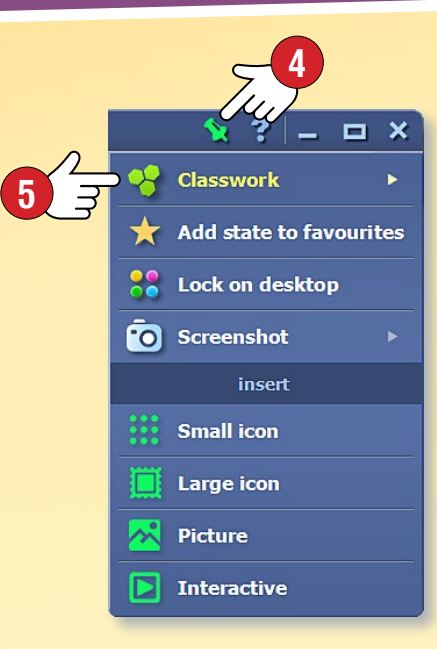

#### Posílání ► obrázků, schémat

Můžete posílat obrázek, schéma z učebnice, nebo si můžete vybrat ilustrativní materiál z internetu.

#### Posílání obsahu

V lokálním menu obrázků, ilustrací, sešitů nebo knih, resp. v menu Ukládání a vkládání nástrojů, 3D animací, editoru úloh ④ při zvolení možnosti Práce na hodině / Odeslat žákům ⑤ můžete připojeným žákům poslat obsah na jejich zařízení.

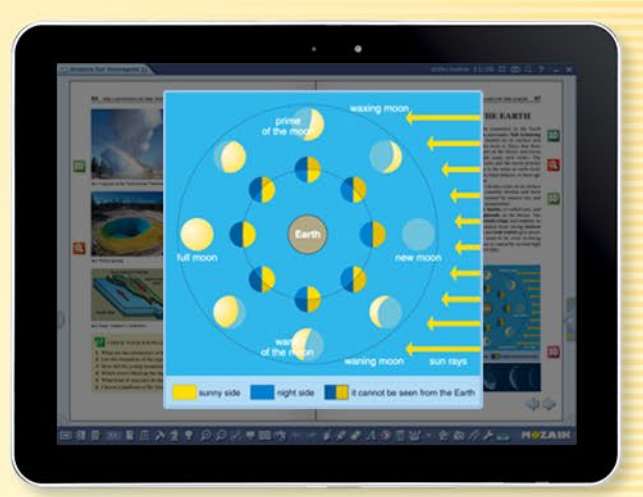

MOZAIK

#### Odesílání aktuální stránky knihy nebo listu sešitu

Na zařízeních žáků můžete zobrazit aktuální stranu vaší otevřené knihy nebo sešitu, a tak žáci okamžitě vidí bez jakéhokoliv listování to, co jim chcete ukázat.

**Tip** • Pomocí mozaBook editoru avatarů můžete vytvořit zábavné postavičky, které lze používat i na Ovládacím panelu učitele **6**.

## Práce na hodině

#### Zadání a řešení úkolů

Pomocí mozaBook editoru úkolů můžete vytvořit různé typy úloh, které prostřednictvím menu Vložit ① můžete poslat připojeným žákům, skupinám žáků.

Příprava úkolů je jednoduchá, jelikož několik nástrojů a 3D modelů umí vygenerovat úkoly automaticky.

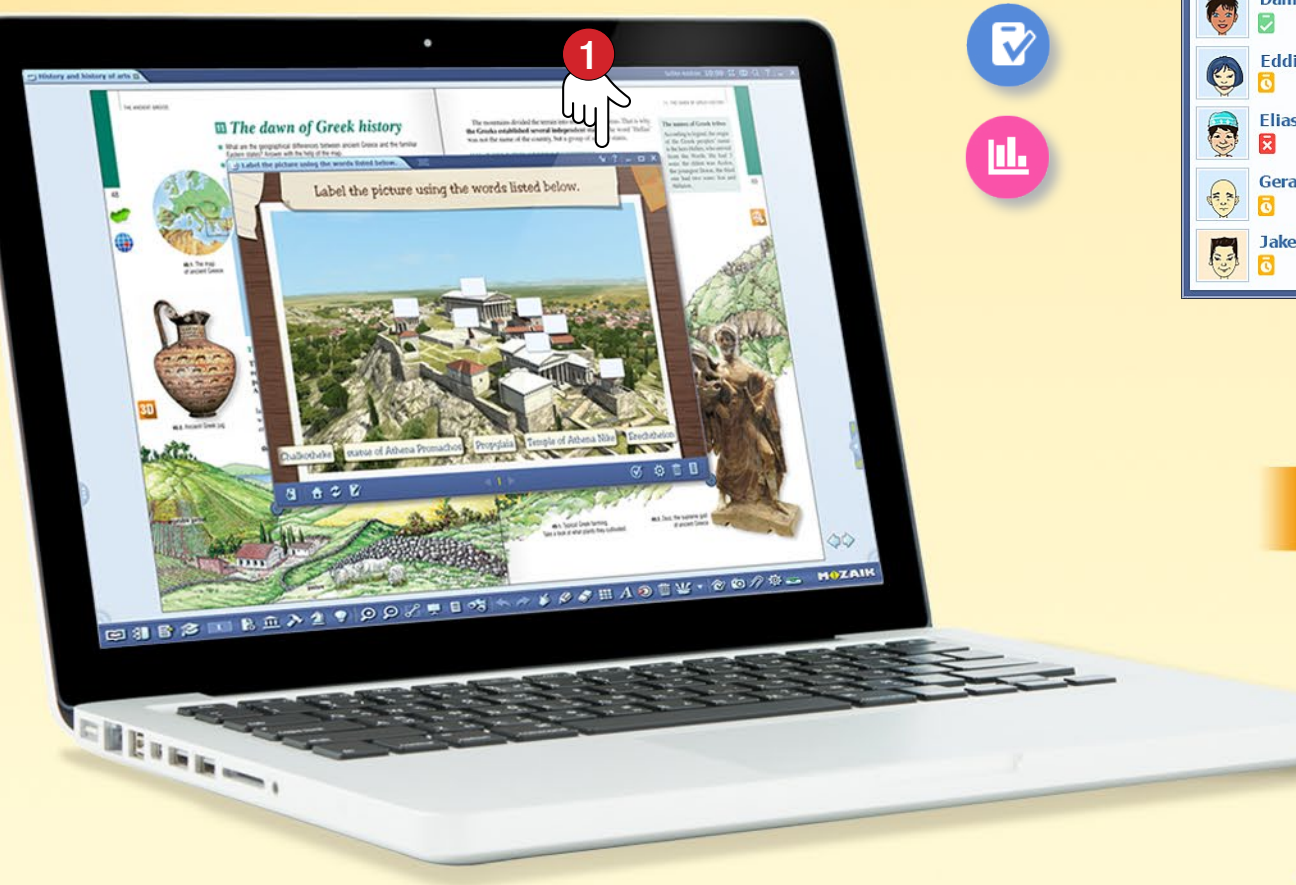

Žáci řeší zadané úkoly na svých vlastních zařízeních samostatně nebo ve skupinách, následně odevzdají řešení.

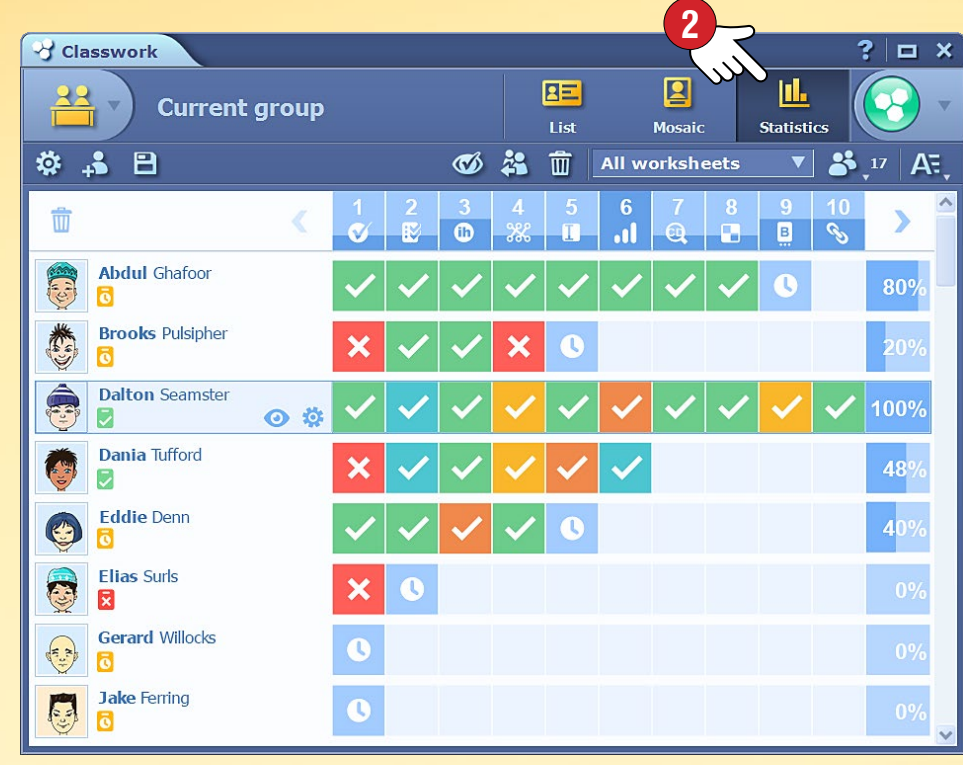

#### Vyhodnocení, statistika

Systém automaticky vyhodnotí řešení a vygeneruje statistiky týkající se výsledků 2, tedy lze výkon žáků jednoduše ohodnotit.

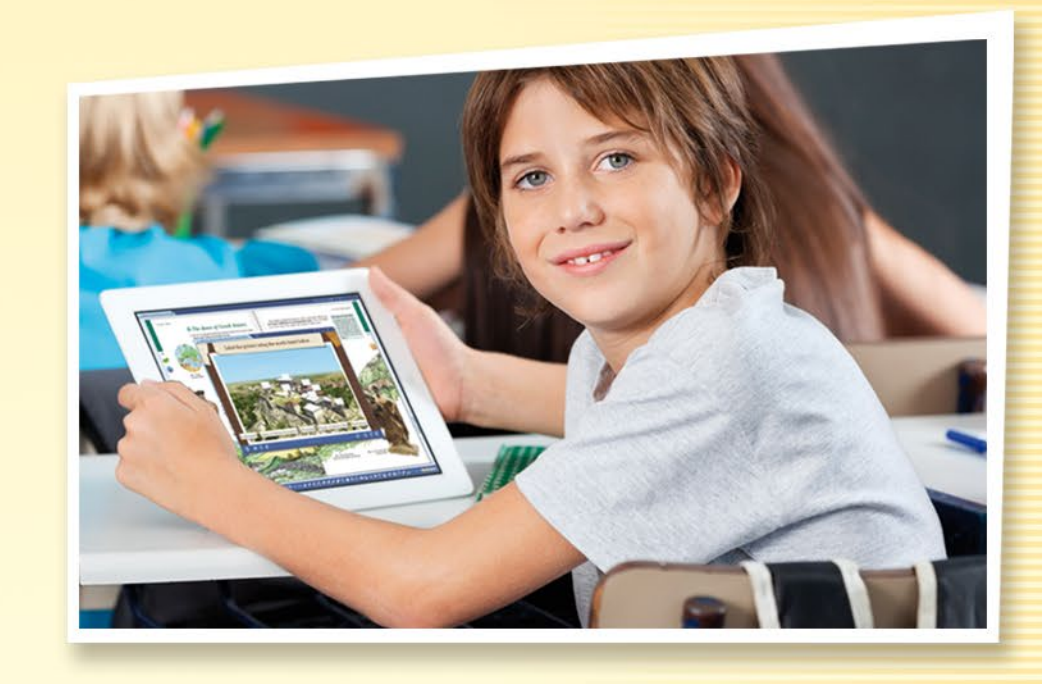

# mozaBook na více platformách mozaBook nápověda 56

#### Mnohostranné použití na všech platformách

Své digitální knihy můžete otevřít v mozaBooku nebo na internetovém rozhraní mozaWebu. Můžete je listovat i na tabletu po nainstalování mozaBook aplikace.

V závislosti na operačním systému (iOS, Android) jednotlivé interaktivní extra obsahy lze na tabletech používat pouze s omezenými funkcemi. Pro úplné fungování mozaBooku je nutný operační systém Windows.

mozaBook podporuje funkce dotykové obrazovky a inteligentně se přizpůsobuje rozměrům zařízení, proto jej lze používat na interaktivní tabuli, notebooku i tabletu.

V našem internetovém obchodě je dostupných několik provedení mozaBooku. Připraveny jsou verze pro studenty, učitele a pro použití v učebnách.

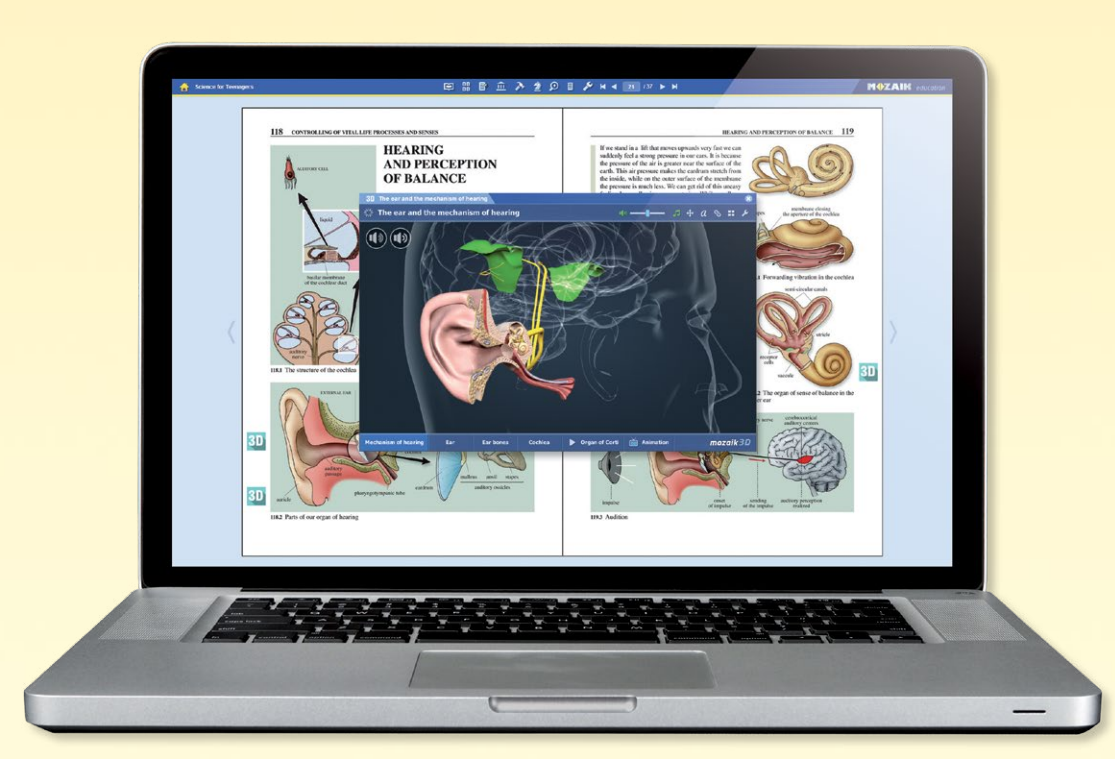

#### V případě iOS a Androidu ...

Stáhněte mozaBook aplikaci z App storu nebo z obchodu Google Play!

Vytvořte lokálního uživatele a připojte jej ke svému stávajícímu mozaWeb internetovému účtu, abyste měli přístup k již zakoupeným digitálním knihám. Pokud ještě nemáte mozaWeb účet, založte si ho!

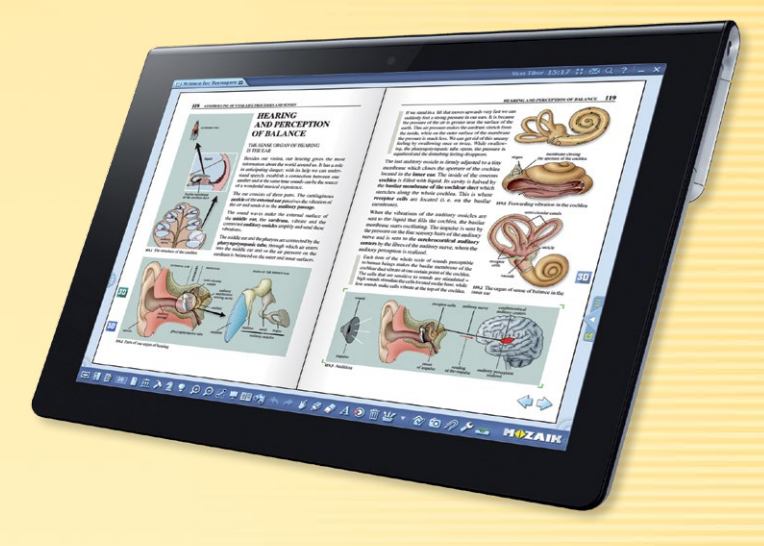

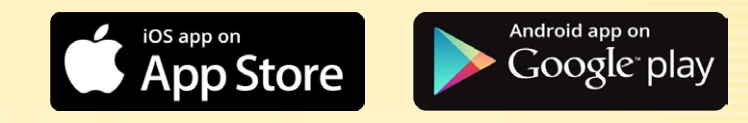

| - |  |
|---|--|
|   |  |
|   |  |
|   |  |
|   |  |
|   |  |

 $\bigotimes$ 

Své knihy si můžete stáhnout na tablet, nebo si můžete zakoupit i nové publikace. (Po ukončení stahování můžete mozaBook používat i v offline režimu.)

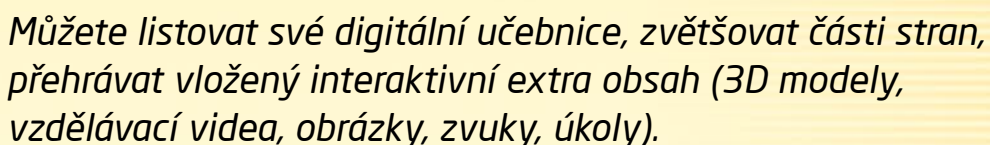

Na listy knihy můžete kreslit, používat zvýrazňovač a vkládat poznámky.

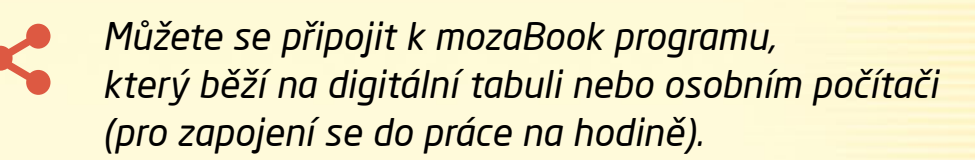

# mozaBook a mozaWeb

### mozaBook nápověda 57

#### Interaktivní práce na hodině a domácí učení

Pokud mozaBook používáte na interaktivní tabuli a žáci mají k dispozici tablety, můžete spustit skupinovou práci na hodině.

Žáci se mohou připojit k počítači učitele bez internetového připojení, přes bezdrátovou síť. Žákům můžete posílat i interaktivní domácí úkoly, které mohou vyřešit doma na svém osobním počítači.

Aby se žáci mohli účastnit práce na hodině a řešit domácí úkoly, potřebují mozaWeb PREMIUM předplatné.

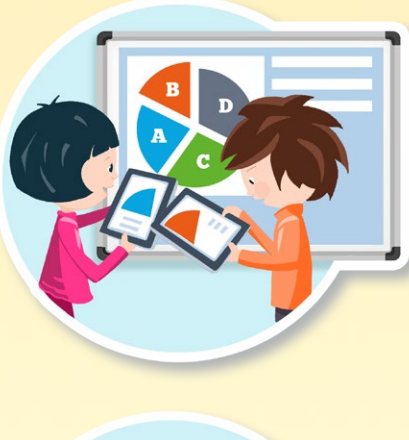

#### mozaWeb PREMIUM předplatné

30,

#### Ve třídě

- Se mohou pomocí tabletů připojit k práci na hodině, kterou spustil pedagog.
- Mohou přijímat obrázky, interaktivní aplikace, texty a úkoly.
- Mohou řešit úkoly, které jim byly zadány.

#### Doma

- Mohou otevřít naše digitální publikace, přehrávat interaktivní obsah, který se v nich nachází.
- Mohou neomezeně používat knihovnu médií.
- Mohou se hravě učit pomocí aplikací určených na rozvoj dovedností, ilustraci a experimentování.
- Mohou řešit své interaktivní domácí úkoly, mají přístup k prezentacím, které byly s nimi sdíleny.

#### mozaWeb PREMIUM PACK

mozaWeb PREMIUM předplatné si žáci mohou na internetu zakoupit i individuálně, ale v balíčku pro celou třídu jej lze získat levněji.

Můžete si v balíku zakoupit 20 nebo více mozaWeb PREMIUM předplatných s výraznou slevou.

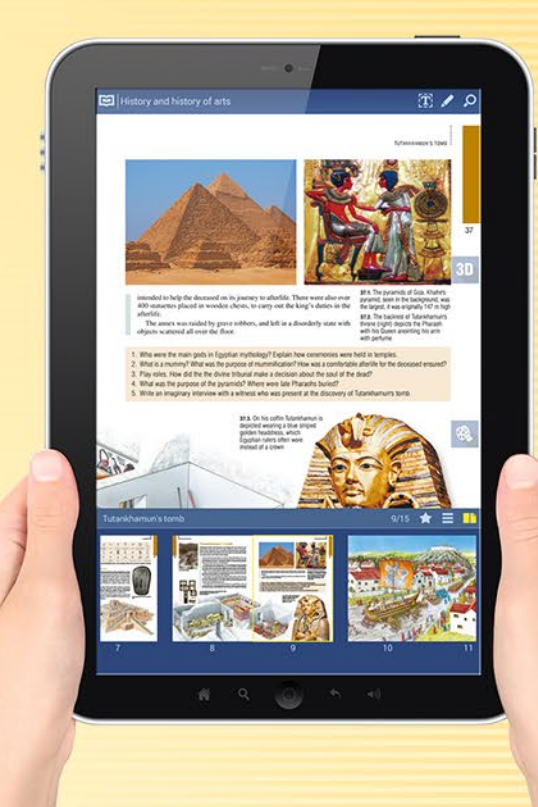

mozaWeb PREMIUM Pack

#### Jak to mohou používat?

mozaBook aplikace je dostupná na tabletu a také na mobilu, díky čemuž si žáci mohou všude vzít s sebou své digitální učebnice a mohou je používat i offline.

Na počítači s internetovým připojením můžete na webové stránce mozaWeb otevřít digitální knihy a sešity, neomezeně používat interaktivní obsahy a výukové nástroje i bez instalace jiného programu.

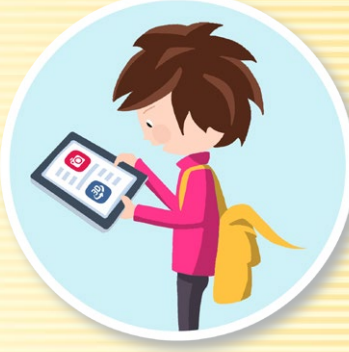

# Aktualizace a zpětná vazba

### mozaBook nápověda 58

#### Aktualizace programu

mozaBook je systémem, který neustále vyvíjíme. Počet jeho digitálních výukových obsahů a nástrojů se soustavně rozšiřuje, proto z času na čas je nutná aktualizace.

Pokud je dostupná aktualizovaná verze vámi používaného programu, při spuštění se objeví zpráva, která vás na to upozorní ①. Zvolte Instalovat ② a aktualizujte program!

#### Tip

l později můžete aktualizovat program, a to kliknutím na ikonu, která se zobrazí v hlavičce ③, nebo zvolte na panelu s Nastaveními menu Aktualizovat ④.

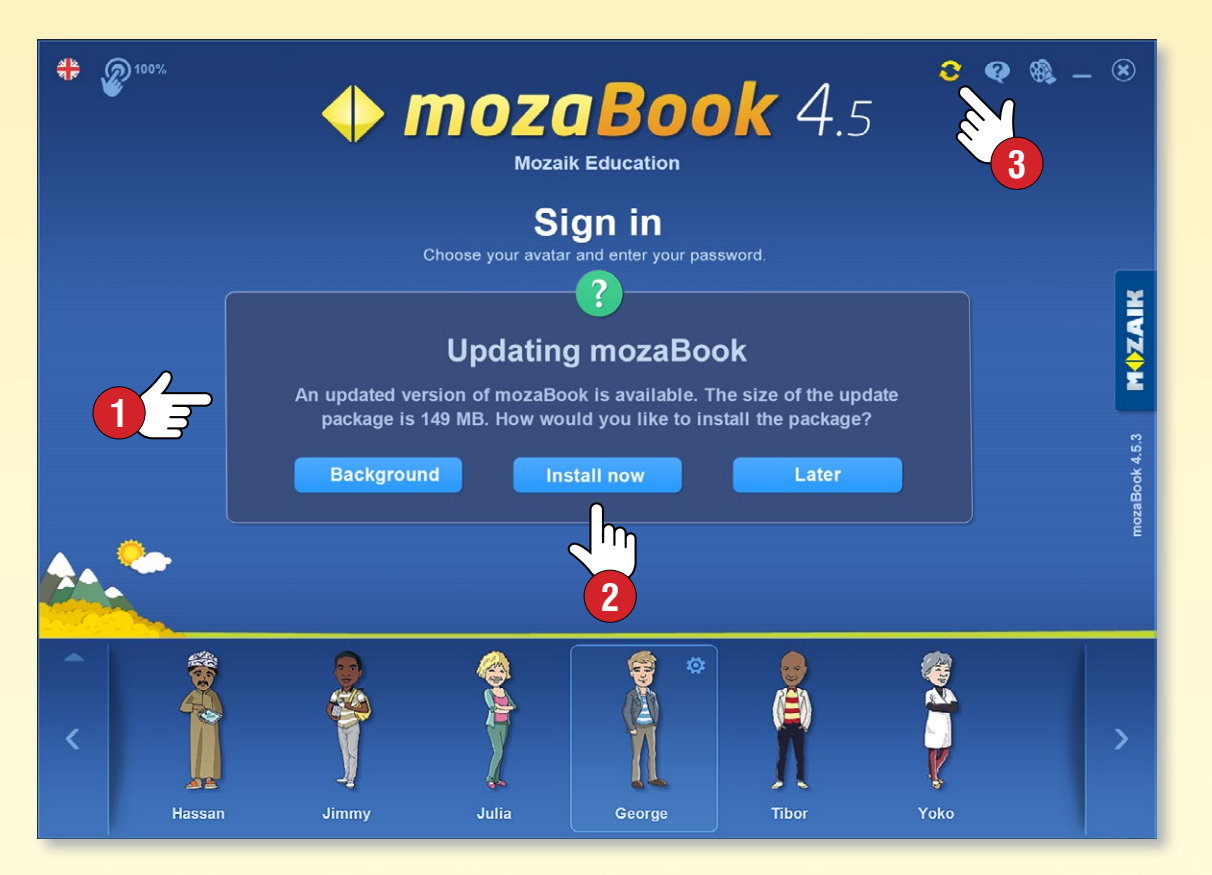

#### Odeslání zpětné vazby

Pokud máte jakékoli připomínky v souvislosti s fungováním mozaBooku, nebo jste objevili nějakou chybu v některé naší publikaci, prosíme, informujte nás o tom.

Na panelu s Nastaveními zvolte Zpětnou vazbu 5!

- Zadejte své jméno a e-mailovou adresu,
- napište svůj postřeh 6,

6

7

- v případě chyby zadejte její přesné místo,
- hpokud je to nutné, připojte ke své zprávě snímek obrazovky, video nebo nahrajte danou publikaci

| settings           |   |
|--------------------|---|
| 😽 General          |   |
| Appearance >       |   |
| 🔗 mozaWeb account  |   |
| 🕄 Updates 🔁        | 4 |
| help               |   |
| ? mozaBook help    |   |
| ? Further help 🕨 🕨 |   |
| contact            |   |
| 🔀 Messages         |   |
| Seedback           | 5 |
| About mozaBook     |   |

|                                                                                  |                                                                                                    | ×                                                                                                    |
|----------------------------------------------------------------------------------|----------------------------------------------------------------------------------------------------|----------------------------------------------------------------------------------------------------|
| You can send us your feedback and erro<br>publications. Please include your name | r reports about mozaBook<br>and email address.                                                                                                    | c and our                                                                                                    |
| Name:                                                                            | E-mail:                                                                                                    |                                                                                                    |
|                                                                                  |                                                                                                    |                                                                                                    |
| Reason for the feedback:                                                         |                                                                                                    |                                                                                                    |
| Enter your feedback here. In case of an error,                                   | please enter its date, loca                                                                                                    | tion and description.                                                                                                    |
|                                                                                  |                                                                                                    |                                                                                                    |
|                                                                                  |                                                                                                    |                                                                                                    |
|                                                                                  |                                                                                                    |                                                                                                    |
|                                                                                  |                                                                                                    | Draw and draw a file                                                                                                    |
| Upload a screenshot to demonstrate the err<br>encountered.                       | or you have                                                                                                    | here or start a video                                                                                                    |
| Upload publication (TMP-100-EZM - 0 B)                                           |                                                                                                    |                                                                                                    |
|                                                                                  |                                                                                                    |                                                                                                    |
| We recommend uploading a screenshot and the relate                               | ed publication.                                                                                                    |                                                                                                    |
|                                                                                  | You can send us your feedback and error<br>publications. Please include your name<br>Name:<br>Reason for the feedback:<br>Error in mozaBook<br>Enter your feedback here. In case of an error,<br>Inter your feedback here. In case of an error,<br>Upload a screenshot to demonstrate the err<br>encountered.<br>Upload publication (TMP-100-EZM - 0 B)<br>We recommend uploading a screenshot and the related | <ul> <li>You can send us your feedback and error reports about mozaBook publications. Please include your name and email address.</li> <li>Name: E-mail:</li> <li>Reason for the feedback:</li> <li>Error in mozaBook</li> <li>Enter your feedback here. In case of an error, please enter its date, loca</li> <li>Upload a screenshot to demonstrate the error you have encountered.</li> <li>Upload publication (TMP-100-EZM - 0 B)</li> <li>We recommend uploading a screenshot and the related publication.</li> </ul> |

### mozaBook licence

#### Dostupné verze mozaBooku

mozaBook software je dostupný pro školy, učitele, rodiče a žáky, lze jej používat na vyučovacích hodinách a také v domácím prostředí. Lze používat různé verze mozaBooku podle potřeb uživatelů.

Můžete si zakoupit takové licence (STUDENT, PERSONAL), jejichž prostřednictvím získáte mozaBook software umožňující domácí přípravu, respektive takové licence (CLASSROOM, MULTILANG), díky kterým lze software používat ve školním prostředí na vyučovacích hodinách a interaktivní tabuli.

Rozdíly ve fungování jednotlivých verzí mozaBooku jsou shrnuty v následující tabulce.

| mozaBook<br>licence | Vhodný na otevření<br>mozaBook knih | Lze otevřít extra<br>mozaBook knih | V kolika jazycích lze<br>používat mozaBook? | Na kolika počítačích<br>jí lze používat<br>ve stejnou dobu? | Na kolik počítačů<br>jí lze nainstalovať? | Používání<br>nástrojů a her | Dostupný je obsah<br>3D/video library | Import PDF a PPT | CLASSROOM<br>management | Lze používat<br>touch funkce | Lze používat<br>na promítání v učebně | mozalvleb předplatné<br>se slevou |
|---------------------|-------------------------------------|------------------------------------|---------------------------------------------|-------------------------------------------------------------|-------------------------------------------|-----------------------------|---------------------------------------|------------------|-------------------------|------------------------------|---------------------------------------|-----------------------------------|
| STUDENT             | ~                                   | ~                                  | 1                                           | 1                                                           | 1                                         | ~                           |                                       |                  |                         |                              |                                       |                                   |
| PERSONAL            | ~                                   | ~                                  | 1                                           | 1                                                           | 1                                         | ~                           | ~                                     | ~                |                         |                              |                                       |                                   |
| CLASSROOM           | ~                                   | ~                                  | 1                                           | 1                                                           | 2*                                        | ~                           | ~                                     | ~                | ~                       | ~                            | ~                                     | ~                                 |
| MULTILANG           | ~                                   | ~                                  | ve více<br>jazycích                         | 1                                                           | 2*                                        | ~                           | ~                                     | ~                | ~                       | ~                            | ~                                     | ~                                 |

\* V případě CLASSROOM a MULTILANG licencí mozaBook lze nainstalovat s jedním licenčním kódem na dva počítače. To umožňuje učitelům používat program i na svém domácím počítači. Důležité je však vědět, že ve stejnou dobu lze používat pouze jeden mozaBook program se stejným licenčním kódem.

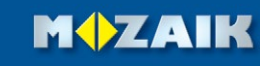

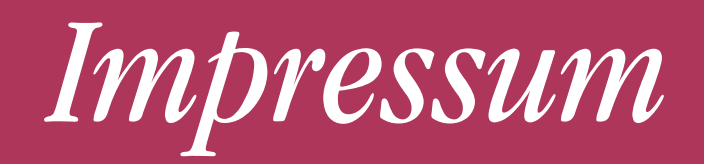

### Mozaik Education

Szeged • Hungary e-mail: office@mozaweb.com web: www.mozaweb.com

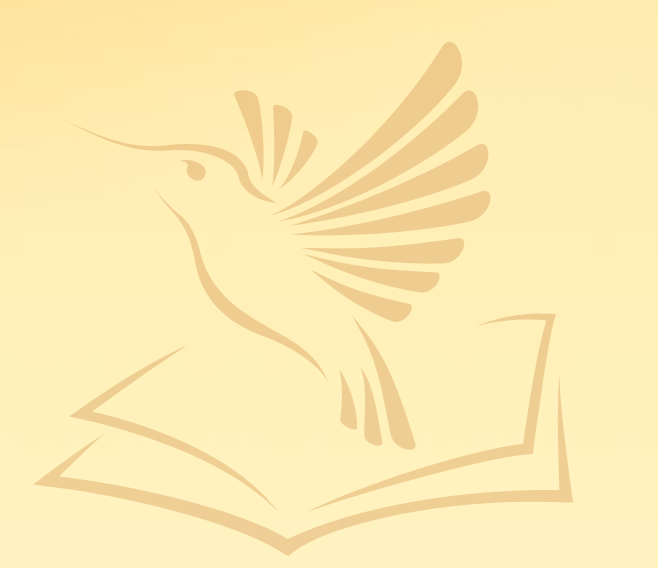

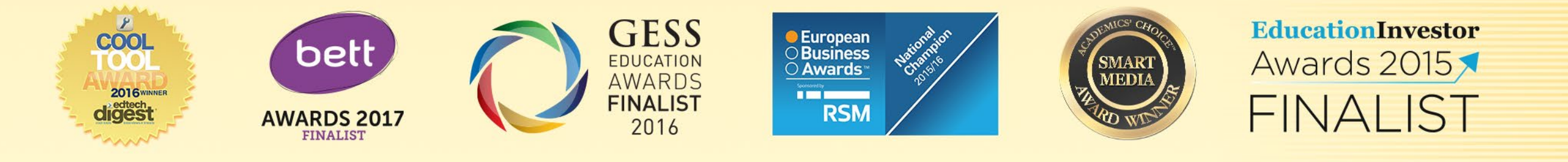

Publikace je duševním vlastnictvím společnosti Mozaik Education, spadá pod ochranu autorských práv. Její jakákoliv částečná nebo úplná reprodukce, duplikace, překlad nebo použití v jakékoliv známé nebo v budoucnu známé formě a jakýmkoli prostředkem je přísně zakázána bez předchozího souhlasu společnosti Mozaik Education.

Přípravě publikace jsme věnovali velkou pozornost, ale není možné nám připsat jakoukoli odpovědnost za aktuálnost, správnost a úplnost informací. Vyhrazujeme si právo na úpravy.

Copyright Mozaik Education Ltd., 2017. Všechna práva vyhrazena.